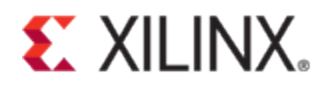

# Xilinx Answer 56616

# Debugging Guide for 7-Series Integrated PCI Express Block Link Training Issues

**Important Note:** This downloadable PDF of an Answer Record is provided to enhance its usability and readability. It is important to note that Answer Records are Web-based content that are frequently updated as new information becomes available. You are reminded to visit the Xilinx Technical Support Website and review (Xilinx Answer 56616) for the latest version of this Answer.

This answer record has screen shots of tables and figures from other documents. The guidelines provided may have changed in the latest release of those documents. The readers are advised to refer to the latest release of the corresponding documents.

Some GTX/GTP (Gigabit Transceiver) settings can be tuned to correct link training issues. Some guidance on which parameters should be tuned is provided in this document. In general, the default settings should work across all boards and systems. In the case where non-default value works, please contact Xilinx Technical Support before permanently using those parameter values in your design.

## Introduction

This document describes techniques to debug link training issues with 7-Series Integrated PCI Express Block. A complete list of signals to capture in ChipScope Pro/Vivado ILA when debugging link training issues has been provided. Screen captures of the signal waveforms illustrate how to analyze those signals and establish theories on potential reasons causing the problem. One of the main reasons behind running into link training issues is due to Signal Integrity (SI) issues on the board. A general guideline of things to check has been provided to debug probable issue due to SI.

Link training issues do not entirely depend on the PCIe Core. They are equally a function of the board and how the system is connected up. Therefore, it is important to make sure that all the factors affecting the signal integrity on the board should be thoroughly checked (e.g. reference clock quality, voltage signal level etc.). There are few transceiver parameters that a user could tune to suit their system. These parameters will be discussed in this document.

## **Link Training Overview**

After FPGA configuration, the two connected devices go through the link training process. The Link Training and Status State Machine (LTSSM) defines this process. Figure 1 shows the different states of the LTSSM. The main states to consider while debugging link training issues are DETECT, POLLING, CONFIGURATION, and L0. Detailed descriptions of the LTSSM states are found in section 4.2.5 of the PCI Express Base Specification v2.1.

In the DETECT state, each lane performs receiver detect to determine if a link partner is present on that lane. Lanes that do not detect a link partner are not used and the FPGA drives an electrical idle on these lanes. The second state entered during link training is the POLLING state. This is the first state where the link partners exchange TS1 and TS2 ordered sets. During this state, bit symbol lock and lane polarity are established.

The CONFIGURATION state follows POLLING. During CONFIGURATION, link and lane numbers are exchanged through TS1 and TS2 ordered sets and the link width are established. Once CONFIGURATION completes, the next state is L0.

The L0 state is the normal working state where data is transferred on the link. The core output signal user\_lnk\_up is asserted during this state. Note that user\_lnk\_up does not assert immediately upon entering L0, but asserts after the data link layer achieves the DL.ACTIVE state, meaning the initial flow control credits have been exchanged.

During the link training process, the following are discovered and determined:

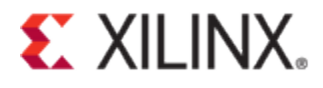

- Lane polarity
- Link data rate
- Link and lane numbers
- Link width
- Lane reversal

In overall, link training process does the following:

- Link data rate negotiation
- Bit lock per lane
- Lane polarity
- Symbol lock per lane
- Lane ordering within a link
- Link width negotiation
- Lane-to-Lane de-skew within a multi-lane link

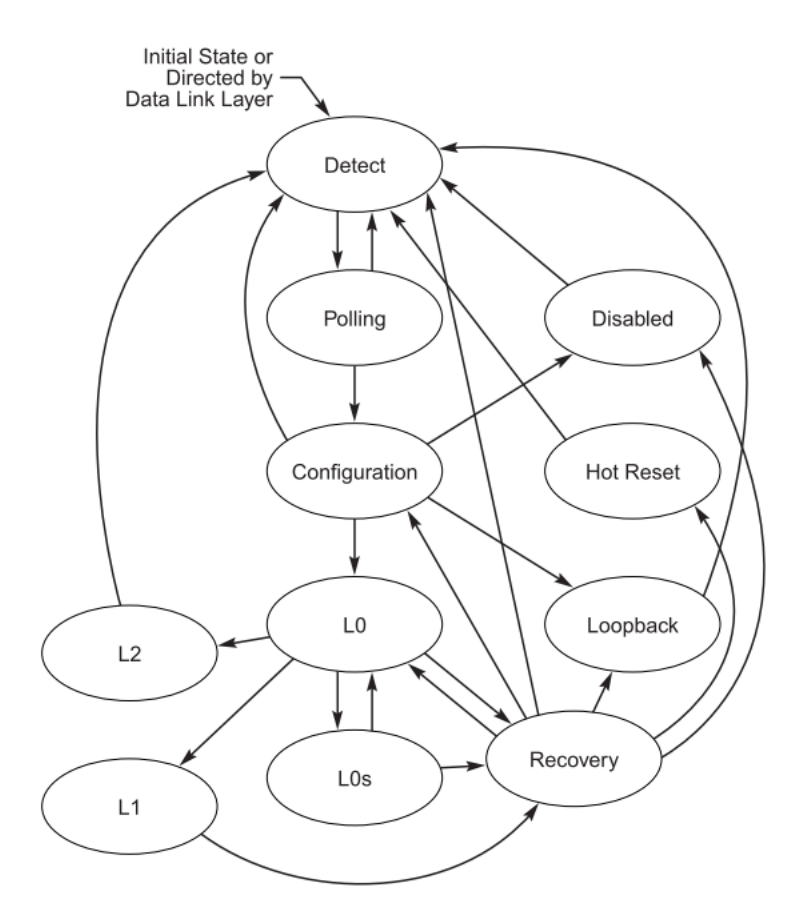

Figure 1 - Link Training Status and State Machine (LTSSM)

## **Ordered Sets**

During the link training process, the physical layer communicates by exchanging TS1 and TS2 ordered sets. Ordered sets are packets that originate and terminate in the physical layer.

There are four different types of ordered sets. Ordered sets are not scrambled, so they are easily viewed using ChipScope Pro/Vivado ILA or in simulation at the GT TX/RX interface. The four different types of ordered sets are Training Sequence ordered sets (TS1s and TS2s), Electrical Idle ordered sets (EIOS), Skip ordered sets (SKP), and

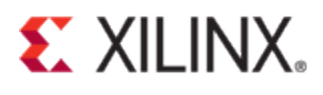

Fast Training Sequence ordered sets (FTS). Link training uses TS1 and TS2 ordered sets to exchange information to establish the link. Occasionally, a SKP ordered set is transmitted during link training, so it is necessary to distinguish the difference.

Training Sequence 1 and 2 (TS1 and Ts2):

- TS1 and TS2 ordered sets are comprised of 16 symbols.
- The first symbol is COM, which is the K28.5 character. The receiver uses this character to achieve Bit Lock and Symbol Lock.
- TS1 and TS2 ordered sets contain information regarding link number, lane number, N\_FTS, training control (such as hot reset, disable link, loopback etc.). For detail information on TS1 and TS2 refer to section 4.2.4 of the PCI Express Base Specification v2.1.
- A TS1 is identified by the D10.2 (4Ah) data character or a D21.5 (B5h) on a polarity reversed link.
- A TS2 is identified by the D5.2 (45h) data character or a D26.5 (BAh) on a polarity reversed link.

Table 1 shows the description for each symbol in TS1 ordered set. TS1s and TS2s are mostly the same except for the following:

- Symbols 6-15 which denote the TS2 identifier for a TS2 ordered set.
- TS2 symbol 4, bit 6, can be used to determine Link Upconfigure Capability/Selectable De-emphasis on top of the "Autonomous Change" as in TS1.
- TS1 Symbol 5, bit 4, is required to be implemented for GEN2 speed while it is reserved in TS2 symbol.

For more details on TS1 and TS2, check section 4.2.4.1 of the PCI Express Base Specification Rev2.1.

| Symbol<br>Number | Encoded Values      | Description                                                                                                    |
|------------------|---------------------|----------------------------------------------------------------------------------------------------|
| 0                | K28.5               | COM for Symbol alignment                                                                                              |
| 1                | D0.0 - D31.7, K23.7 | Link Number within component                                                                                          |
| 2                | D0.0 - D31.0, K23.7 | Lane Number within Port                                                                                               |
| 3                | D0.0 - D31.7        | N_FTS. This is the number of Fast Training Sequences required by the Receiver to obtain reliable bit and Symbol lock. |

#### Table 1 - TS1 Ordered Set

| Symbol<br>Number                                                                                         | Encoded Values | Description                                                                                                    |
|----------------------------------------------------------------------------------------------------|----------------|----------------------------------------------------------------------------------------------------|
| Number         D2.0, D2.2, D2           4         D2.0, D6.0, D6           D6.4, D6.6         D6.4, D6.6 | Encoded Values | Description         Data Rate Identifier         Bit 0 – Reserved, set to 0b.         Bit 1 – When set to 1b, indicates 2.5 GT/s data rate supported.         Bit 2 – When set to 1b, indicates 5.0 GT/s data rate supported.         Devices that advertise the 5 GT/s data rate must also<br>advertise support for the 2.5 GT/s data rate (i.e., set Bit 1 to<br>1b).         Bit 3:5 – Reserved, must be set to 0b.         Bit 6 (Autonomous Change) –<br>Downstream component: Autonomous Change/Selectable De-<br>emphasis: When set to 1b in Configuration state and LinkUp<br>= 1b, indicates that the speed or Link width change initiated by<br>the Downstream component is not caused by a Link reliability<br>issue.         In Recovery state, this bit indicates the de-emphasis<br>preference of the Downstream component. |
|                                                                                                    |                | preference of the Downstream component.<br>In Polling.Active substate, this bit specifies the de-emphasis<br>level the Upstream component must operate in if it enters<br>Polling.Compliance and operates in 5.0 GT/s data rate.<br>In Configuration.Linkwidth.Start substate with LinkUp = 0b and<br>in the Loopback.Entry substate, this bit specifies the de-<br>emphasis level the Upstream component must operate in if it<br>enters Loopback state (from Configuration) and operates in<br>5.0 GT/s data rate. For de-emphasis, a value of 1b indicates -<br>3.5 dB de-emphasis and a value of 0b indicates -6 dB de-<br>emphasis.<br>This bit is reserved in all other states for a Downstream                                                                                                    |
|                                                                                                    |                | component.<br>Upstream component: In Polling.Active,<br>Configuration.Linkwidth.Start, and Loopback.Entry substates,<br>this bit specifies the de-emphasis level the Downstream<br>component must operate in 5.0 GT/s data rate if it enters<br>Polling.Compliance and Loopback states, respectively. A<br>value of 1b indicates -3.5 dB de-emphasis and a value of 0b<br>indicates -6 dB de-emphasis.<br>This bit is reserved for all other states.                                                                                                    |
|                                                                                                    |                | Bit 7 (speed_change) – When set to 1b, indicates a request to<br>change the speed of operation. This bit can be set to 1b only<br>during Recovery.RcvrLock state.<br>All Lanes under the control of a common LTSSM must<br>transmit the same value in this Symbol. Transmitters must<br>advertise all supported data rates in Polling.Active and<br>Configuration.LinkWidth.Start substates, including data rates<br>they do not intend to operate on.                                                                                                    |

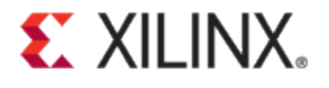

| Symbol<br>Number | Encoded Values                                   | Description                                                                                                    |
|------------------|--------------------------------------------------|----------------------------------------------------------------------------------------------------|
| 5                | D0.0, D1.0, D2.0,<br>D4.0, D8.0, D16.0,<br>D20.0 | Training Control $\underline{Bit 0} - Hot Reset$ $Bit 0 = 0b, De-assert$ $Bit 0 = 1b, Assert$ $\underline{Bit 1} - Disable Link$ $Bit 1 = 0b, De-assert$ $Bit 1 = 1b, Assert$ $\underline{Bit 2} - Loopback$ $Bit 2 = 0b, De-assert$ $Bit 2 = 1b, Assert$ $\underline{Bit 3} - Disable Scrambling$ $Bit 3 = 0b, De-assert$ $Bit 3 = 0b, De-assert$ $Bit 3 = 1b, Assert$ $\underline{Bit 4} - Compliance Receive$ $Bit 4 = 0b, De-assert$ $Bit 4 = 1b, Assert$ $Disable Scrambling$ $Dit 4 = 1b, Assert$ $Dit 4 = 0b, De-assert$ $Bit 4 = 1b, Assert$ Components that support 5 GT/s data rate must implementthis bit as specified. Components that support only 2.5 GT/sdata rate may optionally implement this bit as a Receiver. Ifnot implemented for components that support only 2.5 GT/sdata rate, this bit will be reserved and must behave as if thecomponent received a 0b in this bit position. $\underline{Bit 5:7 - Reserved}$ Set to 0b |
| 6 – 15           | D10.2                                            | TS1 Identifier                                                                                                    |

### **Electrical Idle Ordered Set**

- The Electrical Idle Ordered-Set consists of four symbols- COM, IDL, IDL, IDL = BC, 7C, 7C, 7C.
- The transmitter sends out the electrical idle ordered set before driving electrical idle.
- After receiving the electrical idle ordered set, the link partner prepares the link for transition to electrical idle.

#### SKP Ordered Set

- Consists of four symbols COM, SKP, SKP, SKP = BC, 1C, 1C, 1C
- SKP ordered set is transmitted at regular intervals from transmitter to the receiver.
- Used for clock tolerance compensation

#### **FTS Ordered Set**

- Also consists of four symbols COM, FTS, FTS, FTS = BC, 3C, 3C, 3C
- A transmitter sends FTS ordered sets
- The number of required ordered sets is agreed during link training and initialization

# Link Training Failure Types and Debug Flow

The link training issue could be due to a multitude of things, with some happening at the start of the link training and some during link training (e.g., LTSSM getting stuck in Polling or Configuration states). Some other issues could be a link going into recovery right after it has linked up, a link going into recovery after the link has been working for a while, and so on.

Figure 2 categorizes link training failures into five types. This covers only the most common issues. There could be other issues that are seen in a system during link training. Debugging guidelines and approaches described in this document should still be applicable to debug such issues.

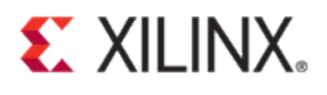

Figure 2 shows the initial debug flow to identify the link training failure type. This can be done by probing rxstatus, pl\_ltssm\_state, user\_lnk\_up, pl\_initial\_link\_width, pl\_sel\_lnk\_width and pl\_sel\_lnk\_rate signals in ChipScope/Vivado ILA.

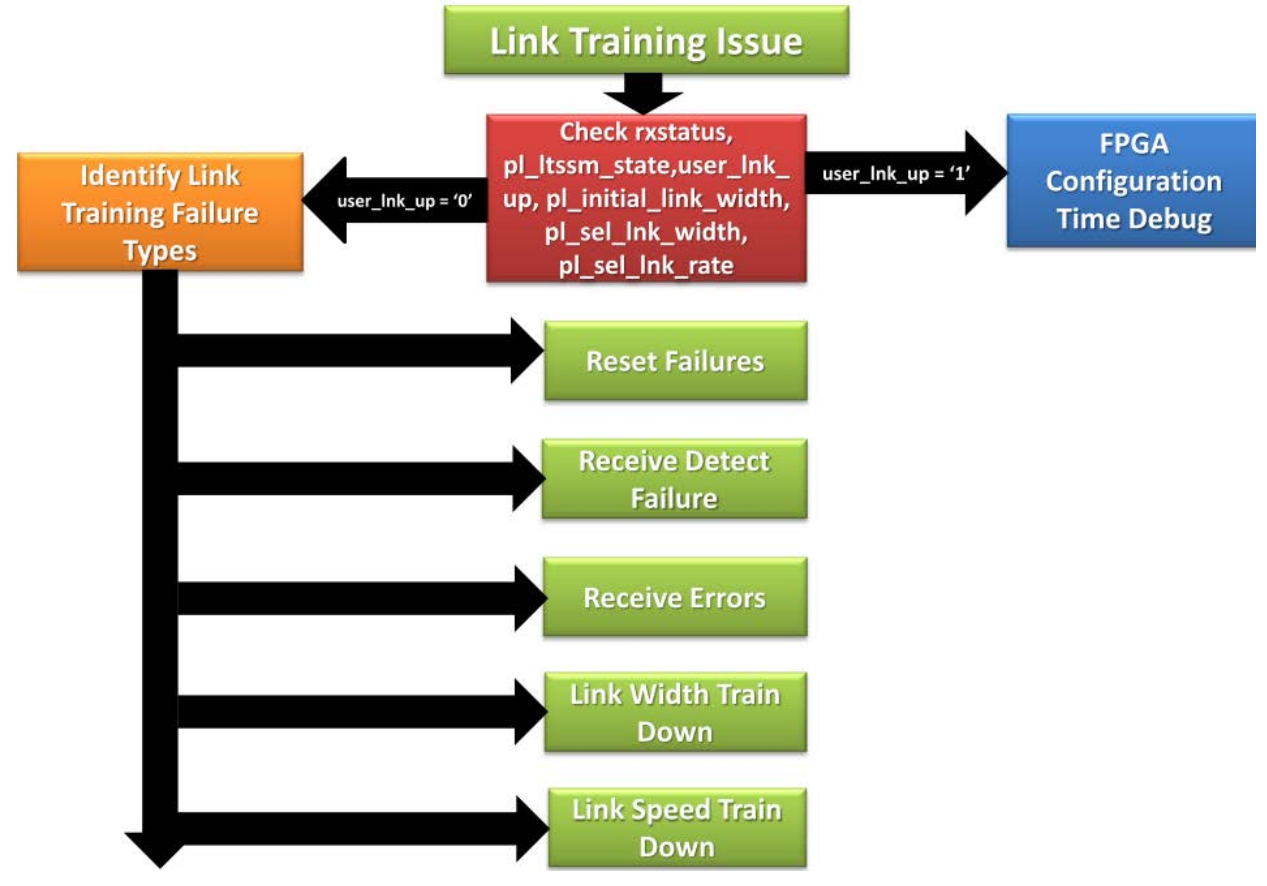

Figure 2 - Identifying Link Training Failure Type

The five major link training failure types are as follows:

- 1. Reset failure
- 2. Receiver detect failure
- 3. Receive errors
- 4. Link width train down
- 5. Link speed train down

The first thing to check is whether user\_lnk\_up is asserted or not. If user\_lnk\_up is asserted, but the core is not detected by the host, go to the "*FPGA Configuration Time Debug*" section to proceed with further investigation. If user\_lnk\_up is not asserted, then proceed investigating by identifying the failure type.

Most of the Link training problems are due to board signal integrity problems or incorrect GT usage. The board must meet both the electrical requirements set forth by the GT user guide and also the PCI Express Base Specification. This will be discussed in more detail in the latter part of this document.

### **Receiver Detect Failures**

If "pl\_ltssm\_state[5:0]" is stuck in 0,1,2 or 3, the link has probably run into a Receiver Detect Failure.

Receiver detect is the first state of the Link Training Status State Machine (LTSSM). The PCI Express specification includes a feature that allows the transmitter on a given link to detect if a receiver is present. The decision if a receiver is

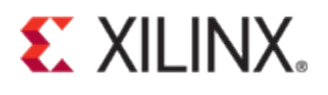

present is based on the rise time of TXP/TXN. Figure 3 shows the circuit model used for receiver detection. The GTX/ GTH transceiver must be in the P1 power down state to perform receiver detection. Receiver detection requires a 75 nF to 200 nF external coupling capacitor between the transmitter and receiver, and the receiver must be terminated to GND. The receiver detection sequence starts with the assertion of TXDETECTRX. In response, the receiver detection logic drives TXN and TXP to (VDD - VSWING/2) and then releases them. After a programmable interval, the levels of TXN and TXP are compared with a threshold voltage. At the end of the sequence, the receiver detection status is presented on RXSTATUS when PHYSTATUS is asserted High for one cycle.

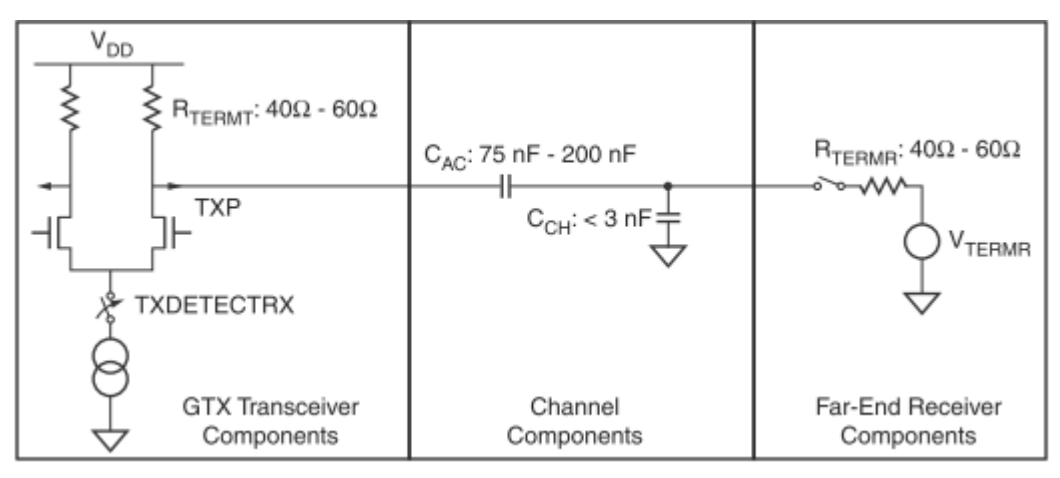

Figure 3 - Receiver Detect Circuit Model

To determine whether the link partner has passed the detect state, check the transceiver's RXELECIDLE output. If this signal is asserted indefinitely, the link partner did not detect the PCI Express core. The transmitter on each side of the link performs receiver detect once the LTSSM moves into the DETECT.ACTIVE state.

Figure 4 shows the general debug flow for issues related to Receiver Detect. After capturing "*Signal Set-2, Detect State*", "*Signal Set-3, Reset*" and "*Signal Set-4, Clocking*", make sure the signals are toggling correctly as described in "*Signal Set-1, LTSSM*" section.

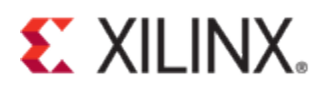

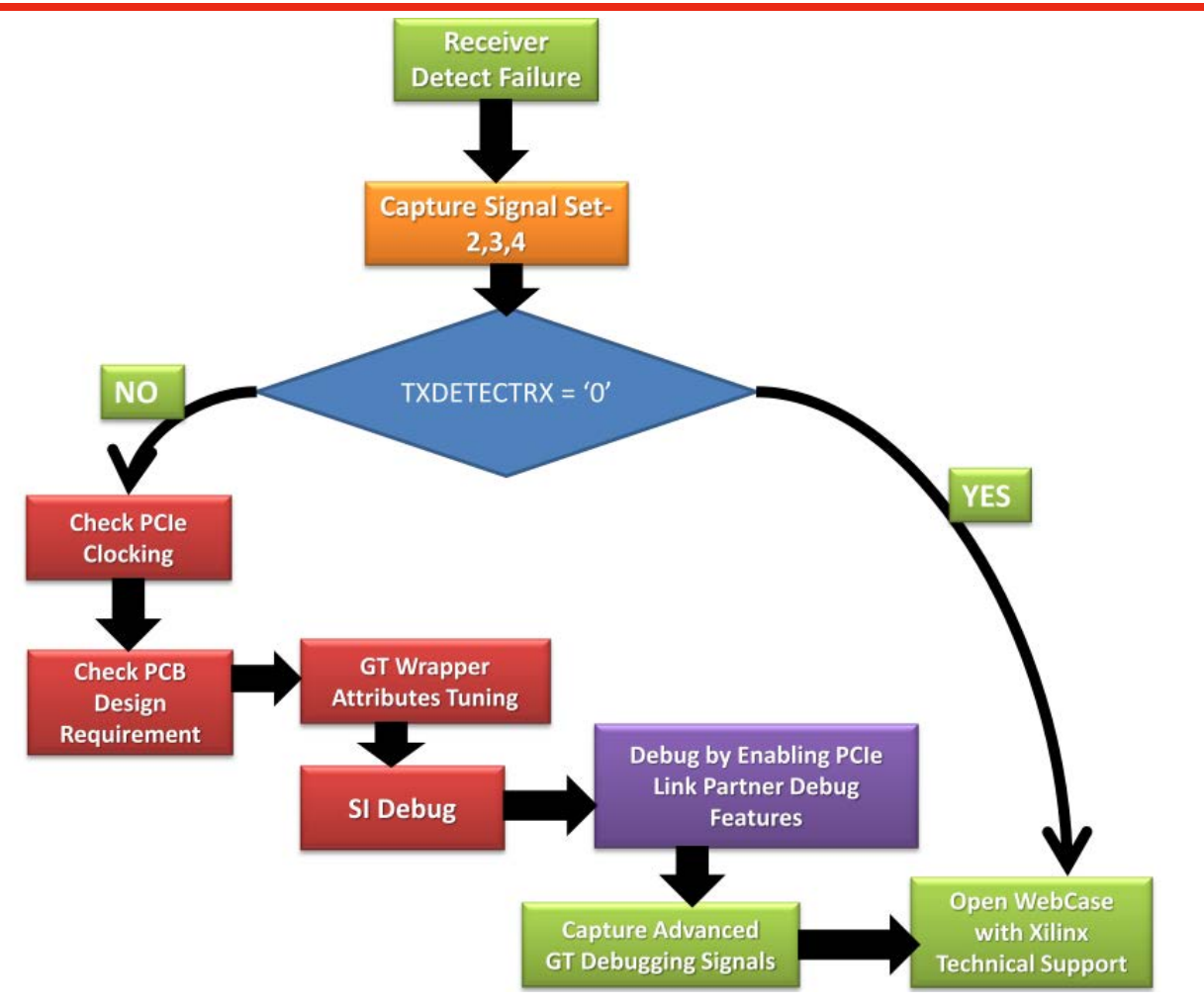

Figure 4 - Receiver Detect Failure Debug Flow Chart

### **Receive Errors**

When the incoming data is corrupted due to crosstalk or other forms of interference on the link, the RXSTATUS signal would normally indicate 8B/10B errors or disparity errors. In such a scenario, follow the debug flow as shown in Figure 5.

| 000: Data Received OK            |
|----------------------------------|
| 001: One Skip Symbol (SKP) added |
| 010: One SKP removed             |
| 011: Receiver detected           |
| 100: 8B/10B decode error         |
| 101: Elastic Buffer overflow     |
| 110: Elastic Buffer underflow    |
| 111: Receive disparity error     |

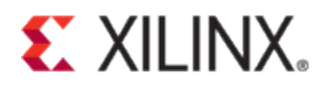

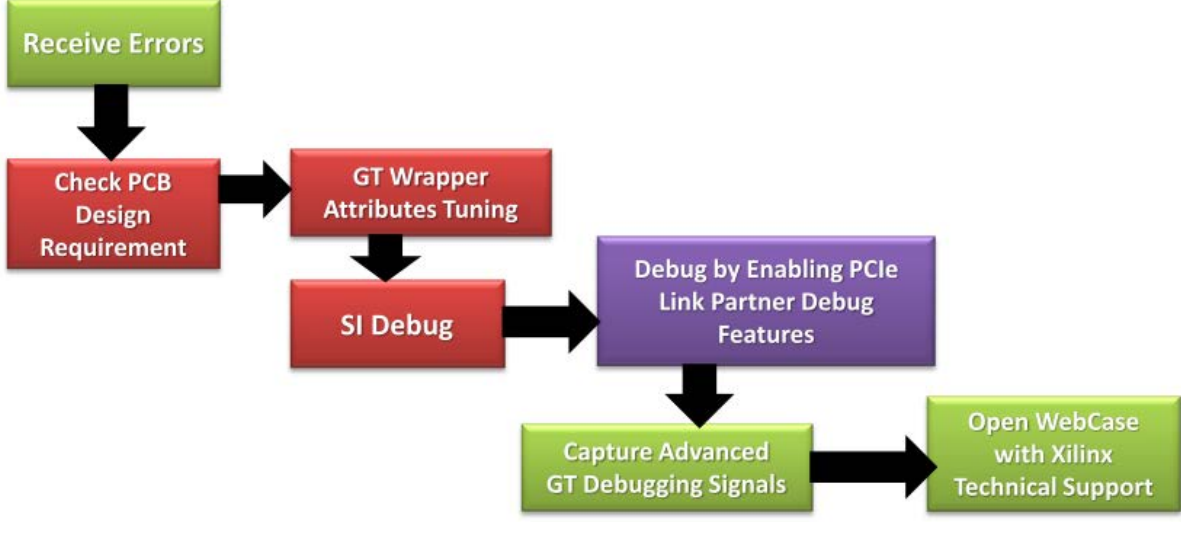

Figure 5 - Receive Errors Debug Flow Chart

## **Reset Failures**

During debug, make sure the reset signals are asserted and de-asserted correctly. Capture "*Signal Set-3, Reset*" signals for further analysis. Users should make sure a device at either end of the link is not stuck in reset.

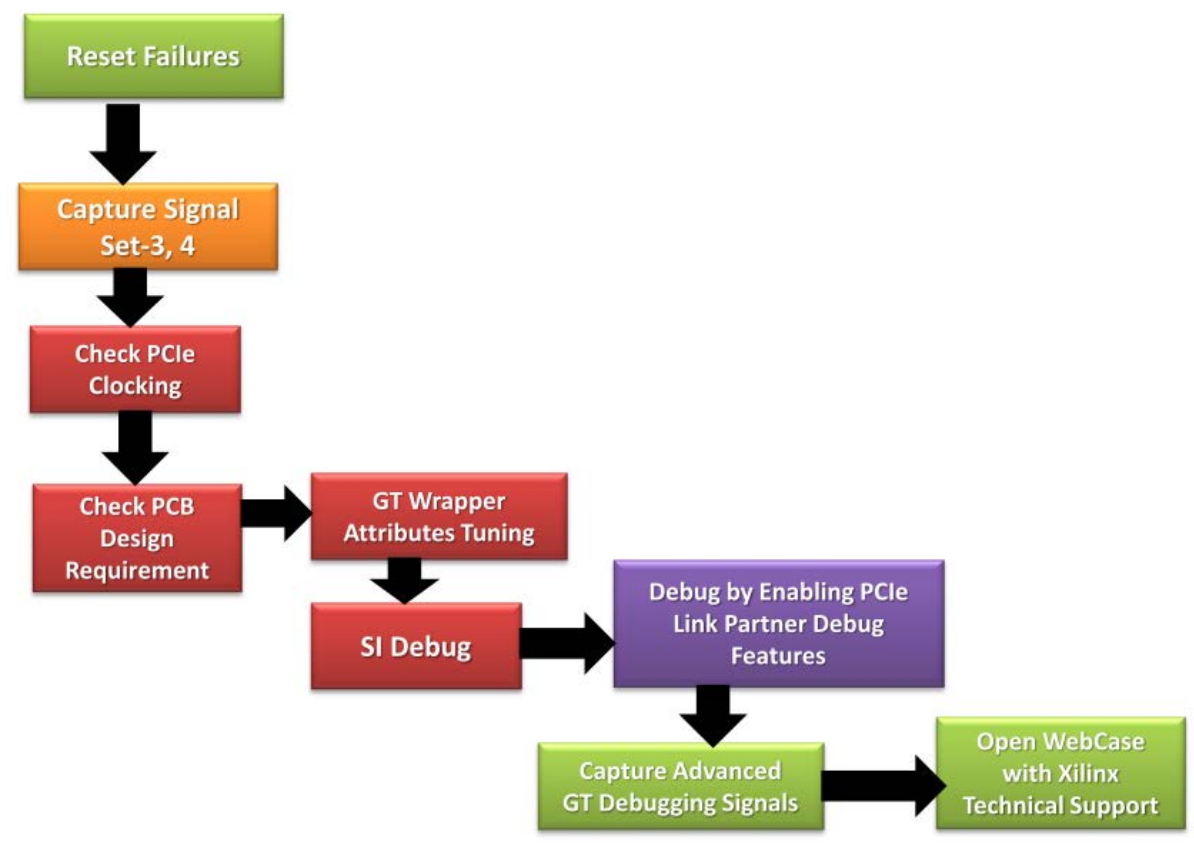

Figure 6 - Reset Failure Debug Flow Chart

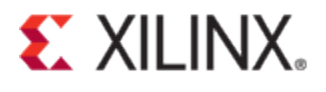

## Link Width Train Down

Whether the link is training to the correct link width or not can be checked by probing 'pl\_initial\_link\_width' and 'pl\_sel\_lnk\_width' signals in Chipscope/ Vivado ILA.

Multi-lane designs can introduce crosstalk and noise on the serial lanes. When having link training issues where the link is training down to a lower link width, first try isolating the upper lanes and then force the link to attempt to train as an x1. For add-in cards, this can be done by using any interposer or by placing scotch tape on the upper lane pins on the connector, as shown in Figure 7 and Figure 8.

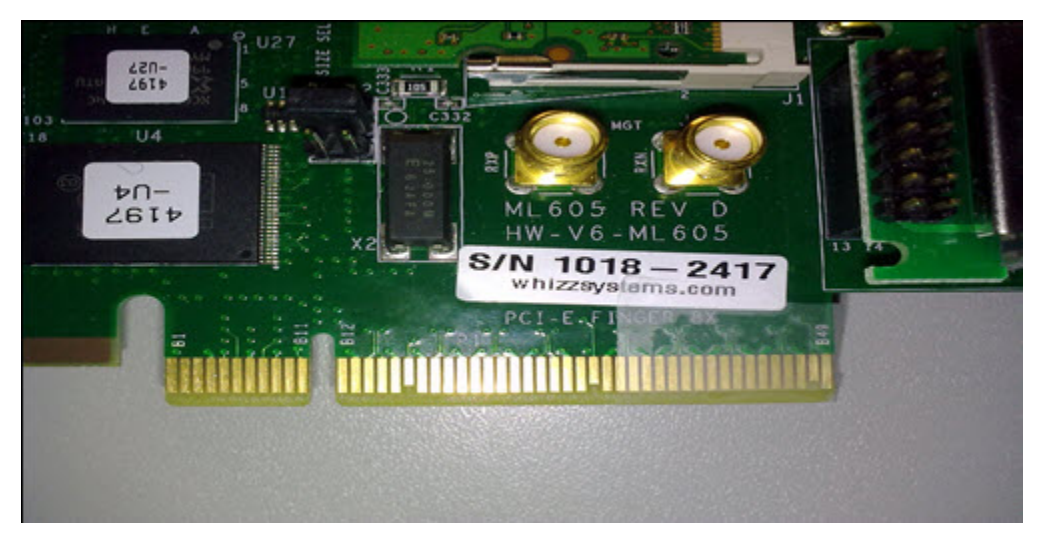

Figure 7 - x8 lanes down to x4 lanes

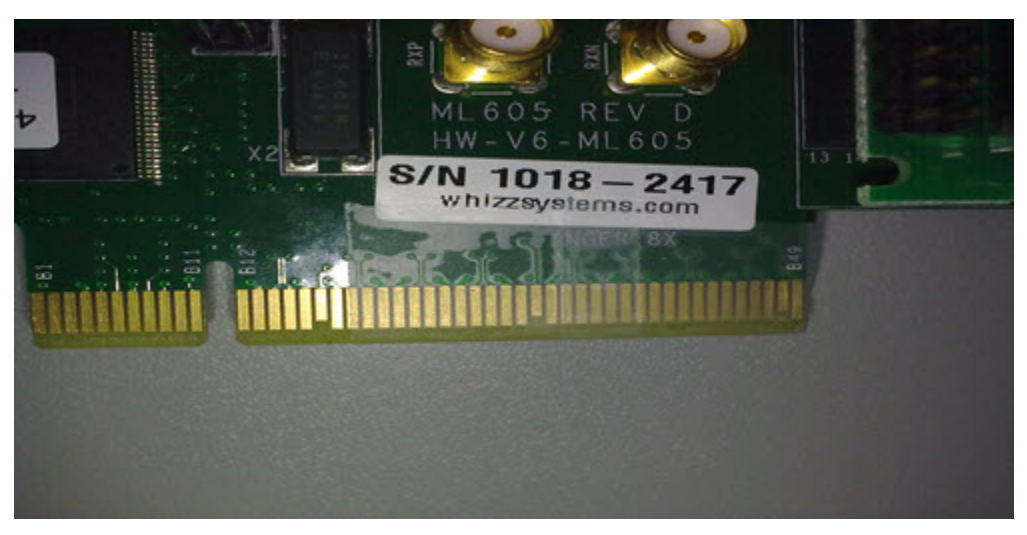

Figure 8 - x8 lanes down to x1 lane

Figure 9 shows the debug flow chart for debugging the 'Link Width Train Down' issue. TS1 and TS2 analysis for checking whether the link width train down is initiated by the endpoint or the host is discussed in the "*CONFIGURATION State*" section.

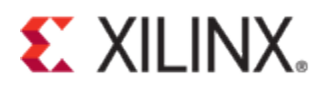

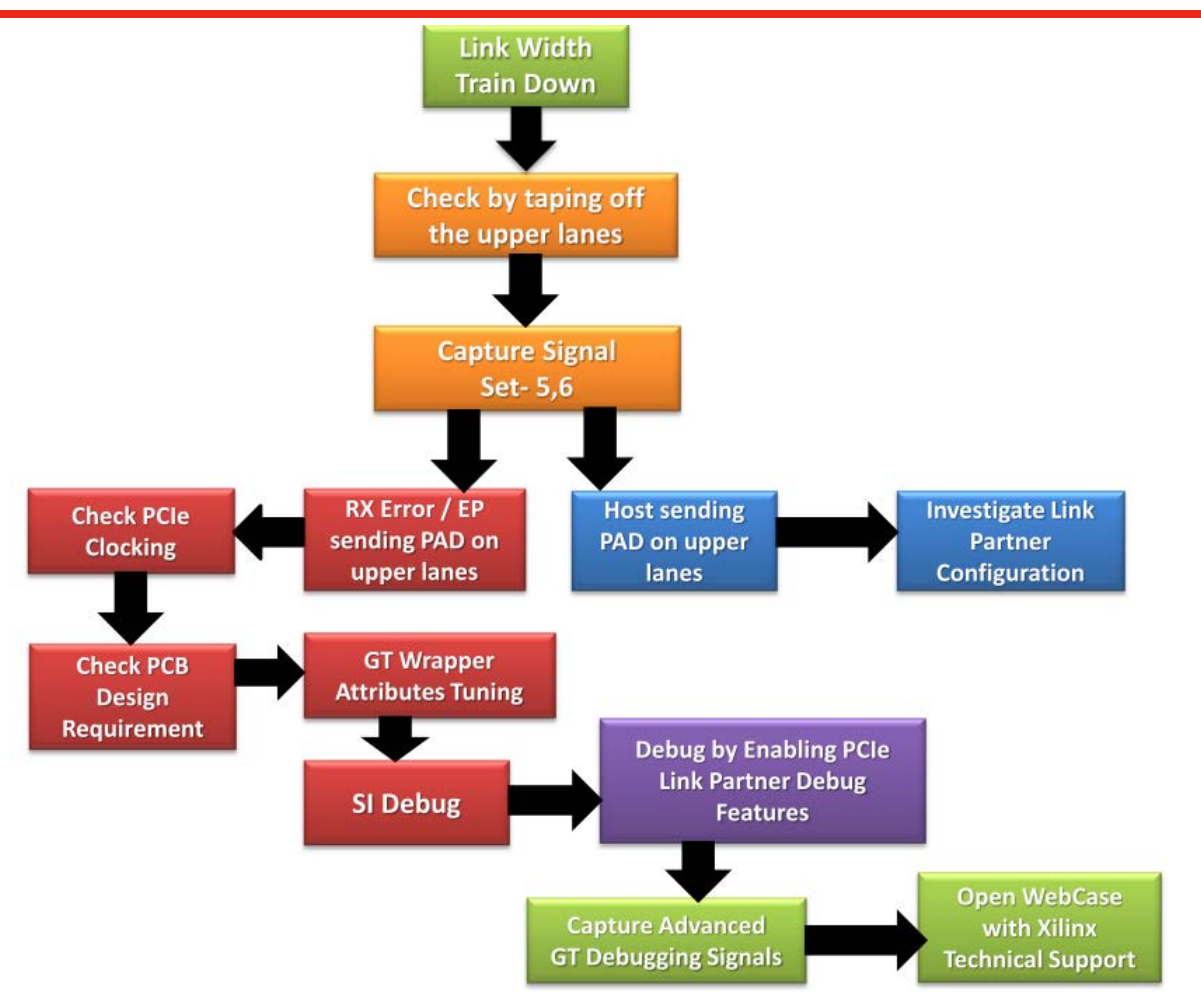

Figure 9 - Link Width Train down Debug Flow Chart

### Link Speed Train Down

Whether the link is training down to a lower speed e.g. Gen2 to Gen1, it can be checked by reading the configuration registers or by probing pl\_sel\_lnk\_rate. Probe pl\_link\_partner\_gen2\_supported (Figure 12) signal. If this signal indicates the link partner does not support gen2, investigate the link partner configuration and make sure the host is capable of gen2.

If pl\_link\_partner\_gen2\_supported is asserted but still the link is training down to a lower speed, capture "*Signal Set-5, GT RX*" and "*Signal Set-6, GT TX*" signals and analyze TS1s and TS2s to investigate whether it is the endpoint or the link partner that is not correctly following the required protocol to link train to Gen2 speed.

The main technique in debugging PCIe link training issue is try to figure out which LTSSM state the core is stuck at. After this, analyze the ordered sets being exchanged in this particular LTSSM state and compare with the specification. This will help narrow down whether it is the host or the endpoint that is not following the correct link training protocol.

In this section, a step-by-step method to narrow down probable causes in debugging 'Link Speed Train Down' issue is presented. In the description provided below, first the statement in the protocol is presented and based on that what signals to capture in Chipscope/ Vivado ILA and what to check for are discussed.

**Protocol:** Suppose a Link connects the two 5.0GT/s capable components, A and B. The Link comes up to L0 state in 2.5 GT/s speed. Component A decides to change the speed to 5.0 GT/s, sets the directed\_speed\_change variable to 1b and enters Recovery.RcvrLock from L0. Component A sends TS1 Ordered Sets with speed\_change bit set to 1b and

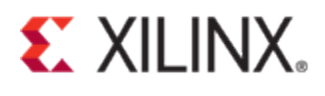

advertises the entire data rate it is capable of. Component B sees the first TS1 in L0 state and enters Recovery.RcvrLock state. Initially, component B sends TS1s with speed\_change set to 0b. Component B will start sending the speed\_change indication in its TS1 after it receives eight consecutive TS1 Ordered Sets from component A and advertises all the data rates it can support.

**Debug Action**: Trigger on Recovery.RcvrLock. Trigger at the middle of the buffer. Look at the gt\_rx\_data, there should be 8 TS1 coming in with speed\_change bit set to '1'. Also check bit-2, to see if 5GT/s is supported or not. Look at the gt\_tx\_data to see if the core is sending 8 TS1 with the speed\_change bit set to '1'. This might not be the case immediately after the trigger point. TS1 should have speed change bit set to '1' after 8 consecutive TS1 in gt\_rx\_data with speed\_change bit set to '1'. Also, check the corresponding bit-2, to find out the data rate it supports.

Protocol: Component B will enter Recovery.RcvrCfg from where it will enter Recovery.Speed.

**Debug Action**: Trigger on Recovery.RcvrCfg to check if the speed change process is in progress on or not. Also trigger on Recovery.Speed.

**Protocol:** Component A will wait for eight consecutive TS1/TS2 with speed\_change bit set from component B before moving to Recovery.RcvrCfg and on to Recovery.Speed. Both component A and component B enter Recovery.Speed and record 5.0 GT/s as the maximum speed they can operate with. The directed\_speed\_change variable will be reset to 0b when in Recovery.Speed. When they enter Recovery.RcvrLock from Recovery.Speed, they will operate in than 5.0 GT/s speed and send TS1s with speed\_change set to 0b.

Debug Action: Check if TS1 has speed\_change bit set to 0.

**Protocol**: If both sides work well at 5.0 GT/s, they will continue on to Recovery.RcvrCfg and enter L0 through Recovery.Idle at 5.0 GT/s speed. However, if component B fails to achieve Symbol lock, it will timeout in Recovery.RcvrLock and enters Recovery.Speed.

**Debug Action**: Trigger in Recovery.Speed. Check if it is going to this state directly from Recovery.RcvrLock state. If this is the case, then Component B has failed to achieve Symbol lock.

#### From Recovery.RcvrLock, the LTSSM can go to following states:

1. Recovery.RcvrCfg : Good scenario...the link is training to 5GT/s.

2. Recovery. Speed: Link not able to operate at speed greater than 2.5GT/s.

3. Configuration: Core is not receiving the expected TS1 and TS2. Fault at the host.

4. Detect : Link is lost. Start again.

**Good Scenario:** 

Recovery.RcvrLock -> Recovery.RcvrCfg -> Recovery.Speed

**Bad Scenario:** 

Recovery.RcvrLock -> Recovery.Speed Recovery.RcvrLock-> Configuration Recovery.RcvrLock -> Detect

Figure 10 – Link Speed Negotiation Bad/Good Scenarios

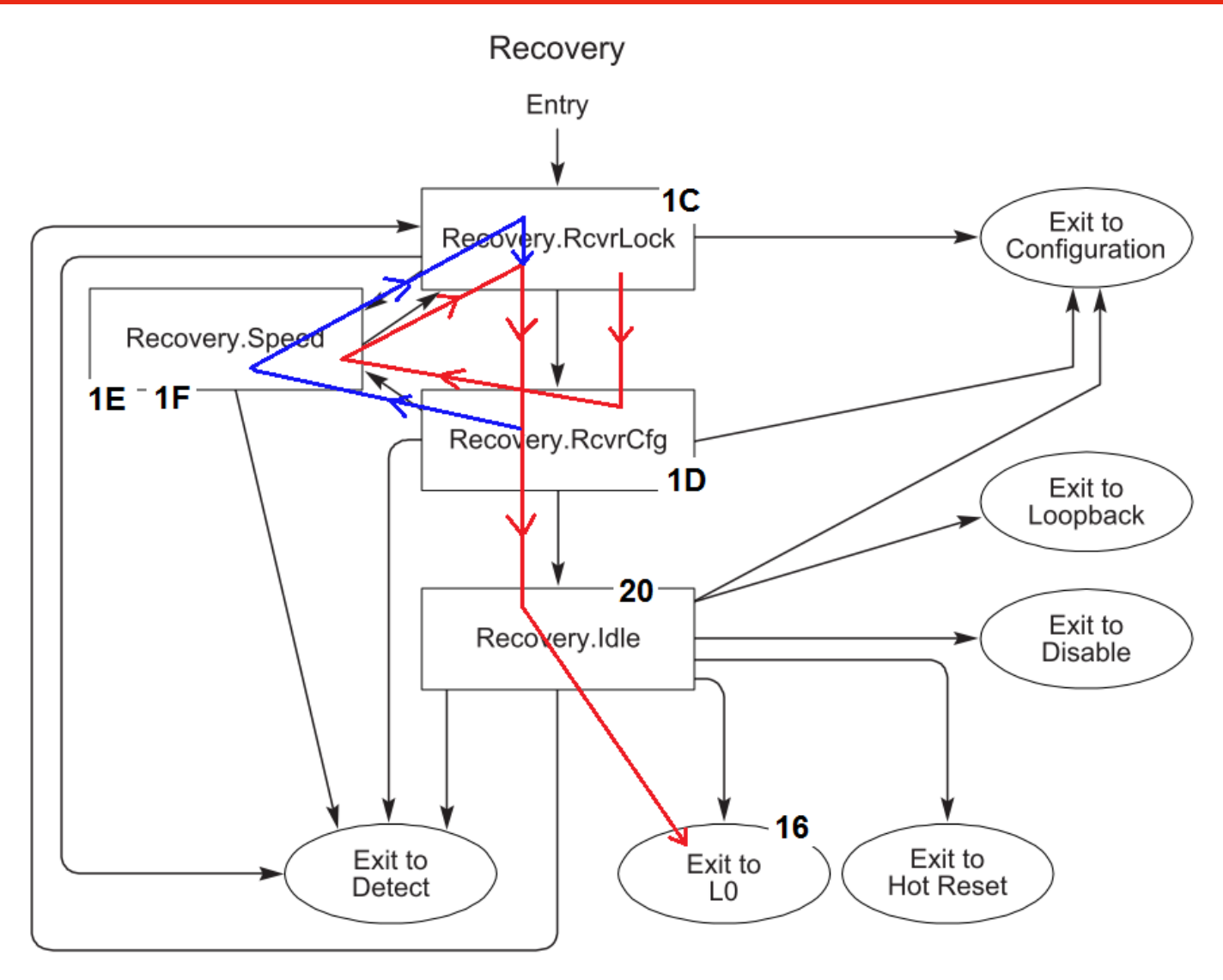

Figure 11 – Recovery State Link Speed Negotiation

Figure 11 shows the Recovery Substate Machine. The normal working scenario is the red line. It starts from 1C -> 1D -> 1E/1F -> 1C -> 1D -> 20 -> 16 (Refer *Figure 13 - LTSSM States*). However, during incorrect transition to Gen1 speed, it may take the route of the blue line after it re-enters 1D after following the red line. In such case, probe rxelecidle signal ("*Signal Set-5, GT RX*") and make sure it is not getting asserted erroneously.

For a multilane core, there will be the same number of rxelecidle signals as the number of lanes. Trigger on assertion of each rxelecidle signal. If it does trigger on one of the lanes but rxelecidle signals for other lanes are still de-asserted, it is an indication of potential issue with electrical idle detect threshold. Try different values of the RXOOB\_CFG attribute as described in "*GTX/GTP Wrapper Settings*" section. If the issue is still not resolved, follow the debug flow chart shown in Figure 5.

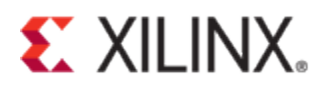

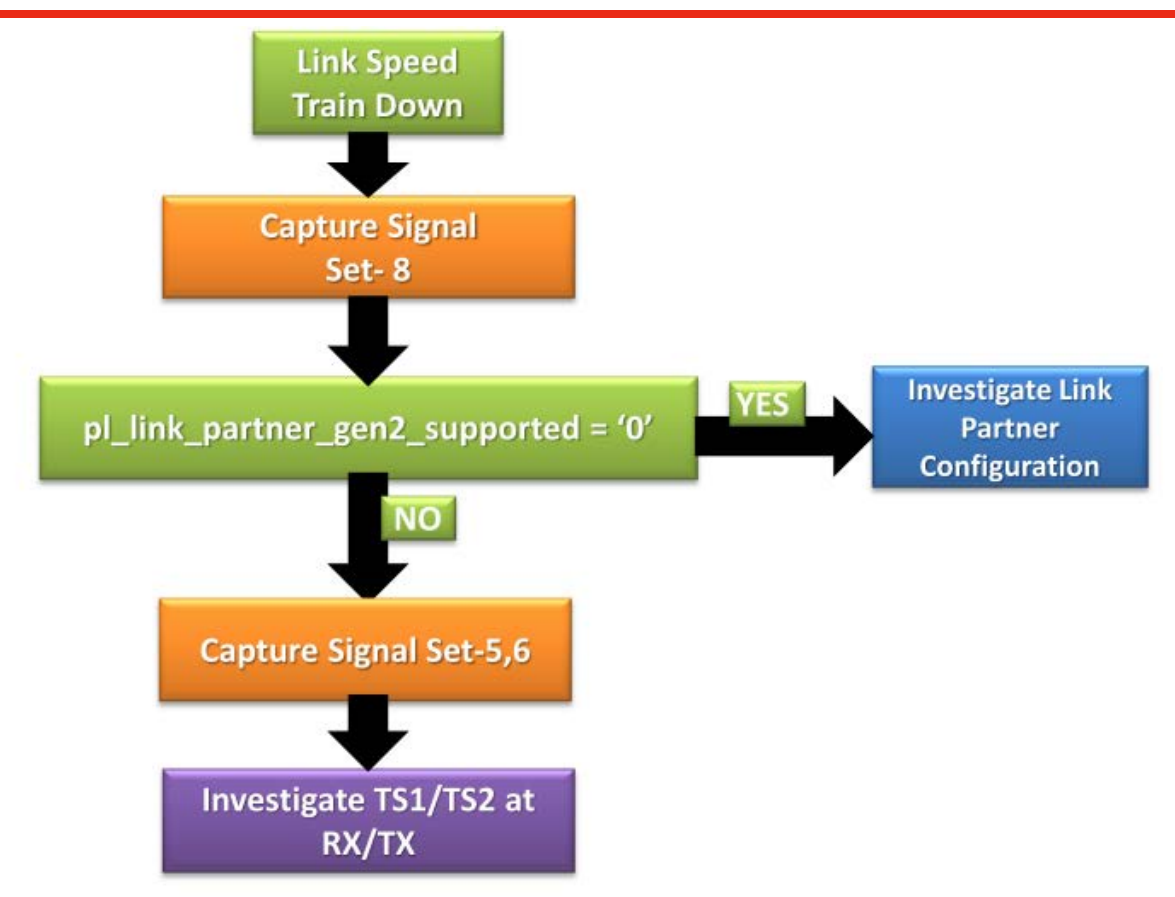

Figure 12 - Link Speed Train down Debug Flow Chart

# **FPGA Configuration Time Debug**

If the user\_lnk\_up is asserted but the device is not detected by the host, it could be caused by not having the FPGA configured fast enough to enter link training and be recognized by the system. Section 6.6 of PCI Express Base Specification, rev. 2.1 states two rules that might be impacted by FPGA Configuration Time:

- A component must enter the LTSSM Detect state within 20 ms of the end of the Fundamental reset.
- A system must guarantee that all components intended to be software visible at boot time are ready to receive Configuration Requests within 100 ms of the end of Conventional Reset at the Root Complex.

These statements mean the FPGA must be configured within a certain finite time, and not meeting these requirements could cause problems with link training and device recognition. When using JTAG to configure the device, configuration typically occurs after the Chipset has enumerated each peripheral. After configuring the FPGA, a soft reset is required to restart enumeration and configuration of the device. A soft reset on a Windows based PC is performed by going to **Start** - > **Shut Down** and then selecting **Restart**.

To eliminate FPGA configuration as a root cause, the designer should perform a soft restart of the system. Performing a soft reset on the system keeps power applied and forces re-enumeration of the device. If the device links up and is recognized after a soft reset is performed, then FPGA configuration is most likely the issue. Most typical systems use ATX power supplies which provide some margin on this 100 ms window, as the power supply is normally valid before the 100 ms window starts.

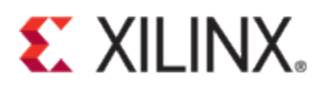

# **PCIe Clocking**

Many link training issues arise from bad clocking; it is advised to make sure the clocking to the core is correct before investigating further. If user\_reset\_out signals are not asserted, it could be that the fabric PLL (MMCM) and Transceiver PLL have not locked to the incoming clock. To verify clocking is correct, make sure the signals in Figure 19 are asserted and deasserted correctly. If the PLLs do not lock as expected, it is necessary to ensure the incoming reference clock meets the requirements in the 7 Series FPGAs GTX/GTH Transceivers User Guide (UG476), as listed below:

- Provide AC coupling between the oscillator output pins and the dedicated GTX/GTH transceiver Quad clock input pins.
- Ensure that the differential voltage swing of the reference clock is the range as specified in <u>DS182</u> (Kintex-7 FPGAs Data Sheet: DC and Switching Characteristics) and <u>DS183</u> (*Virtex-7 FPGAs Data Sheet: DC and Switching Characteristics*). The nominal range is 250 mV 2000 mV, and the nominal value is 1200 mV.
- Meet or exceed the reference clock characteristics as specified in <u>DS182</u> (*Kintex-7 FPGAs Data Sheet: DC and Switching Characteristics*) and <u>DS183</u> (*Virtex-7 FPGAs Data Sheet: DC and Switching Characteristics*).
- Meet or exceed the reference clock characteristics as specified in the standard for which the GTX/GTH transceiver provides physical layer support.
- Fulfill the oscillator vendor's requirement regarding power supply, board layout, and noise specification.
- Provide a dedicated point-to-point connection between the oscillator and GTX/GTH transceiver Quad clock input pins.
- Keep impedance discontinuities on the differential transmission lines to a minimum (impedance discontinuities generate jitter).

The bit rate clock source for transmitter and receiver must be +/- 300 ppm or better. If Spread Spectrum Clocking is used, both ports must use the same bit rate clock source.

There should be AC coupling between the clock source and the dedicated GTX transceiver Quad clock input pins.

# **PCB Design Checklist**

As defined in the specification, it is required to put AC coupling capacitors at the transmitter lanes differential signal pair. The value of AC coupling capacitor is between 75 nF and 200 nF. The user should make sure that the PCI express card has an AC coupling capacitor placed in the close proximity of the transmitter lane. Check if the correct AC capacitor value has been put in place or not. There might be a possibility for a cracked capacitor.

Make sure the PCB Design Checklist provided in the 7 Series FPGAs GTX/GTH Transceivers (UG476) has been followed. Table 2 is from (UG476 v1.9.1, April 23, 2013). Please visit the Xilinx website (7-Series documentation) for the latest version of the UG476 where there may be more current guidelines on the PCB Design Checklist provided in Table 2.

| Table 2 · | PCB | Design | Checklist |
|-----------|-----|--------|-----------|
|-----------|-----|--------|-----------|

| Pins                                                     | Recommendations                                                                                                    |  |  |
|----------------------------------------------------------|----------------------------------------------------------------------------------------------------|--|--|
| MGTREFCLK0P<br>MGTREFCLK0N<br>MGTREFCLK1P<br>MGTREFCLK1N | <ul> <li>Use AC coupling capacitors for connection to oscillator.</li> <li>For AC coupling capacitors, see Reference Clock Interface, page 303.</li> <li>Reference clock traces should be provided enough clearance to eliminate crosstalk from adjacent signals.</li> <li>Reference clock oscillator output must comply with the minimum and maximum input amplitude requirements for these input pins. See <u>DS182</u>, <i>Kintex-7 FPGAs Data Sheet: DC and Switching Characteristics</i> or <u>DS183</u>, <i>Virtex-7 FPGAs Data Sheet: DC and Switching Characteristics</i>.</li> <li>If reference clock input is not used, leave the associated pin pair unconnected.</li> </ul> |  |  |
| MGTXRXP[3:0]/MGTXRXN[3:0]<br>MGTHRXP[3:0]/MGTHRXN[3:0]   | <ul> <li>Use AC coupling capacitors for connection to transmitter. The recommended value for AC coupling capacitors is 100 nF.</li> <li>Receiver data traces should be provided enough clearance to eliminate crosstalk from adjacent signals.</li> <li>If a receiver is not used, connect the associated pin pair to ground.</li> <li>See RX Analog Front End, page 160.</li> </ul>                                                                                                    |  |  |
| MGTXTXP[3:0]/MGTXTXN[3:0]<br>MGTHTXP[3:0]/MGTHTXN[3:0]   | <ul> <li>Transmitter should be AC coupled to the receiver. The recommended value for the AC coupling capacitors is 100 nF.</li> <li>Transmitter data traces should be provided enough clearance to eliminate crosstalk from adjacent signals.</li> <li>If a transmitter is not used, leave the associated pin pair unconnected.</li> </ul>                                                                                                    |  |  |
| Pins                                                     | Recommendations                                                                                                    |  |  |
| MGTAVTTRCAL                                              | <ul> <li>Connect to MGTAVTT and to a 100Ω resistor that is also connected to MGTRREF. Use identical trace geometry for the connection between the resistor and this pin and for the connection from the other pin of the resistor to MGTRREF.</li> <li>See Termination Resistor Calibration Circuit, page 294.</li> </ul>                                                                                                    |  |  |
| MGTRREF                                                  | <ul> <li>Connect to a 100Ω resistor that is also connected to MGTAVTTRCAL. Use identical trace geometry for the connection between the resistor to this pin and for the connection from the other pin of the resistor to MGTAVTTRCAL.</li> <li>See Termination Resistor Calibration Circuit, page 294.</li> </ul>                                                                                                    |  |  |

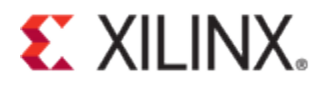

| MGTAVCC[N]   | • The nominal voltage is 1.0 VDC.                                                                                                    |  |
|--------------|----------------------------------------------------------------------------------------------------|--|
| moniveelity  | <ul> <li>See <u>DS182</u>, Kintex-7 FPGAs Data Sheet: DC and Switching Characteristics or<br/><u>DS183</u>, Virtex-7 FPGAs Data Sheet: DC and Switching Characteristics for power<br/>supply voltage tolerances.</li> </ul>                                                                                                    |  |
|              | <ul> <li>The power supply regulator for this voltage should not be shared with<br/>non-transceiver loads.</li> </ul>                                                                                                    |  |
|              | <ul> <li>Many packages have multiple groups of power supply connections in the<br/>package for MGTAVCC. Refer to Table 5-2, page 295 to identify in which power<br/>supply group a specific GTX/GTH transceiver Quad is located. Information on<br/>pin locations for each package can be found in UG475, 7 Series FPGAs Packaging<br/>and Pinout Specifications.</li> </ul> |  |
|              | <ul> <li>The following filter capacitor is recommended:</li> <li>1 of 4.7 vF 10%</li> </ul>                                                                                                    |  |
|              | <ul> <li>For optimal performance, power supply noise must be less than 10 mVpp.</li> </ul>                                                                                                    |  |
|              | • If all of the Quads in a power supply group are not used, the associated power pins can be left unconnected or tied to ground.                                                                                                    |  |
|              | <ul> <li>For power consumption, refer to the XPower Estimator (XPE) for 7 series<br/>devices at <u>www.xilinx.com/power</u>.</li> </ul>                                                                                                    |  |
| MGTAVTT[N]   | The nominal voltage is 1.2 VDC.                                                                                                    |  |
|              | <ul> <li>See <u>DS182</u>, Kintex-7 FPGAs Data Sheet: DC and Switching Characteristics or<br/><u>DS183</u>, Virtex-7 FPGAs Data Sheet: DC and Switching Characteristics for power<br/>supply voltage tolerances.</li> </ul>                                                                                                    |  |
|              | <ul> <li>The power supply regulator for this voltage should not be shared with<br/>non-MGT loads.</li> </ul>                                                                                                    |  |
|              | • Many packages have multiple groups of power supply connections in the package for MGTAVTT. Refer to Table 5-2, page 295 to identify in which power supply group a specific GTX/GTH transceiver Quad is located. Information on pin locations for each package can be found in <u>UG475</u> , 7 Series FPGAs Packaging and Pinout Specifications.                           |  |
|              | <ul> <li>The following ceramic filter capacitor is recommended:</li> <li>1 of 4.7 yE 10%</li> </ul>                                                                                                    |  |
|              | <ul> <li>For optimal performance, power supply poise must be less than 10 mVpp.</li> </ul>                                                                                                    |  |
|              | <ul> <li>If all of the Quads in a power supply group are not used, the associated power pips can be left unconnected or tied to ground.</li> </ul>                                                                                                    |  |
|              | <ul> <li>For power consumption, refer to the XPower Estimator (XPE) for 7 series devices at <u>www.xilinx.com/power</u>.</li> </ul>                                                                                                    |  |
| MGTVCCAUX[N] | The nominal voltage is 1.8 VDC.                                                                                                    |  |
|              | <ul> <li>See <u>DS182</u>, Kintex-7 FPGAs Data Sheet: DC and Switching Characteristics or<br/><u>DS183</u>, Virtex-7 FPGAs Data Sheet: DC and Switching Characteristics for power<br/>supply voltage tolerances.</li> </ul>                                                                                                    |  |
|              | <ul> <li>The power supply regulator for this voltage should not be shared with<br/>non-MGT loads.</li> </ul>                                                                                                    |  |
|              | • Many packages have multiple groups of power supply connections in the package for MGTAVTT. Refer to Table 5-2, page 295 to identify in which power supply group a specific GTX/GTH transceiver Quad is located. For information on pin locations for each package, see <u>UG475</u> , 7 Series FPGAs Packaging and Pinout Specifications.                                  |  |
|              | <ul> <li>The following filter capacitor is recommended:</li> <li>1 of 4.7 μF 10%</li> </ul>                                                                                                    |  |
|              | <ul> <li>For optimal performance, power supply noise must be less than 10 mVpp.</li> <li>If all of the QPLLs in this power supply group are not used but the Quads are used, the filter capacitors are not necessary and these pins can be connected to VCCAUX.</li> <li>If all of the Quads in a power supply group are not used the associated pine can</li> </ul>         |  |
|              | be left unconnected or tied to ground.                                                                                                    |  |

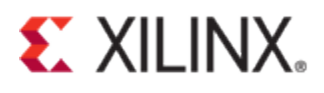

## Link Training Debug Signals

As detailed in "*Link Training Failure Types and Debug Flow*" section, link training problem could be due to a range of issues. There are different signals you should capture and analyze depending on the nature of the issue. In this section, the signals are grouped into different sets to make it easier to understand.

### Signal Set-1, LTSSM

The pl\_ltssm\_state[5:0] signal as shown in Figure 14 is one of the main signals when debugging link training issues. Whenever there is a problem with the link, it is always advised to check this signal in ChipScope tool and see what LTSSM state the core is in. In the normal working condition, this signal will show the value '16' indicating L0 state.

The core goes into Recovery state to achieve bit lock and symbol lock. If the ChipScope capture shows frequent transition into the recovery state, it normally indicates a noisy link.

Different states of the link training state machine (indicated by pl\_ltssm\_state) are shown in Figure 13.

| 0, 1: Detect Quiet                    | 1B: L1 Exit                                       |
|---------------------------------------|---------------------------------------------------|
| 2, 3: Detect Active                   | 1C: Recovery Rcvrlock                             |
| 4: Polling Active                     | 1D: Recovery Rcvrcfg                              |
| 5: Polling Configuration              | 1E: Recovery Speed_0                              |
| 6: Polling Compliance, Pre_Send_EIOS  | 1F: Recovery Speed_1                              |
| 7: Polling Compliance, Pre_Timeout    | 20: Recovery Idle                                 |
| 8: Polling Compliance, Send_Pattern   | 21: Hot Reset                                     |
| 9: Polling Compliance, Post_Send_EIOS | 22: Disabled Entry 0                              |
| A: Polling Compliance, Post_Timeout   | 23: Disabled Entry 1                              |
| B: Configuration Linkwidth, State 0   | 24: Disabled Entry 2                              |
| C: Configuration Linkwidth, State 1   | 25: Disabled Idle                                 |
| D: Configuration Linkwidth, Accept 0  | 26: Root Port, Configuration, Linkwidth State 0   |
| E: Configuration Linkwidth, Accept 1  | 27: Root Port, Configuration, Linkwidth State 1   |
| F: Configuration Lanenum Wait         | 28: Root Port, Configuration, Linkwidth State 2   |
| 10: Configuration Lanenum, Accept     | 29: Root Port, Configuration, Link Width Accept 0 |
| 11: Configuration Complete x1         | 2A: Root Port, Configuration, Link Width Accept 1 |
| 12: Configuration Complete x2         | 2B: Root Port, Configuration, Lanenum_Wait        |
| 13: Configuration Complete x4         | 2C: Root Port, Configuration, Lanenum_Accept      |
| 14: Configuration Complete x8         | 2D: Timeout To Detect                             |
| 15: Configuration Idle                | 2E: Loopback Entry0                               |
| 16: <b>LO</b>                         | 2F: Loopback Entry1                               |
| 17: L1 Entry0                         | 30: Loopback Active0                              |
| 18: <b>L1 Entry1</b>                  | 31: Loopback Exit0                                |
| 19: L1 Entry2                         | 32: Loopback Exit1                                |
| 1A: L1 Idle                           | 33: Loopback Master Entry0                        |
|                                       |                                                   |

#### Figure 13 - LTSSM States

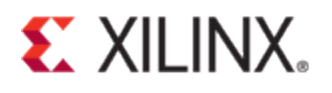

| Select Net           |                          |                  |           |      |
|----------------------|--------------------------|------------------|-----------|------|
| Structure / Nets     | Structure / Nets         |                  |           |      |
| •/ [xilinx_pcie_2_1_ | ep_7x]                   |                  |           |      |
| - app (pcie_app      | _7x]                     |                  |           |      |
| 🗢 ext_clk.pipe_c     | lock_i (pcie_7x_v1_9_pip | e_clock]         |           |      |
| pcie_7x_v1_9         | _i [pcie_7x_v1_9]        |                  |           |      |
| ← pcie top i         | [pcie 7x v1 9 pcie top   | 1                |           |      |
| ⊶ at top i[p         | cie 7x v1 9 at top]      | •                |           |      |
| 5-2-4-2-14           |                          |                  |           | -    |
| •                    |                          |                  |           |      |
|                      |                          |                  |           |      |
| Net Name             | Pattern: *itssm*         |                  | ► FI      | Iter |
| Net Name             | Source Instance          | Source Component | Base Type |      |
| pl_ltssm_state<5>    | pcie_7x_v1_9_i           | pcie_7x_v1_9     | PCIE_2_1  |      |
| pl_ltssm_state<4>    | pcie_7x_v1_9_i           | pcie_7x_v1_9     | PCIE_2_1  |      |
| pl_ltssm_state<3>    | pcie_7x_v1_9_i           | pcie_7x_v1_9     | PCIE_2_1  |      |
| pl_ltssm_state<2>    | pcie_7x_v1_9_i           | pcie_7x_v1_9     | PCIE_2_1  |      |
| pl_ltssm_state<1>    | pcie_7x_v1_9_i           | pcie_7x_v1_9     | PCIE_2_1  |      |
| pl_ltssm_state<0>    | pcie_7x_v1_9_i           | pcie_7x_v1_9     | PCIE_2_1  |      |

Figure 14 - LTSSM Signal

## Signal Set-2, Detect State

Signals shown in Figure 15 should be captured to check whether the receiver was successfully detected or not.

| Structure / Nets Net Selections                                                                                                    |        |
|----------------------------------------------------------------------------------------------------|--------|
| Structure / Nets            • / [xilinx_pcie_2_1_ep_7x]         • app [pcie_app_7x]         • ext_clk.pipe_clock.i [pcie_7x_v1_9_pipe_clock]         • pcie_7x_v1_9_i[pcie_7x_v1_9_pipe_clock]         • pcie_17x_v1_9_i[pcie_7x_v1_9_pipe_clock]         • pcie_17x_v1_9_pipe_clock_i [pcie_7x_v1_9_pcie_top]         • pcie_top_i [pcie_7x_v1_9_pcie_top]         • pcie_top_i [pcie_7x_v1_9_pcie_top]         • pcie_17x_i [pcie_7x_v1_9_pcie_top]         • pcie_17x_i [pcie_7x_v1_9_pcie_7x]         • axi_basic_top [pcie_7x_v1_9_axi_basic_top]         • gt_top_i [pcie_7x_v1_9_atub]         • gt_top_i [pcie_7x_v1_9_gt_top]         • gt_top_i [pcie_7x_v1_9_gt_top]         • gt_top_i [pcie_7x_v1_9_gt_top]         • gt_top_i [pcie_7x_v1_9_gt_top]         • gt_top_i [pcie_7x_v1_9_gt_top]         • pipe_wrapper_i [pcie_7x_v1_9_pipe_wrapper]         • dt_tilt_pcie_7x_v1_9_ipcie_top_i/pipe_rx1_status_gt<2>         CH:6         (H:6         [pcie_7x_v1_9_ipcie_top_i/pipe_rx1_status_gt<2>         CH:6         [pcie_7x_v1_9_ipcie_top_i/pipe_rx1_status_gt<2>         CH:6         [pcie_7x_v1_9_ipcie_top_i/pipe_rx1_status_gt<2>         CH:6         [pcie_7x_v1_9_ipcie_top_i/pipe_rx1_status_gt<2>         CH:6         [pcie_7x_v1_9_ipcie_top_i/pipe_rx1_status_gt<2>         CH:6         [pcie_7x_v1_9_ipcie_top_i/pipe_rx1_status_gt<2>         CH:6         [pcie_7x_v1_9_ipcie_top_i/pipe_rx1_status_gt<2>         [CH:7         [pcie_7x_v1_9_ipcie_top_i/pipe_rx1_status_gt<2>         [CH:7         [pcie_7x_v1_9_ipcie_top_i/pipe_rx1_status_gt<2>         [CH:7         [pcie_7x_v1_9_ipcie_top_i/pipe_rx1_status_gt<2>         [CH:7         [pcie_7x_v1_9_ipcie_top_i/pipe_rx1_status_gt<2>         [CH:7         [pcie_7x_v1_9_ipcie_top_i/pipe_rx1_status_gt<2>         [CH:7         [pcie_7x_v1_9_ipcie_top_i/pipe_rx2_status_gt<2>         [CH:7         [pcie_7x_v1_9_ipcie_top_i/pipe_rx2_status_gt<2>         [CH:7         [pcie_7x_v1_9_ipcie_top_i/pipe_rx2_status_gt<2>         [CH:7         [pcie_7x | TECTRX |
| CH:12 //pcie_7x_v1_9_i/pcie_top_i/pipe_rx2_status_gt<1><br>CH:13 //pcie_7x_v1_9_i/pcie_top_i/pipe_rx2_status_gt<0>                                                                                                    |        |
| CH:14 /pcie_/x_v1_9_/pcie_top_/pipe_rx3_status_gt<2><br>CH:15 /pcie_7x_v1_9_/pcie_top_//pipe_rx3_status_gt<1>                                                                                                    |        |
| CH:16 /pcie_7x_v1_9_i/pcie_top_i/pipe_rx3_status_gt<0>                                                                                                    |        |
| CH:17 //pcie_rx_v1_9_//pcie_top_//pipe_tx0_elec_lale<br>CH:18 //pcie_7x_v1_9_//pcie_top_i//pipe_tx1_elec_idle                                                                                                    |        |
| CH:19 /pcie_7x_v1_9_i/pcie_top_i/pipe_tx2_elec_idle                                                                                                    |        |

#### Figure 15 - Detect State Signals

TXDETECTRX: This input activates the receive detection sequence. The sequence ends when PHYSTATUS is asserted to indicate that the results of the test are ready on RXSTATUS.

PHYSTATUS: In PCI Express mode, this signal is used to communicate completion of several GTX transceiver functions, including power management state transitions, rate change, and receiver detection. During receiver detection, this signal is asserted High to indicate receiver detection completion.

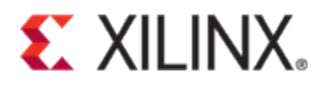

During receiver detection, RXSTATUS signal is read when PHYSTATUS is asserted High. Only these encodings are valid during receiver detection:

000: Receiver not present. 011: Receiver present.

RXSTATUS indicates the receiver status and error codes as shown in Figure 16.

| 000: Data Received OK            |
|----------------------------------|
| 001: One Skip Symbol (SKP) added |
| 010: One SKP removed             |
| 011: Receiver detected           |
| 100: 8B/10B decode error         |
| 101: Elastic Buffer overflow     |
| 110: Elastic Buffer underflow    |
| 111: Receive disparity error     |

Figure 16 - RXSTATUS Encoding

## Signal Set-3, Reset

| Structure / Nets                                               |       | lections                                                                       |
|----------------------------------------------------------------|-------|--------------------------------------------------------------------------------|
| •-/[xilinx_pcie_2_1_ep_7x]                                     | Clock | k Signals Trigger Signals Data Signals                                         |
| 🗠 app [pcie_app_7x]                                            | Chapr |                                                                                |
| — ext_clk.pipe_clock_i [pcie_7x_v1_9_pipe_clock]               | CH:0  | /pcie 7x v1 9 i/pcie top i/user reset                                          |
| Pcie_7x_v1_9_i [pcie_7x_v1_9]                                  | CH:1  | /pcie_7x_v1_9_i/gt_top_i/pipe_wrapper_i/pipe_reset.pipe_reset_i/cpllreset      |
| pcie_top_i [pcie_7x_v1_9_pcie_top]                             | CH:2  | /pcie_7x_v1_9_i/gt_top_i/pipe_wrapper_i/pipe_lane[0].gt_wrapper_i/GT_CPLLLOCK  |
| - ncie nine nineline i Incie 7x v1 9 ncie nine ninelinel       | CH:3  | /pcie_7x_v1_9_i/gt_top_i/pipe_wrapper_i/gt_rxresetdone                         |
| polo_pipo_pipointo_ (polo_rit_o_polo_pipo_pipointo)            | CH:4  | /pcie_7x_v1_9_i/gt_top_i/pipe_wrapper_i/gt_txresetdone                         |
| pcie_/x_i [pcie_/x_v1_9_pcie_/x]                               | CH:5  | /pcie_7x_v1_9_i/gt_top_i/pipe_wrapper_i/pipe_lane[0].gt_wrapper_i/GT_RXUSERRDY |
| axi_basic_top [pcie_7x_v1_9_axi_basic_top]                     | CH:6  | /pcie_7x_v1_9_i/gt_top_i/pipe_wrapper_i/pipe_lane[0].gt_wrapper_i/GT_TXUSERRDY |
| • at top i [pcie 7x v1 9 at top]                               | CH:7  | /pcie_7x_v1_9_i/gt_top_i/pipe_wrapper_i/pipe_lane[0].gt_wrapper_i/GT_GTRXRESET |
| at re valid filter[0] CT_RV_VALID_EILTER_7x_inst[ncis_7y       |       | /pcie_7x_v1_9_i/gt_top_i/pipe_wrapper_i/pipe_lane[0].gt_wrapper_i/GT_GTTXRESET |
|                                                                | CH:9  | /pcie_7x_v1_9_i/gt_top_i/pipe_wrapper_i/pipe_lane[0].gt_wrapper_i/GT_PHYSTATUS |
| <ul> <li>pipe_wrapper_i [pcie_/x_v1_9_pipe_wrapper]</li> </ul> | CH:10 | /pcie_7x_v1_9_i/gt_top_i/pipe_wrapper_i/gt_txsyncdone                          |
|                                                                | CH:11 | /pcie_7x_v1_9_i/gt_top_i/pipe_wrapper_i/PIPE_RESET_N                           |

Figure 17 – Reset related signals

GTRXRESET: This port is asserted high and then deasserted to start the full channel RX reset sequence.

RXRESETDONE: This port goes high when GT transceiver RX has finished reset and is ready for use.

TXRESETDONE: This port goes high when the GT transceiver TX has finished reset and is ready for use.

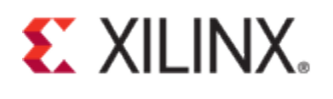

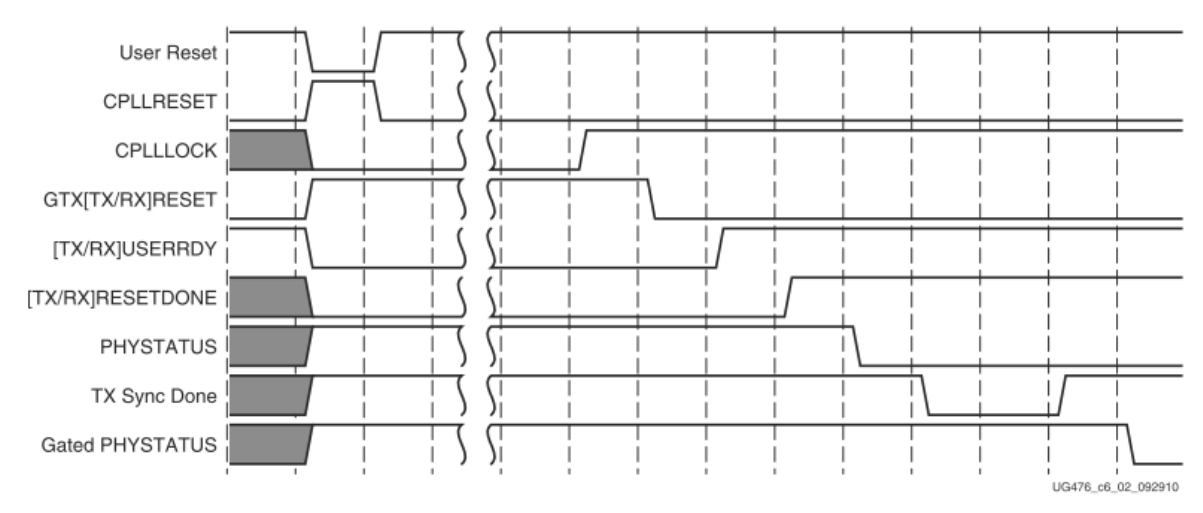

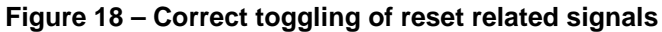

# Signal Set-4, Clocking

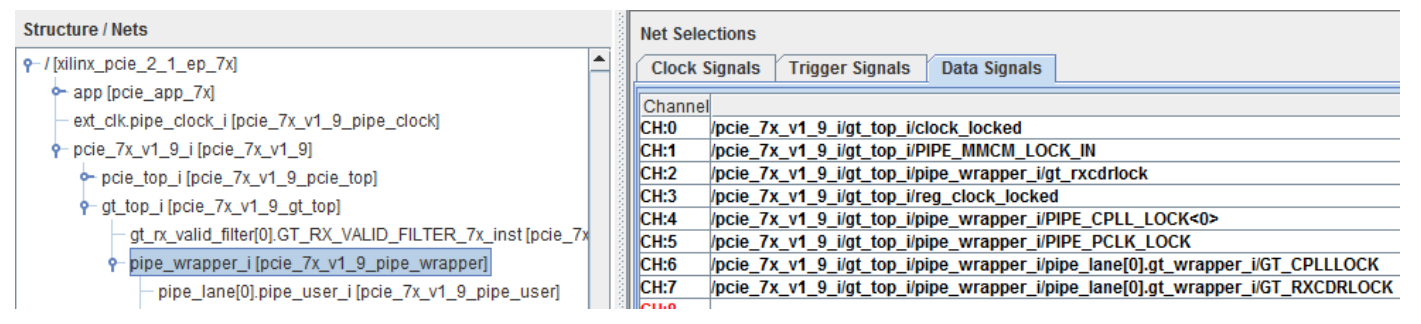

Figure 19 - PCIe Clocking Related Signals

# Signal Set-5, GT RX

| 🛗 Select Net                                                                                                    |                                                                                            |   |
|----------------------------------------------------------------------------------------------------|--------------------------------------------------------------------------------------------|---|
| Structure / Nets                                                                                                    | Net Selections                                                                             |   |
| <pre> • / [xilinx_pcie_2_1_ep_7x] </pre>                                                                                                    | Clock Signals Trigger Signals Data Signals                                                 |   |
| 🕶 app [pcie_app_7x]                                                                                                    |                                                                                            | _ |
| – ext_clk.pipe_clock_i [pcie_7x_v1_9_pipe_clock]                                                                                                    |                                                                                            | _ |
| • pcie 7x v1 9 i [pcie 7x v1 9]                                                                                                    | CH:1 /pcie_7x_v1_9_igt_top_ipipe_wrapper_i/PIPE_RXDATA<0>                                  |   |
| • ncie ton i [ncie 7x v1 9 ncie ton]                                                                                                    | CH:2                                                                                       |   |
| a dt ten i [neie Zv. v1 0 dt ten]                                                                                                    | CH:3 /pcie_7x_v1_9_i/gt_top_i/pipe_wrapper_i/PIPE_RXDATA<31>                               |   |
| Y gt_top_tpcte_/x_v1_9_gt_topj                                                                                                    | CH:4 /pcie_7x_v1_9_i/gt_top_i/pipe_wrapper_i/PIPE_RXDATAK<0>                               |   |
| gt_rx_valid_filter[0].G1_RX_vALID_FILTER_7x_inst [pcie_7x                                                                                                    | CH:5 /pcie_7x_v1_9_i/gt_top_i/pipe_wrapper_i/PIPE_RXDATAK<1>                               |   |
| pipe_wrapper_i [pcie_7x_v1_9_pipe_wrapper]                                                                                                    | CH:6 /pcie_7x_v1_9_i/gt_top_i/pipe_wrapper_i/PIPE_RXDATAK<2>                               |   |
| pipe_lane[0].pipe_user_i [pcie_7x_v1_9_pipe_user]                                                                                                    | CH:7 /pcie_7x_v1_9_i/gt_top_i/pipe_wrapper_i/PIPE_RXDATAK<3>                               |   |
| 🔶 pipe_lane[0].gt_wrapper_i [pcie_7x_v1_9_gt_wrapper]                                                                                                    | CH:8 /pcie_/X_V1_9_//gt_top_//pipe_wrapper_//PIPE_RXELECIDLE<0>                            |   |
| pipe lane[0].pipe drp.pipe drp i [pcie 7x v1 9 pipe o                                                                                                    | CH:10 /pcie_7x_v1_9_/gl_top_//pipe_w1apper_//PIPE_RAPOLARITISOP                            |   |
| pipe Jane[0] pipe eq pipe eq i [pcie 7x v1 9 pipe eq                                                                                                    | CH:11 /pcie_7x_v1_9_i/gt_top_i/pipe_wrapper_i/PIPE_RXSTATUS<0>                             |   |
| pipe lane[0] pipe guad pipe common gpll drn i [ncie]                                                                                                    | CH:12 /pcie 7x v1 9 i/ot top i/pipe wrapper i/PIPE RXSTATUS<2>                             |   |
| pipe_lane[0].pipe_quad.pipe_common.qpii_uip_r[pole_                                                                                                    | CH:13 /pcie 7x v1 9 i/gt top i/pipe wrapper i/pipe lane[0].gt wrapper i/GT RXBUFSTATUS<0>  |   |
| pipe_lane[0].pipe_quad.pipe_common.qpii_wrapper_i [                                                                                                    | CH:14 /pcie_7x_v1_9_i/gt_top_i/pipe_wrapper_i/pipe_lane[0].gt_wrapper_i/GT_RXBUFSTATUS<1>  |   |
| pipe_lane[0].pipe_rate.pipe_rate_i [pcie_7x_v1_9_pipe_                                                                                                    | CH:15 /pcie_7x_v1_9_i/gt_top_i/pipe_wrapper_i/pipe_lane[0].gt_wrapper_i/GT_RXBUFSTATUS<2>  |   |
| pipe_lane[0].pipe_sync_i [pcie_7x_v1_9_pipe_sync]                                                                                                    | CH:16 /pcie_7x_v1_9_i/gt_top_i/pipe_wrapper_i/pipe_lane[0].gt_wrapper_i/GT_RXBYTEISALIGNED |   |
| 🔶 pipe_reset.pipe_reset_i [pcie_7x_v1_9_pipe_reset]                                                                                                    | CH:17 /pcie_7x_v1_9_i/gt_top_i/pipe_wrapper_i/pipe_lane[0].gt_wrapper_i/GT_RXCDRLOCK       |   |
| optimized upped to a set of the set of the set of th | CH:18 /pcie_7x_v1_9_i/gt_top_i/pipe_wrapper_i/pipe_lane[0].gt_wrapper_i/GT_RXCHANISALIGNED |   |
|                                                                                                    | CH:19 /pcie_7x_v1_9_i/gt_top_i/pipe_wrapper_i/pipe_lane[0].gt_wrapper_i/GT_RXCDRRESET      |   |
|                                                                                                    | CH:20 /pcie_7x_v1_9_//gt_top_//pipe_wrapper_//pipe_lane[0].gt_wrapper_//GT_RXCHARISCOMMA<0 | 2 |
|                                                                                                    | CH:21 /pcie_7x_v1_9_/gt_top_//pipe_wrapper_//pipe_lane[0].gt_wrapper_//GT_RXCHARISCOMMA<1  | 2 |
|                                                                                                    | CH.22 /pcie_7X_V1_9_/yt_top_//pipe_wiapper_//pipe_lane[0].gt_wiapper_//GT_RXCHARISCOMMA<2  | 5 |
|                                                                                                    | CH:24 /pcie_7x_v1_9_igt_top_ipipe_wrapper_ipipe_lane[0].gt_wrapper_i/oT_txtchAki3cOmmA<5   | - |
|                                                                                                    | CH:25 /pcie 7x v1 9 i/ot top i/pipe wrapper i/pipe lane[0].ot wrapper i/GT RXELECIDLE      |   |
|                                                                                                    | CH:26 /pcie 7x v1 9 i/gt top i/pipe wrapper i/pipe lane[0].gt wrapper i/GT RXPHALIGN       |   |
|                                                                                                    | CH:27 /pcie_7x_v1_9_i/gt_top_i/pipe_wrapper_i/pipe_lane[0].gt_wrapper_i/GT_RXPHALIGNDONE   |   |
|                                                                                                    | CH:28 /pcie_7x_v1_9_i/gt_top_i/pipe_wrapper_i/pipe_lane[0].gt_wrapper_i/GT_RXVALID         |   |
| —                                                                                                    |                                                                                            | _ |
|                                                                                                    | DPO                                                                                        |   |

Figure 20 – GT Receive Channel Signals

# Signal Set-6, GT TX

| Structure / Nets                                         | Net Selections                                                                           |
|----------------------------------------------------------|------------------------------------------------------------------------------------------|
| <pre> / [xilinx_pcie_2_1_ep_7x] </pre>                   | Clock Signals Trigger Signals Data Signals                                               |
| 🕶 app [pcie_app_7x]                                      | Channel                                                                                  |
| - ext_clk.pipe_clock_i [pcie_7x_v1_9_pipe_clock]         | CH:30 /pcie 7x v1 9 i/gt top i/pipe wrapper i/pipe lane[0].gt wrapper i/GT GTTXRESET     |
| Pcie_7x_v1_9_i [pcie_7x_v1_9]                            | CH:31 /pcie_7x_v1_9_i/gt_top_i/pipe_wrapper_i/pipe_lane[0].gt_wrapper_i/GT_TXDATA<0>     |
| pcie_top_i [pcie_7x_v1_9_pcie_top]                       | CH:32                                                                                    |
| • at top i[pcie 7x v1 9 at top]                          | CH:33 /pcie_7x_v1_9_i/gt_top_i/pipe_wrapper_i/pipe_lane[0].gt_wrapper_i/GT_TXDATA<31>    |
| at rx valid filter(0) GT_RX_VALID_FILTER_7x_inst[ncie_7x | CH:34 //pcie_7x_v1_9_i/gt_top_i/pipe_wrapper_i/pipe_lane[0].gt_wrapper_i/GT_TXDATAK<0>   |
| pipe wronner i Incie 7x v1 0 pipe wronner                | CH:35 /pcie_/x_v1_9_//gt_top_//pipe_wrapper_//pipe_lane[0].gt_wrapper_//GT_TXDATAK<1>    |
| Pipe_wiappei_i[bcie_rx_vi_9_pipe_wiappei]                | CH:30 /pcie_7x_v1_9_/gt_top_/pipe_wrapper_/pipe_lane[0].gt_wrapper_//GT_TXDATAK<22       |
| pipe_lane[0].pipe_user_l [pcie_7x_v1_9_pipe_user]        | CH:38 /ncie 7x v1 9 i/ot ton i/nine wranner i/nine lane[0].gt_wranner i/GT_TXDEFMDH      |
| pipe_lane[0].gt_wrapper_i [pcie_7x_v1_9_gt_wrapper]      | CH:39 /pcie_7x_v1_9_i/of top i/pipe_wrapper_i/pipe_lane[0].gt_wrapper_i/GT_TXELEINPIT    |
| 🗠 pipe_lane[0].pipe_drp.pipe_drp_i [pcie_7x_v1_9_pipe_d  | CH:40 /pcie 7x v1 9 i/gt top i/pipe wrapper i/pipe lane[0].gt wrapper i/GT TXPHALIGN     |
| 🕶 pipe_lane[0].pipe_eq.pipe_eq_i [pcie_7x_v1_9_pipe_eq   | CH:41 /pcie_7x_v1_9_i/gt_top_i/pipe_wrapper_i/pipe_lane[0].gt_wrapper_i/GT_TXPHALIGNDONE |
| 🗠 pipe Jane[0].pipe guad.pipe common.gpll drp i [pcie    | CH:42 /pcie_7x_v1_9_i/gt_top_i/pipe_wrapper_i/pipe_lane[0].gt_wrapper_i/GT_TXMARGIN<0>   |
| nine Jane[0] nine guad nine common goll wrapper i l      | CH:43 /pcie_7x_v1_9_i/gt_top_i/pipe_wrapper_i/pipe_lane[0].gt_wrapper_i/GT_TXMARGIN<1>   |
| pipe_tane[0].pipe_quad.pipe_common.qpii_wappet_t         | CH:44 /pcie_7x_v1_9_i/gt_top_i/pipe_wrapper_i/pipe_lane[0].gt_wrapper_i/GT_TXMARGIN<2>   |
| pipe_tane[0].pipe_tate.pipe_tate_t[pcte_tx_v1_9_pipe_    | CH:45 /pcie_7x_v1_9_i/gt_top_i/pipe_wrapper_i/pipe_lane[0].gt_wrapper_i/GT_TXRATEDONE    |
| pipe_lane[0].pipe_sync_i [pcie_7x_v1_9_pipe_sync]        | CH:46 /pcie_7x_v1_9_i/gt_top_i/pipe_wrapper_i/pipe_lane[0].gt_wrapper_i/GT_TXRESETDONE   |
| 🔶 pipe reset.pipe reset i [pcie 7x v1 9 pipe reset]      | CH:47 /pcie_7x_v1_9_i/gt_top_i/pipe_wrapper_i/pipe_lane[0].gt_wrapper_i/GT_TXUSERRDY     |

Figure 21 - GT Transmit Channel Signals

## Signal Set-7, User

| Structure / Nets                                                   |          | Net Sele | ections  |                 |              |
|--------------------------------------------------------------------|----------|----------|----------|-----------------|--------------|
| <pre>P- / [xilinx_pcie_2_1_ep_7x]</pre>                            | <b>_</b> | Clock    | Signals  | Trigger Signals | Data Signals |
| 🕶 app [pcie_app_7x]                                                |          | Channe   | a        |                 |              |
| <ul> <li>ext_clk.pipe_clock_i [pcie_7x_v1_9_pipe_clock]</li> </ul> |          | CH:49    | /user li | nk up           |              |
| pcie_7x_v1_9_i [pcie_7x_v1_9]                                      |          | CH:50    | /user_r  | eset            |              |
| pcie top i [pcie 7x v1 9 pcie top]                                 |          | CH:51    | /sys_rs  | t_n_c           |              |

# Signal Set-8, Physical Layer

The Physical Layer (PL) interface enables the user design to inspect the status of the Link and Link Partner and control the Link State.

| Structure / Nets       Net Selections                                                                                                    |
|----------------------------------------------------------------------------------------------------|
| <ul> <li></li></ul>                                                                                                    |
| <ul> <li>app [pcie_app_7X]</li> <li>ext_clk.pipe_clock_i [pcie_7x_v1_9_pipe_clock]</li> <li>channel</li> <li>chino [pcie_7x_v1_9_i/pl_phy_Ink_up_q</li> <li>chino [pcie_7x_v1_9_i/pl_phy_Ink_up_q</li> <li>chino [pcie_7x_v1_9_i/pl_phy_Ink_up_q</li> </ul>                                                                                                    |
| ext_clk.pipe_clock_i [pcie_7x_v1_9_pipe_clock]     P pcie_7x_v1_9_i [pcie_7x_v1_9]     CH:0 [pcie_7x_v1_9_i/pl_phy_Ink_up_q     CH:1 [pcie_7x_v1_9_i/pl_received_hot_rst_q                                                                                                    |
| P cie_7x_v1_9_i [pcie_7x_v1_9]         CH:1         /pcie_7x_v1_9_i/pl_received_hot_rst_q         =                                                                                                    |
|                                                                                                    |
| pcie_top_i [pcie_7x_v1_9_pcie_top]     CH:2 /pcie_7x_v1_9_i/pl_link_partner_gen2_supported                                                                                                    |
| pcie_pipe_pipeline_i [pcie_7x_v1_9_pcie_pipe_pipeline]     CH:3 /pcie_7x_v1_9_jpi_link_geng_cap                                                                                                    |
| • pcie_7x_i [pcie_7x_v1_9_pcie_7x] = $cn_* + pcie_7x_v1_9_pcie_7x_v1_9_pcie_7x_v1_9x_v1_9$ |
| Protection of the second second     |
| rx_inst[pcie_7x_v1_9_axi_basic_rx] CH:7 /pcie_7x_v1_9_i/pl_initial_link_width<1>                                                                                                    |
| • tx_inst[pcie_7x_v1_9_axi_basic_tx] CH:8 /pcie_7x_v1_9_i/pi_initial_link_width<0>                                                                                                    |
| • gt_top_i[pcie_7x_v1_9_gt_top]                                                                                                    |
|                                                                                                    |
| pipe wrapper i [pcie 7x v1 9 pipe wrapper]     CH:12 /pcie_7x_v1_9_i/pl_sel_Ink_width<0>                                                                                                    |
| pipe lane[0].pipe user i [pcie 7x v1 9 pipe user]     CH:13 /pcie_7x_v1_9_i/pl_tx_pm_state<2>                                                                                                    |
| CH:14 /pcie 7x v1 9 i/pl tx pm_state<1>                                                                                                    |
| • pipe lane(0)pipe dro pipe dro i focie 7x v1 9 pipe dro)                                                                                                    |
| >> pipe lane(0)pipe eq.pipe eq i[pcie 7x v1 9 pipe eq] ✓ CH:17 /pcie 7x v1 9.j/pl_x.pm_state<0>                                                                                                    |

Figure 23 - Physical Layer Interface Signals

| Name                       | Direction | Description                                                                                                    |
|----------------------------|-----------|----------------------------------------------------------------------------------------------------|
| pl_initial_link_width[2:0] | Output    | Initial Negotiated Link Width: Indicates the link width after<br>the PCI Express port has achieved the first successful link<br>training. Initial Negotiated Link Width represents the<br>widest link width possible during normal operation of the<br>link, and can be equal to or smaller than the capability link<br>width (smaller of the two) supported by link partners. This<br>value is reset when the core is reset or the LTSSM goes<br>through the Detect state. Otherwise the value remains the<br>same.<br>• 000: Link not trained<br>• 001: 1-Lane link<br>• 011: 2-Lane link<br>• 100: 8-Lane link |
| pl_phy_lnk_up              | Output    | Physical Layer Link Up Status: Indicates the physical layer link up status.                                                                                                    |

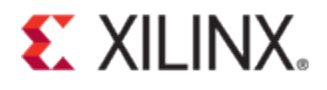

| pl_rx_pm_state[1:0]            | Output | RX Power Management State: Indicates the RX Power<br>Management State:<br>00: RX Not in L0s<br>01: RX L0s Entry<br>10: RX L0s Idle<br>11: RX L0s FTS                                                                                                    |
|--------------------------------|--------|----------------------------------------------------------------------------------------------------|
| pl_tx_pm_state[2:0]            | Output | TX Power Management State: Indicates the TX Power<br>Management State:<br>000: TX not in L0s<br>001: TX L0s Entry0<br>010: TX L0s Entry1<br>011: TX L0s Entry2<br>100: TX L0s Idle<br>101: TX L0s FTS0<br>110: TX L0s FTS1<br>111: TX L0s FTS2                      |
| pl_lane_reversal_mode[1:0]     | Output | <ul> <li>Lane Reversal Mode: Indicates the current Lane Reversal mode.</li> <li>00: No reversal</li> <li>01: Lanes 1:0 reversed</li> <li>10: Lanes 3:0 reversed</li> <li>11: Lanes 7:0 reversed</li> </ul>                                                          |
| pl_link_gen2_cap               | Output | <ul> <li>Link Gen2 Capable: Indicates that the PCI Express link is</li> <li>5.0 Gb/s (Gen 2) speed capable (both the Link Partner and the Device are Gen 2 capable)</li> <li>0: Link is not Gen2 Capable</li> <li>1: Link is Gen2 Capable</li> </ul>                |
| pl_link_partner_gen2_supported | Output | <ul> <li>Link Partner Gen2 Capable: Indicates if the PCI Express link<br/>partner advertises 5.0 Gb/s (Gen2) capability. Valid only<br/>when user_lnk_up is asserted.</li> <li>0: Link partner not Gen2 capable</li> <li>1: Link partner is Gen2 capable</li> </ul> |
| pl_link_upcfg_cap              | Output | <ul> <li>Link Upconfigure Capable: Indicates the PCI Express link is<br/>Upconfigure capable. Valid only when user_lnk_up is<br/>asserted.</li> <li>0: Link is not Upconfigure capable</li> <li>1: Link is Upconfigure capable</li> </ul>                           |
| pl_sel_lnk_rate                | Output | Current Link Rate: Reports the current link speed. Valid<br>only when user_lnk_up is asserted.<br>0: 2.5 Gb/s<br>1: 5.0 Gb/s                                                                                                    |
| pl_sel_lnk_width[1:0]          | Output | Current Link Width: Reports the current link width. Valid<br>only when user_lnk_up is asserted.<br>00: 1-Lane link<br>01: 2-Lane link<br>10: 4-Lane link<br>11: 8-Lane link                                                                                         |

| Table 3 – Physical La | yer Interface Signals | Description (PG023) |
|-----------------------|-----------------------|---------------------|
|-----------------------|-----------------------|---------------------|

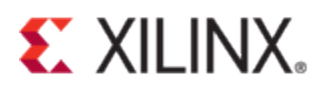

# **LTSSM Signal Analysis**

After the FPGA configuration, the two connected devices go through the link training process. The main states to consider while debugging link training issues are DETECT, POLLING, CONFIGURATION and L0. Refer to section 4.2.5 of the PCI Express Base Specification v2.1 for detailed description on these LTSSM states.

This section provides an analysis of signals described in previous section at different LTSSM states for debugging link training issues. A number of waveform screenshots have been provided for each LTSSM state to illustrate the toggling of corresponding signals. If you are capturing signals in ChipScope tool, compare your captures with the screenshots provided below to make sure the signals in your design are toggling as expected.

| 📧 Wave - Default 🖂 🚽 👘            |      |                                                   |          |
|-----------------------------------|------|---------------------------------------------------|----------|
| <b>\$</b> 1 -                     | Msgs |                                                   |          |
| Get Signal Set-1, LTSSM           |      | (Signal Set-1, LTSSM)                             |          |
| /EP/pcie_7x_v1_9_i/pl_ltssm_state | 1f   | 00   X02 104 X05 XX0d XX0f XX13X X16 X1c11d   X1f | <u> </u> |

Figure 24 – Signal Set-1, LTSSM

## **DETECT State**

Figure 25 shows a capture of signals related to Detect state during Detect. Active and Polling. Active states. On successful receiver detection, the pipe wrapper should present '011' on RXSTATUS when PHYSTATUS is asserted as shown in Figure 26.

| 🔳 Wave - Default 💳                     |      |                |             |         |      |   |  |
|----------------------------------------|------|----------------|-------------|---------|------|---|--|
| <b>61</b> -                            | Msgs |                |             |         |      |   |  |
| ■                                      |      | ( Signal Set-' | I, LTSŚM    | )       |      |   |  |
| 💼 🖕/EP/pcie_7x_v1_9_i/pl_ltssm_state   | 1f   | 02             |             |         | 104  |   |  |
| Signal Set-2, Detect State             |      | (Signal Set-2  | 2, Detect S | Statė ) |      |   |  |
|                                        | St0  |                |             |         |      |   |  |
|                                        | St0  |                |             |         |      |   |  |
|                                        | St0  |                |             |         |      |   |  |
| 9_i/pcie_top_i/pipe_rx2_phy_status     | St0  |                |             |         |      |   |  |
|                                        | St0  |                |             |         |      |   |  |
| •                                      | 000  | 000            |             |         | X000 |   |  |
| •                                      | 000  | 000            |             |         | X000 |   |  |
| •                                      | 000  | 000            |             |         | 1000 | ) |  |
| 🔹 🖕 🕂v1_9_i/pcie_top_i/pipe_rx3_status | 000  | 000            |             |         | 1000 | ) |  |
|                                        | St1  |                |             |         |      |   |  |
|                                        | St1  |                |             |         |      |   |  |
| 1_9_i/pcie_top_i/pipe_tx2_elec_idle    | St1  |                |             |         |      |   |  |
|                                        | St1  |                |             |         |      |   |  |

Figure 25 – Signal Set-2 in Detect. Active and Polling. Active LTSSM states

| 😠 Wave - Default 💳                  |      |                                |
|-------------------------------------|------|--------------------------------|
| 🖕 🗸                                 | Msgs | 5                              |
| ■→ Signal Set-1, LTSSM              |      | (Signal Set-1, LTSSM)          |
| /EP/pcie_7x_v1_9_i/pl_ltssm_state   | 1f   | 02                             |
| ■→ Signal Set-2, Detect State       |      | ( Signal Set-2, Detect State') |
| -4pe_wrapper_i/PIPE_TXDETECTRX      | St0  |                                |
|                                     | St0  |                                |
| 9_i/pcie_top_i/pipe_rx1_phy_status  | St0  |                                |
| 9_i/pcie_top_i/pipe_rx2_phy_status  | St0  |                                |
|                                     | St0  |                                |
| v1_9_i/pcie_top_i/pipe_rx0_status   | 000  | 000 1011 1000                  |
| v1_9_i/pcie_top_i/pipe_rx1_status   | 000  | 000 X011 X000                  |
| v1_9_i/pcie_top_i/pipe_rx2_status   | 000  | 000 1011 1000                  |
| v1_9_i/pcie_top_i/pipe_rx3_status   | 000  | 000 1011 1000                  |
| 1_9_i/pcie_top_i/pipe_tx0_elec_idle | St1  |                                |
| 1_9_//pcie_top_//pipe_tx1_elec_idle | Sti  |                                |
|                                     | SU   |                                |
|                                     | รถ   |                                |

#### Figure 26 - Successful receiver detection

During the DETECT state, the receiver detection takes place on each lane. If the detection process is done correctly, the following sequence should be observed in the ChipScope capture.

- PCIe Hard Block asserts TxDetectRx.
- GT performs receiver DETECT.
- After the receiver is detected, GTP asserts pipe\_rx\_phy\_status and puts 011 on pipe\_rx\_status to indicate the receiver is present.
- PCIe Hard Block then de-asserts TxDetectRx and pipe\_tx\_elec\_idle.

If the receiver detect is failing, then make sure the signals in "Signal Set-3, Rese" and "Signal Set-4, Clocking" as shown in Figure 27 are correctly toggling.

| 💼 Wave - Default 💳                          |              |                                |         |
|---------------------------------------------|--------------|--------------------------------|---------|
| <b>\$1</b> +                                | Msgs         |                                |         |
| ■ 🔶 Signal Set-1, LTSSM                     |              | (Signal Set-1, LTSSM)          |         |
| board/EP/pcie_7x_v1_9_i/pl_ltssm_state      | 16           | 00 102                         | X04 X05 |
|                                             |              | ( Signal Set-2, Detect State ) |         |
| ■ ♦ Signal Set-3, Reset                     |              | (Signal Set-3, Reset)          |         |
|                                             | St0          |                                |         |
| per_i/pipe_reset/pipe_reset_i/cpllreset     | 0            |                                |         |
| lane[0]/gt_wrapper_I/GT_CPLLLOCK            | ISt1         |                                |         |
| t_top_//pipe_wrapper_//gt_txresetdone       | 1111         |                                |         |
| •                                           | <br> 0+1     |                                |         |
|                                             | 011<br>011   |                                |         |
| ane[0]/gt_wrapper_i/GT_CTVRESET             | 1311<br>19t0 |                                |         |
|                                             | St0          |                                |         |
| • 4                                         | 0000         | 0000                           |         |
| →top i/pipe wrapper i/PIPE RESET N          | St1          |                                |         |
| ■ I Signal Set-4, Clocking                  |              | (Signal Set-4, Clocking)       |         |
| /pcie_7x_v1_9_i/gt_top_i/clock_locked       | St1          |                                |         |
|                                             | St1          |                                |         |
| • • •i/gt_top_i/pipe_wrapper_i/gt_rxcdrlock | 1111         | 1111                           |         |
| e_7x_v1_9_i/gt_top_i/reg_clock_locked       | 1            |                                |         |
| • 💠i/pipe_wrapper_i/PIPE_CPLL_LOCK          | 1111         | 1111                           |         |
| i/pipe_wrapper_i/PIPE_PCLK_LOCK             | St1          |                                |         |
| lane[0]/gt_wrapper_I/GT_CPLLLOCK            | ISt1         |                                |         |
|                                             | Sti          |                                |         |
| ➡ Signal Set 6 CT TV                        |              | (Signal Sets, GT KX)           |         |
| Signal Set-0, GT TA                         |              | (Signal Set-0, GTTA)           |         |
| /hoard/EP/ncie 7x v1 9 i/user lok un        | St1          |                                |         |
| /board/EP/pcie 7x v1 9 i/user reset int     | 0            |                                |         |
| //board/EP/pcie_7x_v1_9_i/svs_rst_n         | st1          |                                |         |
|                                             |              |                                |         |

Figure 27 – Reset and Clocking related signals

## **POLLING State**

When each link partner enters into POLLING, it begins transmitting TS1 ordered sets. However, each link partner might not enter polling at the same time, so it is possible that the Xilinx endpoint might be transmitting TS1s on pipe\_tx\_data while still receiving 00h on the pipe\_rx\_data pins. Hence, in ChipScope Pro/Vivado ILA tools, when TS1 appears at pipe\_tx\_data, pipe\_rx\_data might still be 00.

Figure 28 shows different sub states inside POLLING state.

- 4: Polling Active
- 5: Polling Configuration
- 6: Polling Compliance, Pre\_Send\_EIOS
- 7: Polling Compliance, Pre\_Timeout
- 8: Polling Compliance, Send\_Pattern
- 9: Polling Compliance, Post\_Send\_EIOS
- A: Polling Compliance, Post\_Timeout

#### Figure 28 - Sub-states in LTSSM Polling state

To check whether TS1 transmission has started or not, trigger when Itssm\_state enters POLLING. Figure 29 and Figure 30 show GT RX and TX interface signals when the endpoint device enters POLLING. As soon as the device comes out of the electrical idle, the device starts to send TS1s. Note that the link and lane number are set to PAD value which

is F7. TS1 ends with 4A, whereas TS2 ends with 45. According to the PCI Express Base Specification v2.1, both devices should send a minimum of 1024 TS1s, which amounts to 64  $\mu$ s, to achieve bit and symbol lock.

| ■                                                                                                    |         | ( Signal S | Set-1, LT | SSM)           |         |            |      |   |      |       |         |        |        |    |
|----------------------------------------------------------------------------------------------------|---------|------------|-----------|----------------|---------|------------|------|---|------|-------|---------|--------|--------|----|
|                                                                                                    | 16      | 04         | 105       |                |         |            |      |   |      |       |         |        |        |    |
| ■                                                                                                    |         | ( Signal S | Set-5, GT | ˈÅX)           |         |            |      |   |      |       |         |        |        |    |
| • • • …pe_wrapper_i/PIPE_RXCHANISALIGNED                                                                                                    | 1111    | 1111       |           |                |         |            |      |   |      |       |         |        |        |    |
| is determined with the second second seco | f5f6    | 4a4a       | bc        | licb           | 2)f7 f. | 7,106ff (4 | )4a4 | a |      | bclf  | 7f7.)06 | 6ff /4 | /4a4a  |    |
| EP/pcie 7x v1∖9 i/pipe rx0 char is k gt (                                                                                                    | 00      | 00         | 110       | X11            |         | 100        |      |   |      | 10 (  | 1 /00   | )      |        |    |
| # /board/EP/pcie_7x_v1_9_i/pipe_rx1_data_gt                                                                                                    | f5f6    | 4a4a       | bc        | liclbo         | 2       | 7,106ff (4 | )4a4 | а |      | bclf  | 7f7.)06 | 6ff /4 | /4a4a  |    |
| EP/pcie_7x_v1_9_i/pipe_rx1_char_is_k_gt (                                                                                                    | 00      | 00         | 110       | X11            |         | 100        |      |   |      | 10 ľ  | 1 )00   | )      |        |    |
| 💿 👳 🔶 /board/EP/pcie 7x v1_9 i/pipe_rx2_data_gt                                                                                                    | f5f6    | 4a4a       | bc        | liclbo         | 2       | 7,06ff (4  | )4a4 | a |      | bclf  | 7f7 (06 | iff (4 | /4a4a  |    |
| EP/pcie 7x v1 9 i/pipe rx2 char is k gt (                                                                                                    | 00      | 00         | 10        | X11            |         | 100        |      |   |      | 10 ľ  | 1 /00   | )      |        |    |
| # /board/EP/pcie_7x_v1_9_i/pipe_rx3_data_gt                                                                                                    | f5f6    | 4a4a       | bc        | liclbo         | 2)f7f.  | 7 (06ff (4 | )4a4 | a |      | bclf  | 7f7)06  | 6ff./4 | 1/4a4a |    |
| EP/pcie_7x_v1_9_i/pipe_rx3_char_is_k_gt (                                                                                                    | 00      | 00         | 110       | <u>X11</u>     |         | 100        |      |   |      | 10 (* | 1 00    | )      |        |    |
| 🛛 🙀 🔩op i/pipe wrapper i/PIPE RXELECIDLE 🛛                                                                                                    | 0000    | 0000       |           |                |         |            |      |   |      |       |         |        |        |    |
| • • • • …op_i/pipe_wrapper_i/PIPE_RXPOLARITY                                                                                                    | 0000    | 0000       |           |                |         |            |      |   |      |       |         |        |        |    |
| 🔹 🤹 🚛 top_i/pipe_wrapper_i/PIPE_RXSTATUS 🛛 🤅                                                                                                    | 0000000 | 0000000    | 00000     |                |         |            |      |   |      |       |         |        |        |    |
| 🛛 🙀 🔩ane[0]/gt_wrapper_i/GT_RXBUFSTATUS 🛛                                                                                                    | 000     | 000        |           |                |         |            |      |   |      |       |         |        |        |    |
| 40]/gt wrapper i/GT RXBYTEISALIGNED                                                                                                    | St1     |            |           |                |         |            |      |   |      |       |         |        |        |    |
| 4 lane[0]/gt wrapper i/GT RXCDRLOCK                                                                                                    | St1     |            |           |                |         |            |      |   |      |       |         |        |        |    |
| 🚽 🗠]/gt wrapper i/GT RXCHANISALIGNED 🛛                                                                                                    | St1     |            |           |                |         |            |      |   |      |       |         |        |        |    |
| 🥠 "lanef0]/gt wrapper i/GT RXCDRRESET 🛛                                                                                                    | St0     |            |           |                |         |            |      |   |      |       |         |        |        |    |
| 🚽 📥 lane[0]/gt wrapper i/GT_RXCDRLOCK                                                                                                    | St1     |            |           |                |         |            |      |   |      |       |         |        |        |    |
| 🔹 🗄 👍0]/gt_wrapper_i/GT_RXCHARISCOMMA 🔤                                                                                                    | 0000    | 0000 X     | o 100     | <u>Xol Xoo</u> | 00      |            |      |   | 10 X | 0000  |         |        |        | 10 |
|                                                                                                    | St0     |            |           |                |         |            |      |   |      |       |         |        |        |    |
| - A lane[0]/gt wrapper i/GT RXELECIDLE                                                                                                    | St0     |            |           |                |         |            |      |   | Т    |       |         |        |        |    |
| 🧈 🌛pe lane[0]/gt wrapper i/GT RXPHALIGN 🛛                                                                                                    | St0     |            |           |                |         |            |      |   |      |       |         |        |        |    |
| -4[0]/gt wrapper i/GT RXPHALIGNDONE                                                                                                    | St0     |            |           |                |         |            |      |   |      |       |         |        |        |    |
|                                                                                                    | St1     |            |           |                |         |            |      |   |      |       |         |        |        |    |

Figure 29 – GT RX channel interface signals during EP Polling.Active and Polling.Configuration

| 🖙 🔶 Signal Set-1, LTSSM                            | (ˈSignalˈSet-1, LTSSM ) |                     |                                                  |
|----------------------------------------------------|-------------------------|---------------------|--------------------------------------------------|
| istate                                             | 04 105                  |                     |                                                  |
| ■ I Signal Set-6, GT TX                            | ( Signal Set-6, GT TX ) |                     |                                                  |
| 🥠 lane[0]/gt wrapper i/GT GTTXRESET St0            |                         |                     |                                                  |
| 💀 🧄 /board/EP/pcie 7x v1 9 i/pipe tx0 data gt 06d3 | f7(fff7 10 )4a4a        | XF7 Xfff7 X0 X4545  | (f7)(fff7 (0)(4545                               |
| EP/pcie 7x v1 9 i/pipe tx0 char is k gt 00         | 11 (01 )(00             | X11 X01 X00         | (11)(01)(00                                      |
| • / /beard/EP/pcie_7x_v1_9_i/pipe_tx1_data_gt_06d3 | f7                      | XF7 Xfff7 X0 X4545  | (f7)(fff7 (0 )(4545                              |
| •••EP/pcie_7x_v1_9_i/pipe_tx1_char_is_k_gt 00      | 11 /01 /00              | X <u>11 X01 X00</u> | <u>, 11 101 100                             </u> |
| /board/EP/pcie_7x_v1_9_i/pipe_tx2_data_gt_06d3     | f7,)(fff7 )(0 )(4a4a    | XF7XFFF7 X0 X4545   | , 17, 1117 10 14545                              |
| EP/pcie_7x_v1_9_i/pipe_tx2_char_is_k_gt 00         | 11 /01 /00              | X <u>11 X01 X00</u> | (11)(01)(00                                      |
| /board/EP/pcie_7x_v1_9_i/pipe_tx3_data_gt_06d3     | f7,lfff7 l0 l4a4a       | XF7Xfff7 X0 X4545   | ), 17), 1117 (D), 14545                          |
| EP/pcie_7x_v1_9_i/pipe_tx3_char_is_k_gt 00         | 11 /01 /00              | X11 X01 X00         | (11)(01)(00                                      |
| pe_lane[0]/gt_wrapper_i/GT_TXDEEMPH St0            |                         |                     |                                                  |
| lane[0]/gt_wrapper_i/GT_TXELECIDLE St0             |                         |                     |                                                  |
| pe_lane[0]/gt_wrapper_i/GT_TXPHALIGN St0           |                         |                     |                                                  |
|                                                    |                         |                     |                                                  |
| •ipe_lane[0]/gt_wrapper_i/GT_TXMARGIN 000          | 000                     |                     |                                                  |
| •                                                  | 000                     |                     |                                                  |
|                                                    |                         |                     |                                                  |
|                                                    |                         |                     |                                                  |
|                                                    |                         |                     |                                                  |

Figure 30 - GT TX channel interface signals during EP Polling.Active and Polling.Configuration

After receiving eight consecutive TS2 ordered sets and transmitting 16 TS2 ordered sets (after receiving one TS2 ordered set), the device exits to the configuration state. Devices at both ends of the link do not exit to CONFIGURATION at the same time.

### **CONFIGURATION State**

In CONFIGURATION, link numbers and lane numbers are negotiated. A downstream port proposes a link number to the link partner. The upstream port accepts the link number and returns TS1 ordered sets with the link number value. Next, the downstream port sends the lane numbers. If the upstream port agrees with the proposed lane numbers, it replies with

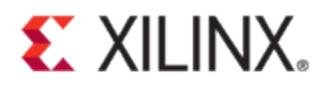

TS ordered set with lane numbers in each lane instead of the PAD value. If the link trains down (for example, from x8 to x4), rx\_data and tx\_data at the GT interface should be captured in ChipScope Pro/Vivado ILA to figure out how the change in the link and lane number field in the ordered sets is occurring. If the endpoint device is sending lane numbers on all 8 lanes, but link partner is replying with lane numbers only on the first four lanes and the rest still with PAD value, it would potentially indicate some signal integrity issue on the link. The value that endpoint sent in the link on those lanes are probably not understood by the link partner due to the signal integrity issue.

- B: Configuration Linkwidth, State 0
- C: Configuration Linkwidth, State 1
- D: Configuration Linkwidth, Accept 0
- ${\ensuremath{\mathbb E}}$ : Configuration Linkwidth, Accept 1
- F: Configuration Lanenum Wait
- 10: Configuration Lanenum, Accept
- 11: Configuration Complete x1
- 12: Configuration Complete x2
- 13: Configuration Complete x4
- 14: Configuration Complete x8
- 15: Configuration Idle

#### Figure 31 - Sub-states in LTSSM Configuration state

Figure 33 shows the root complex sending TS1s with link number assigned to 00. The endpoint agrees with this and starts transmitting TS1s on tx\_data with link number 00 in the link number field. This is shown in Figure 34. After the link number has been negotiated, the root complex then starts to send TS1 with lane numbers on lane number field of TS1 as shown in Figure 35. In response to transmission of TS1 with lane numbers from the link partner, the endpoint starts sending the same corresponding lane numbers on each lane, thus agreeing with the lane numbers to communicate with. This is shown in Figure 36.

In CONFIGURATION, the N\_FTS value is agreed. In the captures shown, the endpoint is sending FF in the N\_FTS field in TS1, indicating that the endpoint requires 255 FTS when exiting from L0s to L0 to achieve bit and symbol lock. On the other hand, the RP also sends FF in its N\_FTS field in TS1, indicating that it also requires o255 FTS to be transmitted by the endpoint when exiting from L0s to L0.

| ■                                                                                                    |        | (Signal Set-1, LTSSM)        |                       |            |                        |       |
|----------------------------------------------------------------------------------------------------|--------|------------------------------|-----------------------|------------|------------------------|-------|
| i doard/EP/pcie_7x_v1_9_i/pl_Itssm_state                                                                                                    | 0b     | 05 ľ0b                       |                       |            |                        |       |
| 🖃 🔶 Signal Set-5, GT RX                                                                                                    |        | (Signal Set-5, GT RX)        |                       |            |                        |       |
| 🟚 🔩pe_wrapper_i/PIPE_RXCHANISALIGNED                                                                                                    | 1111   | 1111                         |                       |            |                        |       |
| 🖕 🔶 RX DATA                                                                                                    |        | (RX DATA )                   |                       |            |                        |       |
| d/EP/pcie 7x v1⊾9 i/pipe rx0 data gt                                                                                                    | 4545   | f7f7 (06ff )(4500 )(4545     | bc45 (f7f7 (06)       | f  4500    | 4545                   | /bc45 |
| 🔹 🤣pcie 7x v1 9 i/plse rx0 char is k gt                                                                                                    | 00     | 11 00                        | 10 X11 X00            |            |                        | 10    |
| 🔹 💠d/EP/pcie 7x v1 9 i/pipe rx1 data gt                                                                                                    | 4545   | f7f7 (06ff )4500 )4545       | lbc45 lf7f7 l061      | f  4500    | 4545                   | /bc45 |
| 🔹 💠pcie 7x v1 9 i/pipe rx1 char is k qt                                                                                                    | 00     | 11 00                        | X10 X11 X00           |            |                        | 110   |
| 💁 💠d/EP/pcie 7x v1 9 i/pipe rx2 data gt                                                                                                    | 4545   | f7f7 (06ff )4500 )4545       | (bc45 (f7f7 (06)      | f  4500    | 4545                   | lbc45 |
| 💁 💠pcie 7x v1 9 i/pipe rx2 char is k gt                                                                                                    | 00     | 11 00                        | <u>10 (11 )00</u>     |            |                        | 10    |
| •d/EP/pcie 7x v1 9 i/pipe rx3 data gt                                                                                                    | 4545   | f7f7 106ff 14500 14545       | 1061 lbc45 lf7f7 l061 | f  4500    | 4545                   | /bc45 |
| 🗤 🚽pcie 7x v1 9 i/pipe rx3 char is k at                                                                                                    | 00     | 11 00                        | 10 111 100            |            |                        | 110   |
| NX Other Signals                                                                                                    |        | (RX Other Signals )          |                       |            |                        |       |
| ■♦ Signal Set-6. GT TX                                                                                                    |        | (Signal Set-6, GT TX)        |                       |            |                        |       |
|                                                                                                    |        | (Signal Set-6, GT TX)        |                       |            |                        |       |
| = 🔶 TX DATA                                                                                                    |        |                              |                       |            |                        |       |
| • d/FP/pcie 7x v1 9 i/pipe tx0 data ot                                                                                                    | 4545   | 4545 IF7bc Ifff7 10006 14545 |                       | lf7hc      | )<br>Ifff7 10006 14a4a |       |
| $\mathbf{r} \rightarrow \mathbf{r}$                                                                                                    | 00     |                              |                       | <u>111</u> | 101 100                |       |
| $\mathbf{p} \rightarrow \mathbf{q} = \mathbf{q} + \mathbf{p} + \mathbf{q} = \mathbf{q} + \mathbf{q} + \mathbf{q} = \mathbf{q} + \mathbf{q} + \mathbf{q} = \mathbf{q} + \mathbf{q} + $ | 4545   | 4545 YF7bc Yfff7 Y0006 Y4545 |                       | lf7hc      | Yfff7 Y0006 Y4a4a      |       |
| $\Rightarrow$ ncie 7x v1 9 i/nine tv1 char is k at                                                                                                    | 00     |                              |                       | Y11        |                        |       |
| d/FP/ncie 7x v1.9 i/nine tv2 data at                                                                                                    | 4545   | 4545 YEZHO YEET YOOOG YA545  |                       | lf7bc      | Yfff7 Y0006 Y1343      |       |
| $\mathbf{r}_{\mathbf{r}}$ ncie 7x v1 9 i/nine tv2 char is k at                                                                                                    | 00     |                              |                       | Y11        |                        |       |
| d/EP/ncie 7x y(1.9 i/nine ty3 data at                                                                                                    | A 5A 5 | 4545 YEZHO YEET YOOOG YA545  |                       | lif7bc     | Ytter 10006 14-24-2    |       |
| $\sim \sim \sim \sim \sim \sim \sim \sim \sim \sim \sim \sim \sim \sim \sim \sim \sim \sim \sim $                                                                                                    | 00     |                              |                       | Y1 1       | You You                |       |
| TX Other Signals                                                                                                    | 00     | (TX Other Signals )          |                       |            |                        |       |
|                                                                                                    |        |                              |                       |            |                        |       |

Figure 32 – Both RP and EP sending PAD (F7) in link number and lane number fields

| Signal Set-1, LTSSM                                                                                                    |      | ( Signal S | Set-1, LTSSM   | )     |       |       |       |       |       |
|----------------------------------------------------------------------------------------------------|------|------------|----------------|-------|-------|-------|-------|-------|-------|
| is the second second | 0c   | 0b         |                | l(l)c |       |       |       |       |       |
| 🖃 🔶 Signal Set-5, GT RX                                                                                                    |      | ( Signal S | Set-5, GŤ RX ) |       |       |       |       |       |       |
| pe_wrapper_i/PIPE_RXCHANISALIGNED                                                                                                    | 1111 | 1111       |                |       |       |       |       |       |       |
| ■ 🔶 RX DATA                                                                                                    |      | ( RX DAT   | A)             |       |       |       |       |       |       |
| d/EP/p≱ie_7x_v1_9_i/pipe_rx0_data_gt                                                                                                    | f700 | 4a4a       | ĺbc4a          | lf700 | ,06ff | /4a00 | /4a4a |       |       |
| 👳 🗇pcie_7x_v1_9_i/pipe_rx0_char_is_k_gt                                                                                                    | 10   | 00         | (10            |       | 100   |       |       |       |       |
| •                                                                                                    | f700 | 4a4a       | lbc4a          | lf700 | ,06ff | /4a00 | /4a4a |       |       |
| •                                                                                                    | 10   | 00         | (10            |       | 100   |       |       |       |       |
| 🔹 💠d/EP/pcie 7x v1 9 i/pipe rx2 data gt                                                                                                    | f700 | 4a4a       | /bc4a          | (f700 | (06ff | /4a00 | /4a4a |       |       |
| 👳 🤣pcie 7x v1 9 i/pipe rx2 char is k gt                                                                                                    | 10   | 00         | (10            |       | 100   |       |       |       |       |
| •d/EP/pcie_7x_v1_9_i/pipe_rx3_data_gt                                                                                                    | f700 | 4a4a       | lbc4a          | (f700 | ,06ff | /4a00 | /4a4a |       |       |
| 🔹 🗇pcie_7x_v1_9_i/pipe_rx3_char_is_k_gt                                                                                                    | 10   | 00         | (10            |       | 200   |       |       |       |       |
| RX Other Signals                                                                                                    |      | (RX Othe   | er Signals )   |       |       |       |       |       |       |
| ■ 🔶 Signal Set-6, GT TX                                                                                                    |      | ( Signal S | Set-6, GŤ ŤX ) |       |       |       |       |       |       |
|                                                                                                    |      | i Signal S | et-6, GT TX í  |       |       |       |       |       |       |
| A TX DATA                                                                                                    |      | Î TX DAT   | Ά) Ι           |       |       |       |       |       |       |
| d/EP/pcie 7x v1 9 i/pipe tx0 data at                                                                                                    | 4a4a | 4a4a       |                |       |       | lf7bc | lfff7 | 10006 | 14a4a |
| ■ ↓ …pcie 7x v1 9 i/pipe tx0 char is k gt                                                                                                    | 00   | 00         |                |       |       | X11   | X01   | 100   |       |
| • /d/EP/pcie 7x v1 9 i/pipe tx1 data at                                                                                                    | 4a4a | 4a4a       |                |       |       | lf7bc | Xfff7 | 10006 | 14a4a |
| •pcie 7x v1 9 i/pipe tx1 char is k at                                                                                                    | 00   | 00         |                |       |       | X11   | 101   | 100   |       |
| •d/EP/pcie 7x v1 9 i/pipe tx2 data at                                                                                                    | 4a4a | 4a4a       |                |       |       | lf7bc | lfff7 | 10006 | 14a4a |
| • 🛧                                                                                                    | 00   | 00         |                |       |       | Ĭ11   | 101   | 100   |       |
| •d/EP/pcie 7x v1 9 i/pipe tx3 data ot                                                                                                    | 4a4a | 4a4a       |                |       |       | lf7bc | Xfff7 | 10006 | 14a4a |
| • • • • • • • • • • • • • • • • • • •                                                                                                    | 00   | ho         |                |       |       | ¥11   | 101   | 100   |       |
| TX Other Signals                                                                                                    |      | (TX Othe   | er Signals )   |       |       |       |       |       |       |
|                                                                                                    |      |            | n enginaio )   |       |       |       |       |       |       |

| ■                                         |      | / Signal Set-1 | LTSSM )               |       |       |       |       |       |        |       |                      | هسه           |     |
|-------------------------------------------|------|----------------|-----------------------|-------|-------|-------|-------|-------|--------|-------|----------------------|---------------|-----|
| /board/EP/pcie 7x v1 9 i/pl Itssm state   | 0e   | 0e             | <u>, ,</u>            |       |       |       |       |       |        |       |                      |               |     |
| ■ ♦ Signal Set-5, GT RX                   |      | (Signal Set-5  | , GT <sup>'</sup> RX) |       |       |       |       |       |        |       |                      |               |     |
|                                           | 1111 | 1111           |                       |       |       |       |       |       |        |       |                      | كالت          |     |
| 🖕 🔶 RX DATA' 👘 👘                          |      | ( RX DATA )    |                       |       |       |       |       |       |        |       |                      |               |     |
| 🔹 🌪d/EP/pcie_7x_v1_9_i/pipe_rx0_data_gt   | bc4a | 4a4a           | lb¢4a                 | 10000 | Ï¢6ff | /4a00 | )4a4a |       |        |       | lbd4a                | 0000          | lo. |
| pcie_7x_v1_9_i/pipe_rx0_char_is_k_gt      | 10   | 00             | (1φ                   | 100   |       |       |       |       |        |       | 10                   | 00)           |     |
| d/EP/pcie_7x_v1_9_i/pipe_rx1_data_gt      | bc4a | 4a4a           | lb¢4a                 | 10100 | Ϊ¢6ff | /4a00 | /4a4a |       |        |       | lbc4a                | 0100          | 10. |
| pcie_7x_v1_9_i/pipe_rx1_char_is_k_gt      | 10   | 00             | (1φ                   | 100   |       |       |       |       |        |       | 110                  | 00            |     |
| d/EP/pcie_7x_v1_9_i/pipe_rx2_data_gt      | bc4a | 4a4a           | lb¢4a                 | 10200 | X¢6ff | /4a00 | /4a4a |       |        |       | lbo <mark>4</mark> a | 0200          | 10. |
| pcie_7x_v1_9_i/pipe_rx2_char_is_k_gt      | 10   | 00             | (1φ                   | 100   |       |       |       |       |        |       | 110                  | 00            |     |
| d/EP/pcie_7x_v1_9_i/pipe_rx3_data_gt      | bc4a | 4a4a           | lb¢4a                 | 10300 | Ĭ¢6ff | /4a00 | /4a4a |       |        |       | lbc <mark>4</mark> a | 0300          | ĭo  |
| 📃 🗄 🔶pcie_7x_v1_9_i/pipe_rx3_char_is_k_gt | 10   | 00             | <u> (1φ</u>           | 100   |       |       |       |       |        |       | 110                  | 00            |     |
| 🗄 🔶 RX Other Signals                      |      | (RX Other S    | ignals )              |       |       |       |       |       |        |       |                      |               |     |
| 🖃 🔶 Signal Set-6, GT TX                   |      | ( Signal Set-6 | i, GT TX)             |       |       |       |       |       |        |       |                      |               |     |
|                                           |      | ( Signal Set-6 | i, GT TX )            |       |       |       |       |       |        |       |                      |               |     |
| 🖕 🔶 TX DATA                               |      | ( TX DATA )    |                       |       |       |       |       |       |        |       |                      |               |     |
| d/EP/pcie_7x_v1_9_i/pipe_tx0_data_gt      | 4a4a | fff7 \0006     | /4a4a                 |       |       |       |       | 100bc | ),fff7 | 10006 | 14a4a                | کی            |     |
| pcie_7x_v1_9_i/pipe_tx0_char_is_k_gt      | 00   | 01 ХФО         |                       |       |       |       |       | 101   |        | χοφ   |                      | <u>ع مع م</u> |     |
| d/EP/pcie_7x_v1_9_i/pipe_tx1_data_gt      | 4a4a | fff7 \0006     | /4a4a                 |       |       |       |       | 100bc | ),fff7 | 10006 | 14a4a                | کی            |     |
| pcie_7x_v1_9_i/pipe_tx1_char_is_k_gt      | 00   | 01 ХФО         |                       |       |       |       |       | 101   |        | χοφ   |                      | <u>ع مع م</u> |     |
| d/EP/pcie_7x_v1_9_i/pipe_tx2_data_gt      | 4a4a | fff7 X0006     | /4a4a                 |       |       |       |       | 100þc | _\fff7 | χοφοε | 14a4 <mark>a</mark>  |               |     |
| pcie_7x_v1_9_i/pipe_tx2_char_is_k_gt      | 00   | 01 ХФО         |                       |       |       |       |       | 101   |        | χοφ   |                      | <u>ع مع م</u> |     |
| i.d/EP/pcie_7x_v1_9_i/pipe_tx3_data_gt    | 4a4a | fff7 \0006     | 14a4a                 |       |       |       |       | 100bc | _Xfff7 | 10006 | 14a4a                | كصع           |     |
| pcie_7x_v1_9_i/pipe_tx3_char_is_k_gt      | 00   | 01 (00         |                       |       |       |       |       | 101   |        | 100   |                      | کی            |     |
| 🗄 🔶 TX Other Signals                      |      | (TX Other Si   | gnals )               |       |       |       |       |       |        |       |                      |               |     |

Figure 34 – RP sending link number and corresponding lane numbers on all four lanes, EP accepts link number but still sending PAD (F7) in lane number field

| 🖃 🔶 Signal Set-1, LTSSM                               |      | (Signal Set-  | 1, LTSSM )    |       |       |        |         |       |        |       |          |       |  |
|-------------------------------------------------------|------|---------------|---------------|-------|-------|--------|---------|-------|--------|-------|----------|-------|--|
| 🛓 🔩 /board/EP/pcie 7x v1 9 i/pl Itssm state           | 10   | 0f (10        |               |       |       |        |         |       |        |       |          |       |  |
| 📼 🔶 Signal Set-5, ĠT RX                               |      | ( Signal Set- | 5, GT RX )    |       |       |        |         |       |        |       |          |       |  |
| 🛓 🔩pe wrapper i/PIPE RXCHANISALIGNED                  | 1111 | 1111          |               |       |       |        |         |       |        |       |          |       |  |
| 🔹 🛶 RX DATA                                           |      | ( RX DATA'    | )             |       |       |        |         |       |        |       |          |       |  |
| 🔹 🥠d/EP/pcie 7x v1 9 i/pipe rx0 data gt               | 4500 | 4545          | lbc45         | 10000 | 46ff  | 4500   | 4545    |       |        |       | (bc45    | 10000 |  |
| pcie 7x v1 9 i/pipe rx0 char is k gt                  | 00   | 00            | 10            | 100   |       |        |         |       |        |       | 10       | 100   |  |
| •d/EP/pcie 7x v1 9 i/pipe rx1 data at                 | 4500 | 4545          | lbc45         | 10100 | /46ff | 4500   | 4545    |       |        |       | lbo45    | 10100 |  |
| 💀                                                     | 00   | 00            | 110           | 100   |       |        |         |       |        |       | 10       | 100   |  |
| • 4d/EP/pcie 7x v1 9 i/pipe rx2 data at               | 4500 | 4545          | lbc45         | 10200 | (46ff | 4500   | 4545    |       |        |       | lbc45    | 10200 |  |
| •••                                                   | 00   | 00            | ¥10           | 100   |       |        |         |       |        |       | 10       | 100   |  |
| • d/EP/pcie 7x v1 9 i/pipe rx3 data gt                | 4500 | 4545          | lhc45         | 10300 | 146ff | 14.500 | ¥4.54.5 |       |        |       | 1hd4.5   | 10300 |  |
| ndie 7x v1 9 i/nipe rx3 char is k at                  | 00   | 00            | 110           | 100   | in em |        |         |       |        |       | 10       | 100   |  |
| • A BX Other Signals                                  |      | ( BX Other S  | Signals 1     |       |       |        |         |       |        |       |          | 100   |  |
| Signal Set-6 GT TX                                    |      | ( Signal Set- | 6 GT TX 1     |       |       |        |         |       |        |       |          |       |  |
|                                                       |      | ( Signal Set- | 6 GT TX I     |       |       |        |         |       |        |       |          |       |  |
|                                                       |      | ( TX DATA )   |               |       |       |        |         |       |        |       |          |       |  |
| d/EP/ncie 7x v1 9 i/nine tx0 data at                  | 4a4a | FFOO TOOOS    | 4949          |       |       |        |         | lonbo | YffOO  | 10006 | 4242     |       |  |
| $\sim$ ncie 7 v v1 9 i/nine tv0 char is k at          | 00   | h00 10000     | лана          |       |       |        |         | 101   | 100    |       | - muru   |       |  |
| d/EP/ncie 7x y1 0 i/nine tv1 data at                  | /9/9 | FF0.1 10006   | 14-24-2       |       |       |        |         | 100bc | Yff0 1 | YAAAA | 1/1-/1-2 |       |  |
| $a \rightarrow a$ nois 7 v1 9 i/nine tv1 char is k at | 00   |               | /HaHa         |       |       |        |         |       |        |       | Hata     |       |  |
| d(ER)poie_7X_v1_9_/pipe_x1_cital_is_x_gt              | 4040 | 600 V0000     | Y4 - 4 -      |       |       |        |         | 10    | 100    | VADOR | 10-0-    |       |  |
| - urer/pole_/x_vi_9_r/pipe_ux2_uala_yl                | 4d4d | 1102 10006    | /4848         |       |       |        |         |       |        | 10000 | 4343     |       |  |
|                                                       |      |               | Va. a         |       |       |        |         |       |        | 10000 | - Va - A |       |  |
|                                                       | 4a4a | 103 10006     | /4a4a         |       |       |        |         |       | 103    | 10006 | /4a4a    |       |  |
| •••pcie_/x_v1_9_i/pipe_tx3_char_is_k_gt               | 00   | 00            |               |       |       |        |         |       |        |       |          |       |  |
|                                                       |      | ( TX Other S  | Signals ) 🛛 🗍 |       |       |        |         |       |        |       |          |       |  |

Figure 35 - RP and EP both sending same link and lane numbers on corresponding lanes

| □ → Signal Set-1, LTSSM                     |      | (Signal Set-1, LTSSM) |       |       |       |       |        |       |               |        |             |  |
|---------------------------------------------|------|-----------------------|-------|-------|-------|-------|--------|-------|---------------|--------|-------------|--|
| 🖬 🚣 /board/EP/pcie 7x v1 9 i/pl Itssm state | 13   | 10 113                |       |       |       |       |        |       |               |        |             |  |
| 🖘 🔶 Signal Set-5, GT RX                     |      | (Signal Set-5, GT RX) |       |       |       |       |        |       |               |        |             |  |
| 💼 💪 pe wrapper i/PIPE RXCHANISALIGNED       | 1111 | 1111                  |       |       |       |       |        |       |               |        |             |  |
| 🖕 🔶 RX DATA                                 |      | (RX DATA)             |       |       |       |       |        |       |               |        |             |  |
| d/EP/pcie_7x_v1_9_i/pipe_rx0_data_gt        | 4545 | 4545                  | /bc45 | 10000 | /46ff | 4500  | 4545   |       |               | 1bc45  | (0000       |  |
| •pcie_7x_v1_9_i/pipe_rx0_char_is_k_gt       | 00   | 00                    | 10    | )00   |       |       |        |       |               | 1 X10  | )00         |  |
| •d/EP/pcie_7x_v1_9_i/pipe_rx1_data_gt       | 4545 | 4545                  | /bc45 | 0100  | /46ff | 4500  | 4545   |       |               | (bc45  | (0100       |  |
| •pcie_7x_v1_9_i/pipe_rx1_char_is_k_gt       | 00   | 00                    | 10    | )00   |       |       |        |       |               | 1 X10  | )00         |  |
| •d/EP/pcie_7x_v1_9_i/pipe_rx2_data_gt       | 4545 | 4545                  | lbc45 | 0200  | /46ff | 4500  | 4545   |       |               | (bc45  | 0200        |  |
| •pcie_7x_v1_9_i/pipe_rx2_char_is_k_gt       | 00   | 00                    | Ľ10   | 100   |       |       |        |       |               | 10     | )00         |  |
| •d/EP/pcie_7x_v1_9_i/pipe_rx3_data_gt       | 4545 | 4545                  | lbc45 | 0300  | /46ff | 4500  | 4545   |       |               | (bc45  | 0300        |  |
| pcie_7x_v1_9_i/pipe_rx3_char_is_k_gt        | 00   | 00                    |       | 100   |       |       |        |       |               | 10 X10 | <u> 100</u> |  |
| 🖦 🔶 RX Other Signals                        |      | (RX Other Signals)    |       |       |       |       |        |       |               |        |             |  |
| 🖃 🔶 Signal Set-6, GT TX                     |      | (Signal Set-6, GT TX) |       |       |       |       |        |       |               |        |             |  |
|                                             |      | (Signal Set-6, GT TX) |       |       |       |       |        |       |               |        |             |  |
| 📥 🔶 TX DATA                                 |      | (TX DATA)             |       |       |       |       |        |       |               |        |             |  |
| d/EP/pcie_7x_v1_9_i/pipe_tx0_data_gt        | 4545 | ff00,0006 ,4a4a       |       |       |       | (00bc | (ff00  | 0046  | X4545         |        |             |  |
| pcie_7x_v1_9_i/pipe_tx0_char_is_k_gt        | 00   | 00                    |       |       |       | .01   | 00     |       |               |        |             |  |
| d/EP/pcie_7x_v1_9_i/pipe_tx1_data_gt        | 4545 | ff01,0006 ,4a4a       |       |       |       | (00bc | ĴffO 1 | 10046 | 4545          |        |             |  |
| pcie_7x_v1_9_i/pipe_tx1_char_is_k_gt        | 00   | 00                    |       |       |       | 101   | 100    |       |               | ļ      |             |  |
| d/EP/pcie_7x_v1_9_i/pipe_tx2_data_gt        | 4545 | ff02,0006 ,4a4a       |       |       |       | /00bc | lff02  | 10046 | 4545          | ļ      |             |  |
| pcie_7x_v1_9_i/pipe_tx2_char_is_k_gt        | 00   | 00                    |       |       |       | 101   | 100    |       |               | ļ      |             |  |
| id/EP/pcie_7x_v1_9_i/pipe_tx3_data_gt       | 4545 | ff03/0006 /4a4a       |       |       |       | /00bc | lff03  | 10046 | <b> </b> 4545 | ļ      |             |  |
| pcie_7x_v1_9_i/pipe_tx3_char_is_k_gt        | 00   | 00                    |       |       |       | 101   | 100    |       |               |        |             |  |
| i → TX Other Signals                        |      | ( TX Other Signals )  |       |       |       |       |        |       |               |        |             |  |

Figure 36 – EP sending '00' in link number field and corresponding lane numbers in lane number field.

After CONFIGURATION state, the next state is the normal working state, which is L0. The initial phase of link training completes after user\_lnk\_up is asserted.

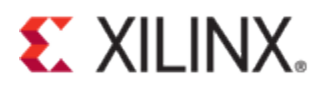

# Advanced GT Debugging for PCIe Link Training

This section lists different groups of signals for Advanced GT debugging. If you have come to this point and the issue is still not resolved, capture signals mentioned in this section in Chipscope/Vivado ILA and attach the waveforms to the webcase you create with Xilinx Technical Support.

### **PIPE Wrapper Parameters**

The wrappers that come with the generation of the core should be used as is, without any modification. If you have changed some wrapper parameters during the debug or due to some other reasons, please verify you have the default value for the parameters listed in Table 4.

| Wrapper Parameters            | GTX Default |
|-------------------------------|-------------|
| PCIE_SIM_MODE                 | "FALSE"     |
| PCIE_SIM-TX_EIDLE_DRIVE_LEVEL | "1"         |
| PCIE_GT_DEVICE                | "GTX"       |
| PCIE_USE_MODE                 | "3.0"       |
| PCIE_PLL_SEL                  | "CPLL"      |
| PCIE_LPM_DFE                  | "LPM"       |
| PCIE_EXT_CLK                  | "FALSE"     |
| PCIE_POWER_SAVING             | "TRUE"      |
| PCIE_ASYNC_EN                 | "FALSE"     |
| PCIE_TXBUF_EN                 | "FALSE"     |
| PCIE_RXBUF_EN                 | "TRUE"      |
| PCIE_CHAN_BOND                | 0           |
| PCIE_CHAN_BOND_EN             | "TRUE"      |
| PCIE_LANE                     | 1           |
| PCIE_LINK_SPEED               | 3           |
| PCIE_REFCLK_FREQ              | 0           |
| PCIE_USERCLK1_FREQ            | 2           |
| PCIE_USERCLK2_FREQ            | 2           |
| PCIE_OOBCLK_MODE              | 1           |
| PCIE_DEBUG_MODE               | 0           |

#### Table 4 – Pipe Wrapper Parameters

### **PIPE Wrapper Idle Indicator**

Most of the signals listed in Table 5 have been discussed in previous sections. When capturing Idle Indicator and FSM signals, capture other signals listed in the table as well to make it easier for analysis.

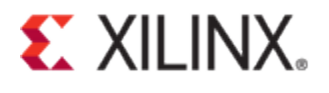

### Table 5 - PIPE Wrapper Debug Signals

| Command           | Data         | Status                |
|-------------------|--------------|-----------------------|
| PIPE_TXDETECTRX   | PIPE_RXDATA  | PIPE_RXELECIDLE       |
| PIPE_TXELECIDLE   | PIPE_RXDATAK | PIPE_RXVALID          |
| PIPE_TXCOMPLIANCE |              | PIPE_PHYSTATYUS       |
| PIPE_RXPOLARITY   |              | PIPE_RXELECIDLE       |
| PIPE_POWERDOWN    |              | PIPE_RXSTATUS[2:0]    |
| PIPE_RATE         |              | PIPE_RXBUFSTATUS[2:0] |
|                   |              | PL_LTSSM_STATE [5:0]- |

| Lock Indicator | Status Indicator     | Idle Indicator |
|----------------|----------------------|----------------|
| PIPE_CPLL_LOCK | PIPE_TXSYNC_DONE     | PIPE_RST_IDLE  |
| PIPE_QPLL_LOCK | PIPE_RXSYNC_DONE     | PIPE_QRST_IDLE |
| PIPE_PCLK_LOCK | PIPE_GEN3_RDY        | PIPE_RATE_IDLE |
| PIPE_RXCDRLOCK | PIPE_RXCHANISALIGNED |                |
| PIPE_RXCDRLOCK | PIP_ACTIVE_LANE      |                |

### **PIPE Wrapper FSM**

The PIPE Wrapper is in idle state when PIPE\_RST\_IDLE, PIPE\_QRST\_IDLE, and PIPE\_RATE\_IDLE are all HIGH. If any idle status is LOW, add the following Wrapper FSM ports to ChipScope/Vivado ILA.

#### Table 6 - Wrapper FSM Ports

| Wrapper FSM      | Guideline                                                                                                    |
|------------------|----------------------------------------------------------------------------------------------------|
| PIPE_RST_FSM     | Add to Chipscope if PIPE_RST_IDLE stuck at 0                                                                                       |
| PIPE_QRST_FSM    | Add to Chipscope if PIPE_QRST_IDLE stuck at 0                                                                                      |
| PIPE_RATE_FSM    | Add to Chipscope if PIPE_RATE_IDLE stuck at 0                                                                                      |
| PIPE_SYNC_FSM_TX | Add to Chipscope if<br>PIPE_RST_FSM_stuck at 11'b1000000000_or<br>PIPE_RATE_FSM_stuck at 24'b0001000000000000000000000000000000000 |
| PIPE_SYNC_FSM_RX | Not supported                                                                                                    |
| PIPE_DRP_FSM     | Add to Chipscope if PIPE_RATE_FSM stuck at<br>24'b000000000000000000000000000000000000                                             |
| PIPE_TXEQ_FSM    | Not used for Gen1/Gen2                                                                                                    |
| PIPE_RXEQ_FSM    | Not used for Gen1/Gen2                                                                                                    |
| PIPE_QDRP_FSM    | Add to Chipscope if PIPE_QRST_FSM stuck at 12'b000001000000                                                                        |

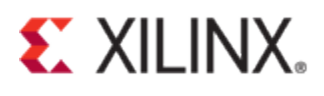

## **GTX/GTP Wrapper Settings**

The GTP/GTX wrapper is generated with all recommended settings. Although it is not recommended to change the default parameters, it might be necessary to do so during the debug procedure.

## TXPOSTCURSOR, TXPRECURSOR, TXDIFFCTRL[3:0]

To reduce the effect of inter symbol interference, PCI express employs the concept of de-emphasis. Pre-emphasis and De-emphasis are basically the same. If five consecutive bits are transmitted with the same polarity, the bits after the first bit are de-emphasized compared to the first bit. In other words, the first bit is pre-emphasized compared to the rest of the four following bits.

In 7 series FPGA transceivers, the tap weights are all programmable to meet different channel conditions. GTX/GTH/GTP transceivers have 32 settings for post-tap de-emphasis (TXPOSTCURSOR), up to 12.96 dB, and 21 settings for pre-tap de-emphasis (TXPRECURSOR), up to 6.02 dB. Both TXPOSTCURSOR and TXPRECURSOR attributes work on the data transitions. To increase the signal strength (amplitude), change TXDIFFCTRL setting.

Figure 37 from WP419[4] shows the data stream without any de-emphasis. The symbols following the transition have a peak-to-peak amplitude of ~0.28V.

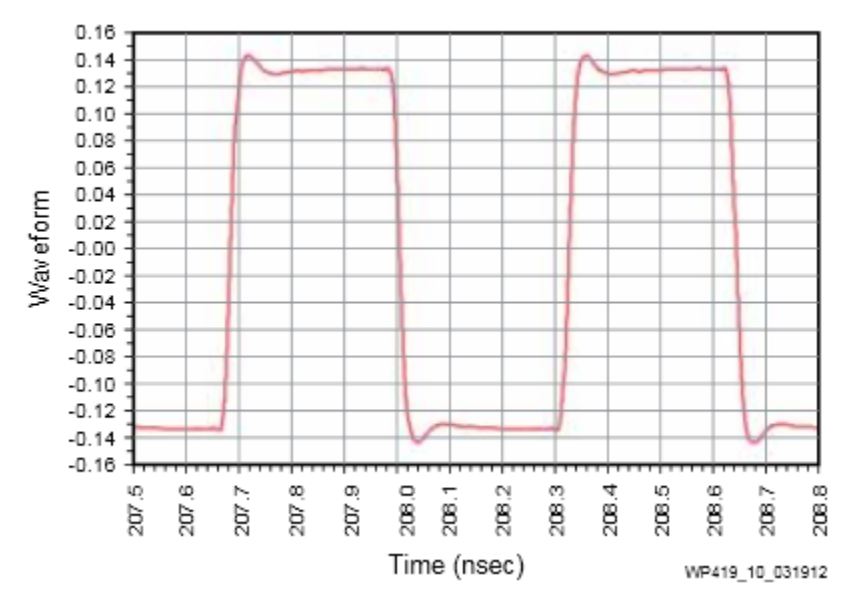

Figure 37 - 11110000 Binary Patter, No De-emphasis

Figure 38 shows the data stream with 6 dB of de-emphasis. The symbols following the transition now have a peak-to-peak amplitude of ~0.14V. The difference is because the de-emphasis tap weight applied to the data stream is 6 dB.

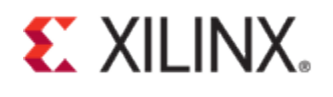

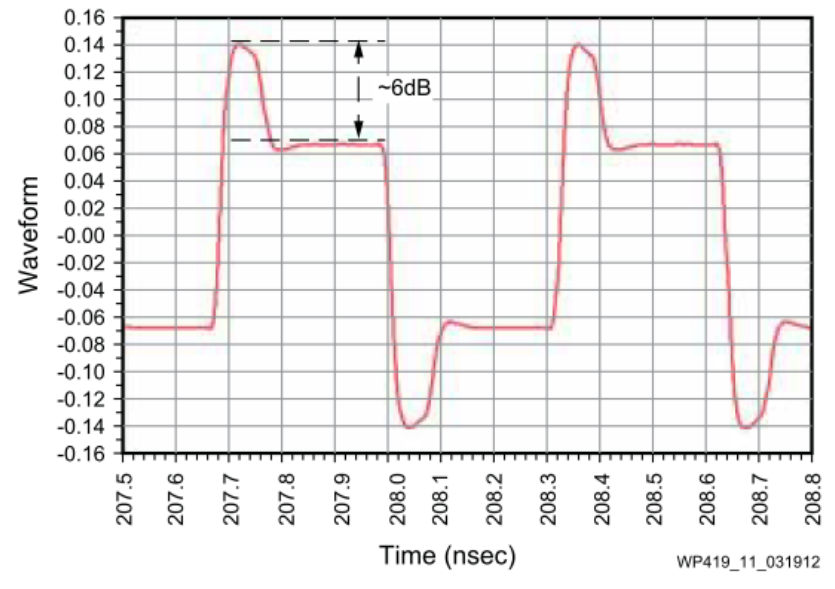

Figure 38 - 11110000 Binary Pattern, 6dB De-emphasis

Figure 37 and Figure 38 show the post-tap de-emphasis impact on the signal. The pre-tap de-emphasis is similar to posttap. The difference is that the symbol that has the high swing is the one before the transition rather than after the transition. Figure 39 shows a simulation example of GTX transmitter output, how a 6 dB pre-tap de-emphasis can reshape a signal repeating 11110000.

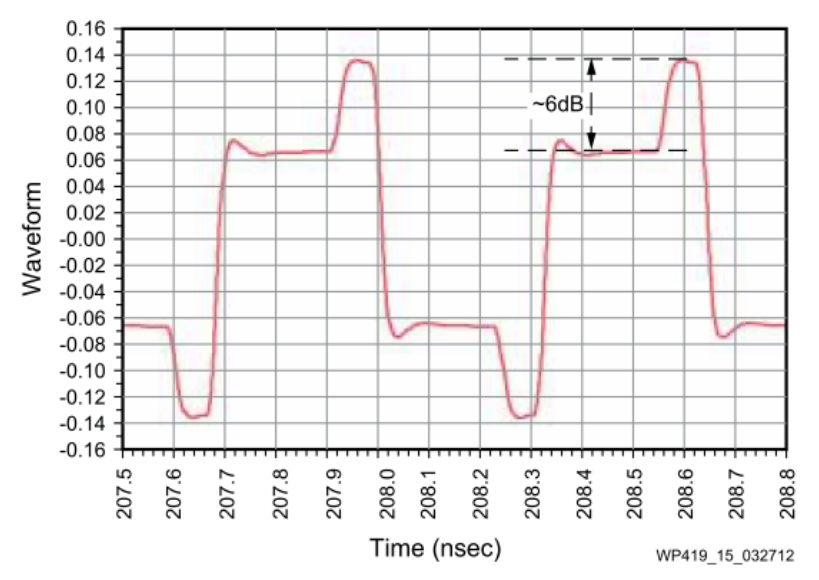

Figure 39 - 11110000 Binary Pattern, 6dB Pre-tap De-emphasis

Figure 40 and Figure 41 show the impact of applying 2 dB post-tap De-emphasis in the GTX Transceiver Eye Diagram.

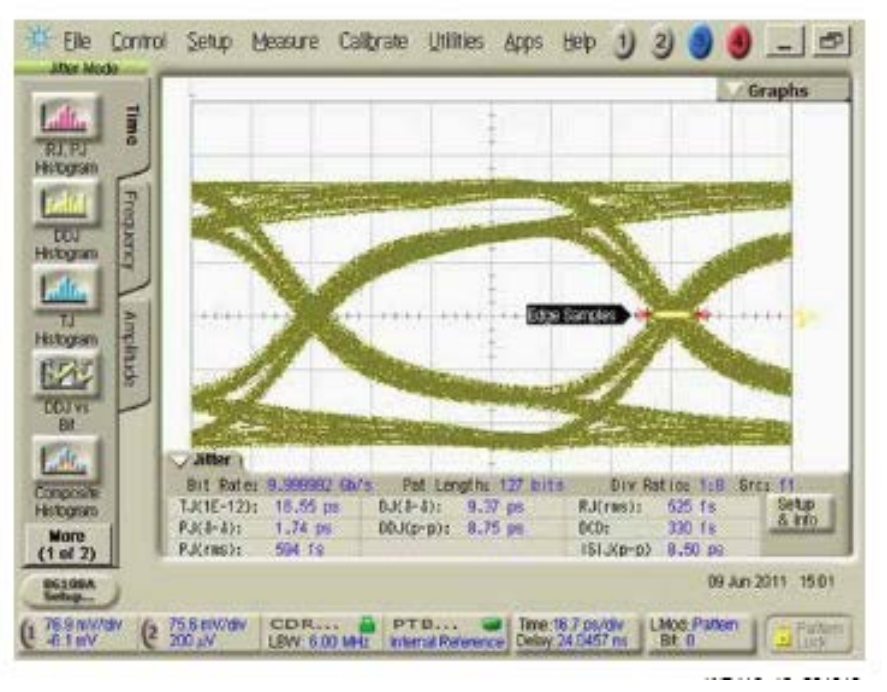

Figure 40 – GTX Transceiver Eye Diagram without De-emphasis

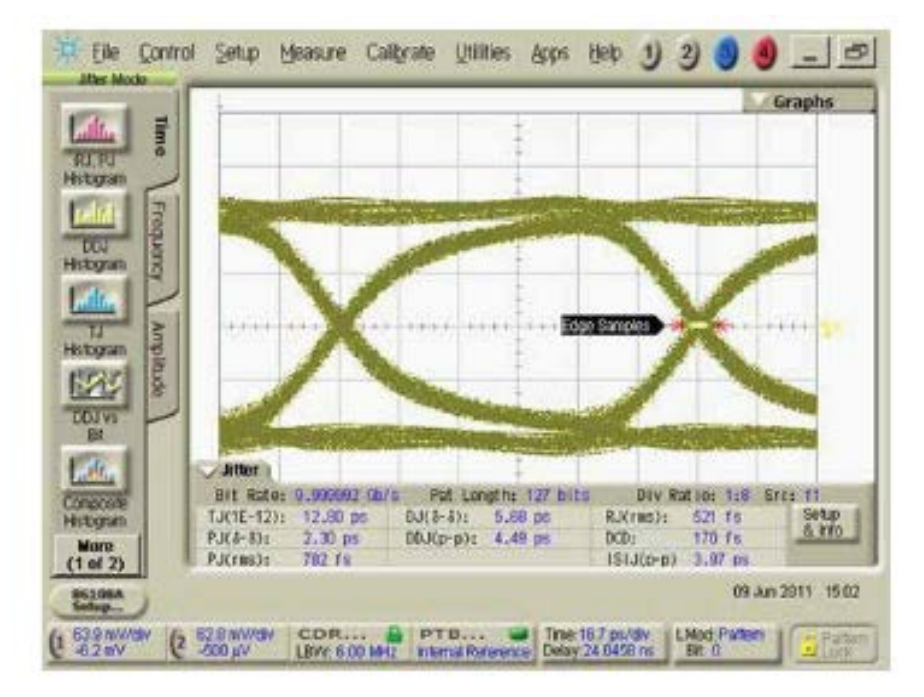

Figure 41 - GTX Transceiver Eye Diagram with 2dB Post-tap De-emphasis

Table 7, Table 8 and Table 9 are from UG476[2] and provide different values for TXDIFFCTRL, TXPOSTCURSOR, and TXPRECURSOR, respectively.
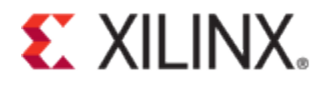

| Port            | Dir | Clock Domain |                                                                     | Description                                                                                        |
|-----------------|-----|--------------|---------------------------------------------------------------------|----------------------------------------------------------------------------------------------------|
| TXDIFFCTRL[3:0] | In  | TXUSRCLK2    | Driver Swing Contrare in $mV_{PPD}$ .                               | rol. The default is user specified. All listed values                                              |
|                 |     |              | [3:0]                                                               | mV <sub>PPD</sub>                                                                                  |
|                 |     |              | 4'b0000                                                             | 250                                                                                                |
|                 |     |              | 4'b0001                                                             | 300                                                                                                |
|                 |     |              | 4'b0010                                                             | 350                                                                                                |
|                 |     |              | 4'b0011                                                             | 400                                                                                                |
|                 |     |              | 4'b0100                                                             | 450                                                                                                |
|                 |     |              | 4'b0101                                                             | 500                                                                                                |
|                 |     |              | 4'b0110                                                             | 550                                                                                                |
|                 |     |              | 4'b0111                                                             | 600                                                                                                |
|                 |     |              | 4'b1000                                                             | 650                                                                                                |
|                 |     |              | 4'b1001                                                             | 700                                                                                                |
|                 |     |              | 4'b1010                                                             | 750                                                                                                |
|                 |     |              | 4'b1011                                                             | 800                                                                                                |
|                 |     |              | 4'b1100                                                             | 850                                                                                                |
|                 |     |              | 4'b1101                                                             | 900                                                                                                |
|                 |     |              | 4'b1110                                                             | 950                                                                                                |
|                 |     |              | 4'b1111                                                             | 1000                                                                                               |
|                 |     |              | <b>Note:</b> These are pre<br>voltage is defined w<br>TXPRECURSOR = | eliminary values. The peak-to-peak differential<br>when TXPOSTCURSOR = 5 'b00000 and<br>5 'b00000. |

## Table 7 - TXDIFFCTRL

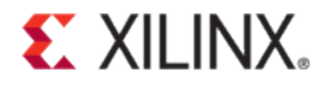

| Port              | Dir | Clock Domain |                                       | Des                                     | cription                                       |      |
|-------------------|-----|--------------|---------------------------------------|-----------------------------------------|------------------------------------------------|------|
| TXPOSTCURSOR[4:0] | In  | Async        | Transmitter pos<br>specified. All lis | t-cursor TX pre-e<br>sted values (dB) a | mphasis control. The default is are typical.   | user |
|                   |     |              | [4:0]                                 | Emphasis (dB)                           | Coefficient Units                              |      |
|                   |     |              | 5'b00000                              | 0.00                                    | 0                                              |      |
|                   |     |              | 5'b00001                              | 0.22                                    | 1                                              |      |
|                   |     |              | 5'b00010                              | 0.45                                    | 2                                              |      |
|                   |     |              | 5'b00011                              | 0.68                                    | 3                                              |      |
|                   |     |              | 5'b00100                              | 0.92                                    | 4                                              |      |
|                   |     |              | 5'b00101                              | 1.16                                    | 5                                              |      |
|                   |     |              | 5'b00110                              | 1.41                                    | 6                                              |      |
|                   |     |              | 5'b00111                              | 1.67                                    | 7                                              |      |
|                   |     |              | 5'b01000                              | 1.94                                    | 8                                              |      |
|                   |     |              | 5'b01001                              | 2.21                                    | 9                                              |      |
|                   |     |              | 5'b01010                              | 2.50                                    | 10                                             |      |
|                   |     |              | 5'b01011                              | 2.79                                    | 11                                             |      |
|                   |     |              | 5'b01100                              | 3.10                                    | 12                                             |      |
|                   |     |              | 5'b01101                              | 3.41                                    | 13                                             |      |
|                   |     |              | 5'b01110                              | 3.74                                    | 14                                             |      |
|                   |     |              | 5'b01111                              | 4.08                                    | 15                                             |      |
|                   |     |              | 5'b10000                              | 4.44                                    | 16                                             |      |
|                   |     |              | 5'b10001                              | 4.81                                    | 17                                             |      |
|                   |     |              | 5'b10010                              | 5.19                                    | 18                                             |      |
|                   |     |              | 5'b10011                              | 5.60                                    | 19                                             |      |
|                   |     |              | 5'b10100                              | 6.02                                    | 20                                             |      |
|                   |     |              | 5'b10101                              | 6.47                                    | 21                                             |      |
|                   |     |              | 5'b10110                              | 6.94                                    | 22                                             |      |
|                   |     |              | 5'b10111                              | 7.43                                    | 23                                             |      |
|                   |     |              | 5'b11000                              | 7.96                                    | 24                                             |      |
|                   |     |              | 5'b11001                              | 8.52                                    | 25                                             |      |
|                   |     |              | 5'b11010                              | 9.12                                    | 26                                             |      |
|                   |     |              | 5'b11011                              | 9.76                                    | 27                                             |      |
|                   |     |              | 5'b11100                              | 10.46                                   | 28                                             |      |
|                   |     |              | 5'b11101                              | 11.21                                   | 29                                             |      |
|                   |     |              | 5'b11110                              | 12.04                                   | 30                                             |      |
|                   |     |              | 5'b11111                              | 12.96                                   | 31                                             |      |
|                   |     |              | Note: These are are defined whe       | preliminary val<br>en the TXPRECU       | ues. The TXPOSTCURSOR valu<br>RSOR =5 ' b00000 | ies  |

#### Table 8 - TXPOSTCURSOR

Emphasis =  $20\log_{10}(V_{high}/V_{low}) = |20\log_{10}(V_{high})|$ 

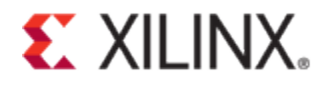

| Port             | Dir | Clock Domain |                                                           | Descri                                                                          | ption                                                     |                        |
|------------------|-----|--------------|-----------------------------------------------------------|---------------------------------------------------------------------------------|-----------------------------------------------------------|------------------------|
| TXPRECURSOR[4:0] | In  | Async        | Transmitter pre-c<br>specified. All liste                 | ursor TX pre-emp<br>ed values (dB) are                                          | phasis control. The de<br>typical.                        | efault is user         |
|                  |     |              | [4:0]                                                     | Emphasis (dB)                                                                   | <b>ICoefficient UnitsI</b>                                |                        |
|                  |     |              | 5'b00000                                                  | 0.00                                                                            | 0                                                         |                        |
|                  |     |              | 5'b00001                                                  | 0.22                                                                            | 1                                                         |                        |
|                  |     |              | 5'b00010                                                  | 0.45                                                                            | 2                                                         |                        |
|                  |     |              | 5'b00011                                                  | 0.68                                                                            | 3                                                         |                        |
|                  |     |              | 5'b00100                                                  | 0.92                                                                            | 4                                                         |                        |
|                  |     |              | 5'b00101                                                  | 1.16                                                                            | 5                                                         |                        |
|                  |     |              | 5'b00110                                                  | 1.41                                                                            | 6                                                         |                        |
|                  |     |              | 5'b00111                                                  | 1.67                                                                            | 7                                                         |                        |
|                  |     |              | 5'b01000                                                  | 1.94                                                                            | 8                                                         |                        |
|                  |     |              | 5'b01001                                                  | 2.21                                                                            | 9                                                         |                        |
|                  |     |              | 5'b01010                                                  | 2.50                                                                            | 10                                                        |                        |
|                  |     |              | 5'b01011                                                  | 2.79                                                                            | 11                                                        |                        |
|                  |     |              | 5'b01100                                                  | 3.10                                                                            | 12                                                        |                        |
|                  |     |              | 5'b01101                                                  | 3.41                                                                            | 13                                                        |                        |
|                  |     |              | 5'b01110                                                  | 3.74                                                                            | 14                                                        |                        |
|                  |     |              | 5'b01111                                                  | 4.08                                                                            | 15                                                        |                        |
|                  |     |              | 5'b10000                                                  | 4.44                                                                            | 16                                                        |                        |
|                  |     |              | 5'b10001                                                  | 4.81                                                                            | 17                                                        |                        |
|                  |     |              | 5'b10010                                                  | 5.19                                                                            | 18                                                        |                        |
|                  |     |              | 5'b10011                                                  | 5.60                                                                            | 19                                                        |                        |
|                  |     |              | 5'b10100                                                  | 6.02                                                                            | 20                                                        |                        |
|                  |     | ļ            | 5'b10101                                                  | 6.02                                                                            | 20                                                        | ļ                      |
|                  |     |              | 5'b10110                                                  | 6.02                                                                            | 20                                                        |                        |
|                  |     |              | 5'b10111                                                  | 6.02                                                                            | 20                                                        |                        |
|                  |     |              | 5'b11000                                                  | 6.02                                                                            | 20                                                        |                        |
|                  |     |              | 5'b11001                                                  | 6.02                                                                            | 20                                                        |                        |
|                  |     |              | 5'b11010                                                  | 6.02                                                                            | 20                                                        |                        |
|                  |     |              | 5'b11011                                                  | 6.02                                                                            | 20                                                        |                        |
|                  |     |              | 5'b11100                                                  | 6.02                                                                            | 20                                                        |                        |
|                  |     |              | 5'b11101                                                  | 6.02                                                                            | 20                                                        |                        |
|                  |     |              | 5'b11110                                                  | 6.02                                                                            | 20                                                        |                        |
|                  |     |              | 5'b11111                                                  | 6.02                                                                            | 20                                                        |                        |
|                  |     |              | Note: These are p<br>defined when the<br>Emphasis = 20log | reliminary values<br>TXPOSTCURSO<br>z10(V <sub>high</sub> /V <sub>low</sub> ) = | s. The TXPRECURSC<br>R =5 ' b00000<br>:  20log10 (Vlow/Vl | )R values are<br>high) |

#### Table 9 - TXPRECURSOR

## **RXOOB\_CFG**

During link training, if rxelecidle shows unexpected behavior, tune the RXOOB\_CFG parameter in the GT wrapper. In the generated wrapper, it is commented out. Uncomment this parameter setting and tune the parameter to suit your system. In some boards, it has been observed that changing RXOOB\_CFG from 7'b0000110 to 7'b0000010 fixed an incorrect

assertion of rxelecidle in one of the lanes, and hence fixes the entire link training issue where it was incorrectly training down after multiple resets.

## TX\_RXDETECT\_REF

The default value of TX\_RXDETECT\_REF parameter is 011. This value should work without any issue. In cases where the link training is running into receive detect issues, test with different values (e.g. 010, 100). It is not recommended to set a different value for this parameter other than the default value. If other values work and the default value does not, please contact Xilinx Technical Support before using the non-default value in your design.

### LPM/DFE

The PCIe wrapper uses LPM mode by default. DFE mode is recommended for medium- to long-reach applications, with channel losses of 8 dB and above at the Nyquist frequency. A DFE has the advantage of equalizing a channel without amplifying noise and crosstalk. In case of severe link training issues, try with DFE mode instead of LPM.

| RXLPMEN In RXUSRCLK2 RX datapath | Port    | Dir | Clock Domain | Description                     |
|----------------------------------|---------|-----|--------------|---------------------------------|
| 0: DFE<br>1: LPM                 | RXLPMEN | In  | RXUSRCLK2    | RX datapath<br>0: DFE<br>1: LPM |

#### Figure 42 – LPM/DFE mode selection port

### **RXBUFSTATUS**

Check RXBUFSTATUS[2:0] port from GTs to see if the buffer underflows (3'b101) or overflows (3'b110). During "normal" operation, there should not be any underflows/overflows. If this is seen on RX GT's, check if the link partner device is sending the clock compensation sequences as it should be and if GTs are actually adjusting the RX Elastic Buffer pointers to correct for bit rate differences. Check the RXCLKCORCNT[2:0] bus from the GTs to see if the GT has performed clock correction. Also, check the RXDATA and RXCHARISK signals from the GT to see if there is clock compensation sequence (SKP ordered set). If RXCLKCORCNT indicates the GT has performed clock correction, it is likely that SKP ordered set will not be received on the RXDATA interface since the GT will have had to add or remove characters as part of the correction.

### **Debugging Channel Bonding issue**

Channel bonding is used by protocols to transmit data over multiple lanes. PCIe uses channel bonding over multiple lanes, so there is a chance that due to variation in PCB trace lengths, or other factors when the data is received, it may no longer be perfectly aligned. Channel bonding realigns the data by adjusting the RX BUFFER FIFO read pointers. On the left in Figure 43, it shows the aligned data RRRR coming out of the transmitter and due to various system level electrical effects (like tracelength, etc.), there can be a skew introduced when the data is captured in the receiver, so the original RRRR data can be received as RSQR as shown in the middle section of Figure 43. The PCS section of the GTs adjusts the read pointers in the RX Buffer FIFOs and realigns the data as RRRR.

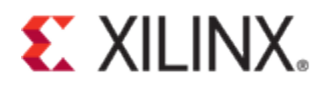

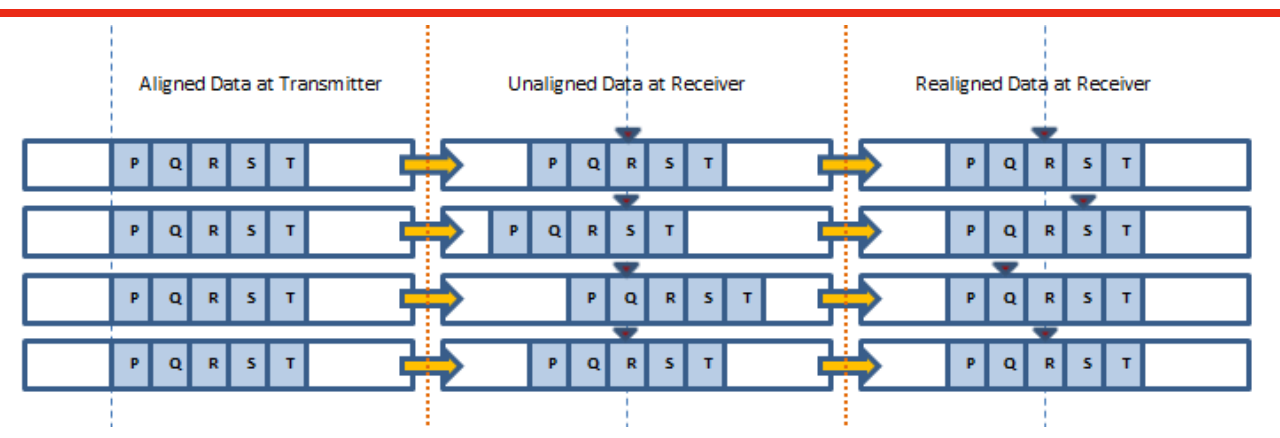

Figure 43 - Channel Bonding

The channel bonding is done using a channel bond sequence, which is identified by the master lane and then triggered through its RXCHBONDO ports to the slaves' RXCHBONDI ports to search for the bonding sequence within the slave transceivers RX FIFO buffers and adjust the read pointers accordingly.

To provide enough time for the slave to collect bytes for bonding sequence CHAN\_BOND\_MAX\_SKEW attribute is used. This attribute controls the number of USRCLK cycles that the master waits before ordering the slaves to execute channel bonding. This attribute determines the maximum skew that can be handled by channel bonding. It must always be less than one-half the minimum distance (in bytes or 10-bit codes) between channel bonding sequences. Valid values range from 1 to 14. More information on this is available in UG476. Ideally, this parameter should not be changed from the default value. However, based on the board and the interacting system, it might be required to make necessary tuning.

The maximum allowable distance between the channel bonding characters sets maximum skew CHAN\_BOND\_x\_MAX\_SKEW attribute.

One channel bonding character is 10-bit (8B/10B) and one bit equals one UI (unit interval = 1/line rate). If you run at a PCIe Gen1 line rate of 2.5 Gb/s (UI = 0.4 ns) and set the skew to 7 (default for CHAN\_BOND\_x\_MAX\_SKEW attribute), the calculated skew will be:

Skew [ns] = UI \* number\_of\_characters \* 10 = 0.4 ns \* 7 \* 10 = 28 ns.

So, if you are using PCIe over back plane or extender cards or any other system where there is a possibility of large skew, you may need to adjust CHAN\_BOND\_x\_MAX\_SKEW accordingly.

CLK\_COR\_MIN\_LAT is another parameter you could tune if you run into channel bonding issue indicated by the deassertion of RXCHANISALIGNED signal. When using channel bonding, you add the additional requirement that the buffer needs to have head room to see the skewed channel bonding sequences. By increasing CLK\_COR\_MIN\_LAT, you buy a little more room to allow for greater skew between lanes. If the link is heavily skewed, increasing the value of CLK\_COR\_MIN\_LAT might help.

## PCIe Signal Integrity (SI) Debug

Link training issue is most likely related to Signal Integrity(SI) on the board. SI debug is an extensive field where a SystemIO specialist might be required to be called in to debug SI related issues. In this section, a general SI debug guideline is provided. They are listed as follows:

- Make sure reference clocks are stable in both devices.
  - Check GT PLL lock signal ("*Signal Set-4, Clocking*"). It indicates if the GT is locked to the reference clock.
  - Use a scope to measure the reference clock frequency and jitter.
  - o Make sure the reference clock is within the phase noise limits as discussed in (Xilinx Answer 44549).

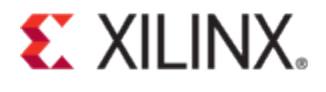

- Run a general SI check analysis:
  - Run some basic SI simulation.
  - If the channel is chip to chip with only 3-4 inches of trace length, then most likely the SI is fine. The general procedure is to run SI simulation to determine a ball park Emphasis settings.
  - o Run IBERT as described "In System Eye Scan".
  - Probe the eye diagram. Adjust the preemphasis settings (in Section "*TXPOSTCURSOR, TXPRECURSOR, TXDIFFCTRL[3:0]*") and see the eye change in scope. Basically, you have to figure out the best settings on both ends to get a reliable link.
    - PCI Express Card Electromechanical Specification, Rev2.0 Section 4.7, describes requirements for Eye Diagrams at the add-in Card Interface that must be met for both the add-in card and a system board interfacing with such an add-in card.
    - For Eye capture, solder down diff. probes at the receive VIA. A high sampling scope must be used. Capture the eye and see the quality. Apply PCIe mask to see if it meets PCIe specification requirements. Users should make sure jitter characteristics are met as provided in Table 10, taken from <u>DS182</u>.

| Standard                         | Descript                              | tion                 | Line Rate (Mb/s) | Min                                                                                                    | Max  | Units |
|----------------------------------|---------------------------------------|----------------------|------------------|----------------------------------------------------------------------------------------------------|------|-------|
| PCI Express Transmitter Jit      | ter Generation                        |                      |                  |                                                                                                    |      |       |
| PCI Express Gen 1                | Total transmitter jitter              |                      | 2500             | -                                                                                                    | 0.25 | UI    |
| PCI Express Gen 2                | Total transmitter jitter              |                      | 5000             | -                                                                                                    | 0.25 | UI    |
|                                  | Total transmitter jitter uncorrelated |                      | -                | 31.25                                                                                                    | ps   |       |
| PCI Express Gen 3(2)             | Deterministic transmitter j           | itter uncorrelated   | 8000             | -                                                                                                    | 12   | ps    |
| PCI Express Receiver High        | Frequency Jitter Toleran              | ice                  |                  |                                                                                                    |      |       |
| PCI Express Gen 1                | Total receiver jitter toleran         | се                   | 2500             | 0.65                                                                                                    | -    | UI    |
|                                  | Receiver inherent timing e            | error                | 5000             | 0.40                                                                                                    | -    | UI    |
| PCI Express Gen 20               | Receiver inherent determi             | inistic timing error | 5000             | -         31.25           -         12           0.65         -           0.40         -           0.30         -           1.00         -           Note 4         - | -    | UI    |
|                                  |                                       | 0.03 MHz-1.0 MHz     |                  | 1.00                                                                                                    | -    | UI    |
| PCI Express Gen 3 <sup>(2)</sup> | Receiver sinusoidal jitter            | 1.0 MHz-10 MHz       | 8000             | Note 4                                                                                                    | -    | UI    |
|                                  |                                       | 10 MHz-100 MHz       |                  | 0.10                                                                                                    | -    | UI    |

#### Table 10 - GTX Transceiver PCI Express Jitter Characteristics (DS182)

Notes:

- 1. Tested per card electromechanical (CEM) methodology.
- 2. PCI-SIG 3.0 certification and compliance test boards are currently not available.
- 3. Using common REFCLK.
- 4. Between 1 MHz and 10 MHz the minimum sinusoidal jitter roll-off with a slope of 20dB/decade.
- Check RXSTATUS (see Section "Signal Set-5, GT RX") to see if it reports any error.
  - The reported error could be due to number of reasons mentioned below:
    - One of the reference clocks has incorrect frequency in an asynchronous link.
    - Excessive jitter on the reference clock.
    - Excessive power supply noise on GT power supplies.
- It is important to check the Power supply. Check if the the correct voltage has been applied or not as shown in Table 11. Measure the power voltage to make sure there are no periodical spikes of noise that cause intermittent bit errors.

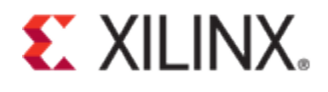

| GTX Transceive                        | er en en en en en en en en en en en en en                                                                |                                                                                                    |      |      |   |
|---------------------------------------|----------------------------------------------------------------------------------------------------|----------------------------------------------------------------------------------------------------|------|------|---|
| V (8)                                 | Analog supply voltage for the GTX transceiver QPLL frequency range $\leq$ 10.3125 GHz <sup>(9)(10)</sup> | PLL frequency range0.971.0PLL frequency range1.021.05PLL frequency range1.021.05d receiver termination1.171.2sceivers1.751.80 | 1.08 | v    |   |
| VMGTAVCC <sup>(0)</sup>               | Analog supply voltage for the GTX transceiver QPLL frequency range > 10.3125 GHz                         | 1.02                                                                                                    | 1.05 | 1.08 | v |
| V <sub>MGTAVTT</sub> <sup>(8)</sup>   | Analog supply voltage for the GTX transmitter and receiver termination circuits                          | 1.17                                                                                                    | 1.2  | 1.23 | v |
| V <sub>MGTVCCAUX</sub> <sup>(8)</sup> | Auxiliary analog QPLL voltage supply for the transceivers                                                | 1.75                                                                                                    | 1.80 | 1.85 | V |

Table 11 – GTX Transceiver Voltage Requirements (DS182)

8. Each voltage listed requires the filter circuit described in UG476: 7 Series FPGAs GTX/GTH Transceiver User Guide.

9. For data rates  $\leq$  10.3125 Gb/s, V<sub>MGTAVCC</sub> should be 1.0V ±3% for lower power consumption.

10. For lower power consumption,  $V_{MGTAVCC}$  should be 1.0V ±3% over the entire CPLL frequency range.

• GTs need dedicated power supplies and should not be shared with other digital supplies.

#### **In-System Eye Scan**

7 series transceivers have ability to perform non-destructive in-system eye scans while the link is up. Acquiring the eye scan data can be performed at all speeds and on multiple lanes simultaneously. The information from an eye scan can lead to critical information regarding the link and will accelerate the debug process.

Below is a list of scenarios where in-system eye scans provide valuable debug information:

- A link analyzer detects replay packets to the FPGA. This typically means the FPGA NAK'd a packet which can mean there was an LCRC error due to a bit flip.
- A marginal link going in and out of recovery under different environmental conditions
- A production system where only a few boards exhibit link failures.
- A system down-trains in speed or lane width occasionally

Below is a list where eye scan data will not provide helpful debug information:

- If there is a suspicion that this is a transmit problem from the FPGA
  - o When a link analyzer shows replay packets from the FPGA
- Going in and out of the detect state frequently
  - Eye scan data is statistical, and therefore requires a data stream where re-alignment of the transceiver is not happening

#### **Overview of In-System Eye Scan Example Design**

Implementing an eye scan on a PCI express link is very simple with the example design provided in Xilinx Answer Record 56648. This example uses a MicroBlaze processor to control the accesses to the DRP interface of the transceiver. MicroBlaze processor also manages the eye scan data by storing the data to Block RAM. Once the Block RAM fills up, XMD reads the data from Block RAM and stores it locally on the PC.

#### How to implement the Eye Scan Example design

Download the example designs from Xilinx Answer Record 56648 for the appropriate transceiver family of interest. For example, the KC705 example lends well for any GTX transceiver. Likewise, the VC709 lends well for the GTH transceiver. After downloading the example, the example will build a bitstream by sourcing the Tcl script in the 'pcie\_eyescan/proj' directory.

Sourcing the Tcl script will generate a bit file for the evaluation board and it is ready to be programmed to the board. After the board is programmed, an XMD connection is required to extract the data from the FPGA. Connecting via XMD will require an XMD console. To get an XMD window in Linux, source the Vivado or ISE tools and type 'xmd' into the console. In Windows, click on XMD as shown in Figure 44.

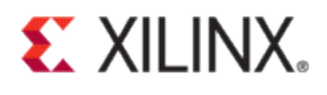

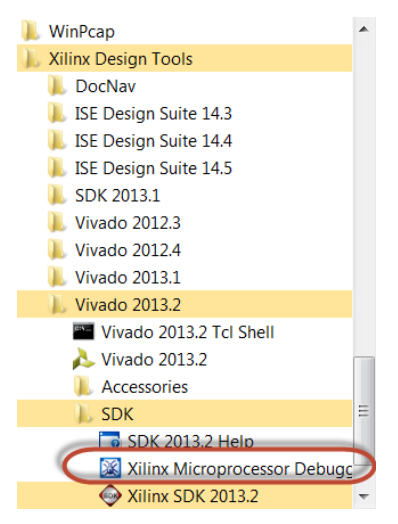

Figure 44 – Starting XMD

After the XMD console is open, change your present working directory to the 'tcl' directory provided in the zip file. Before executing the next Tcl scripts, make sure you have the FPGA programmed with the bit file, and also make sure the PC is turned on and you have an active link. Now execute the following Tcl commands in the XMD console:

- connect mb mdm
- source get\_eyescan\_data.tcl
- run\_test

This will begin the eye scan and you will see the XMD console actively scrolling by as it is extracting the data. After the scans are completed, the eye scan data will be stored in the 'tcl' directory. The data is stored in the CSV files and they are labeled:

CH#\_viv.csv; where the # is a value between 0 and 7.

To view the scan data open a new Vivado session. In the Tcl console of Vivado, change directories to the 'tcl' directory. Then source the load\_vivado\_scans.tcl file. This will show the eye scan data as shown in Figure 45.

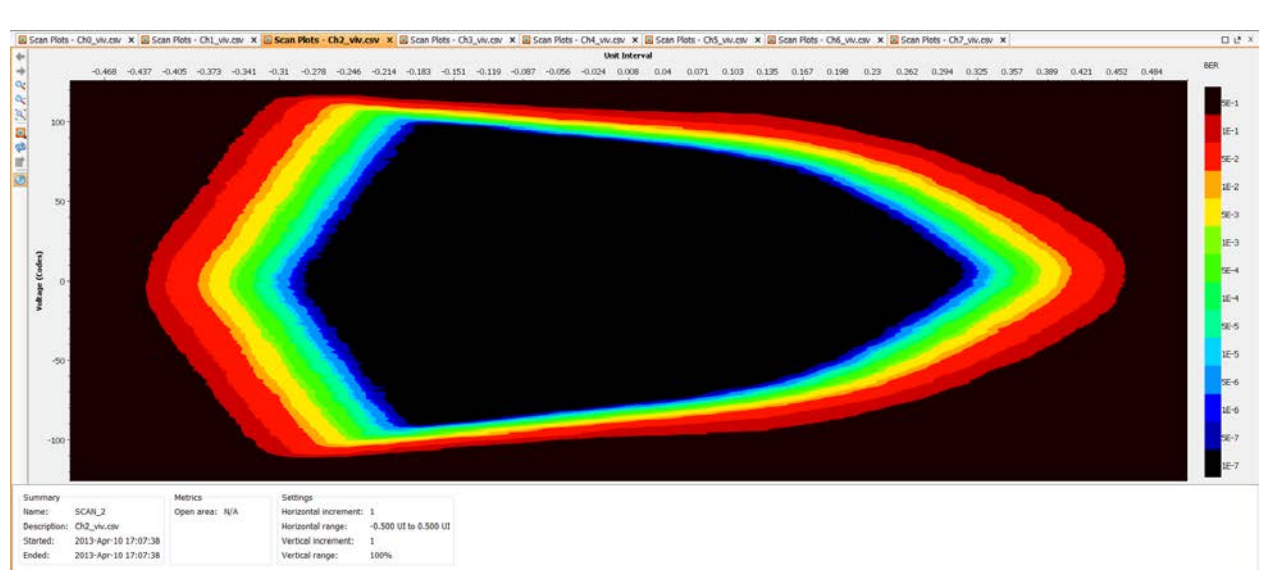

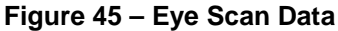

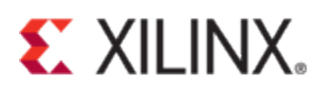

### Using the 7 series eye scan feature with IBERT for PCI Express Debug

This 2D eye scan feature can be used through IBERT tool as well. As discussed in the previous section, Xilinx 7 series Transceivers have an inbuilt piece of hardware in them which is useful for RX margin analysis. This piece of hardware can be used to see the post equalization statistical eye (an external oscilloscope shows the eye before equalization on the transceiver pins) and can operate with any type of traffic without any pre-known pattern as it operates by comparison of the offset sample with the center sample, and counts the number of times it disagrees as an error. More information on hardware architecture and the process can be found in (UG476) in RX margin analysis section.

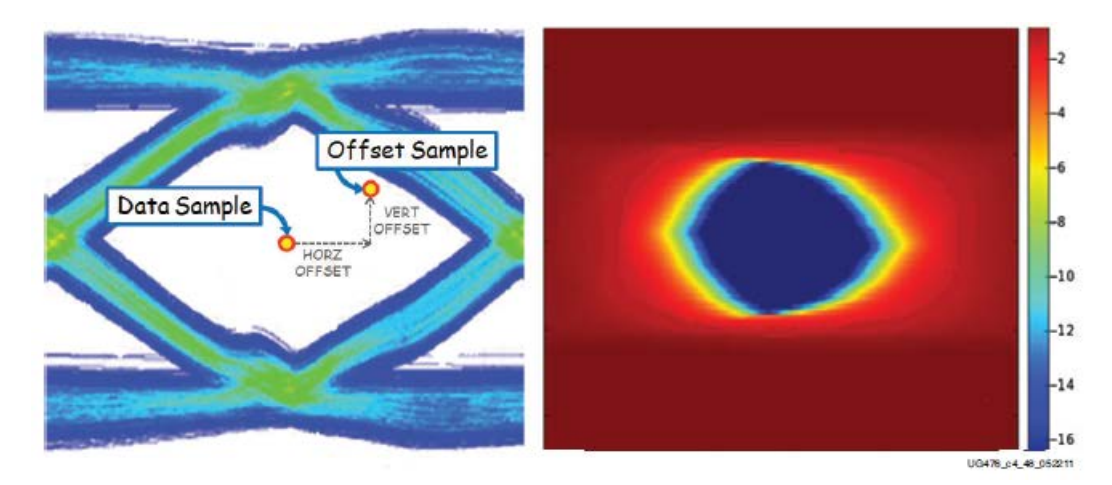

#### Figure 46 - Offset Sample and Data Sample to Calculate BER as a Function of Offset - Statistical Eye

Xilinx transceivers support the Far End PMA loopback mode which works by accepting the data from the link partner transceivers RX port and then putting it back to the TX port of the Xilinx transceiver

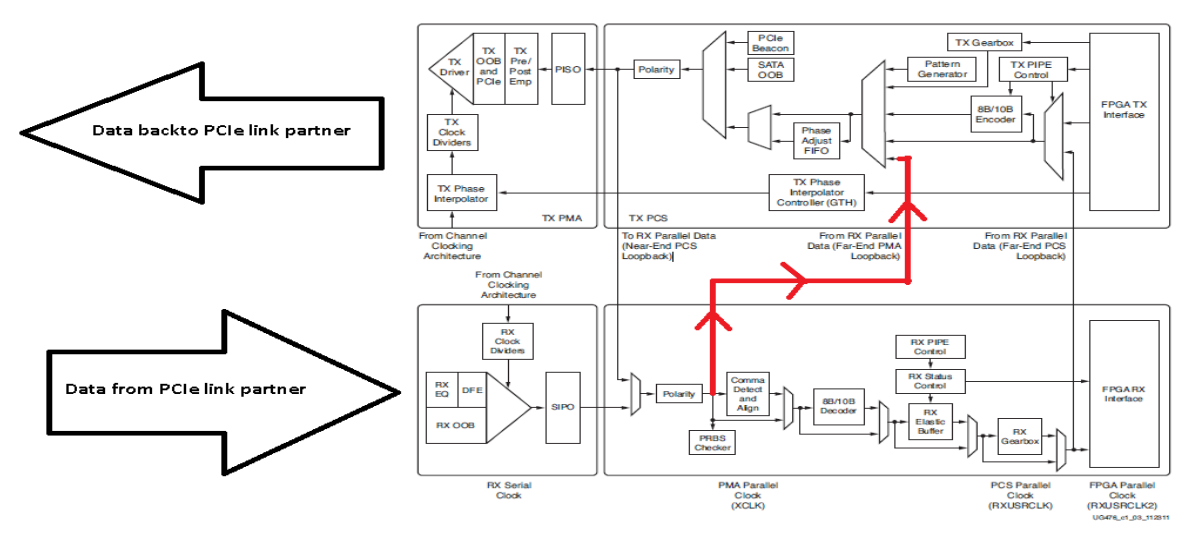

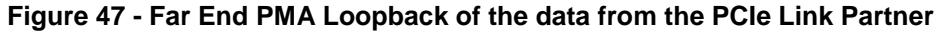

This loopback control can be done with the 3 bit loopback control port available on the transceivers. Xilinx IBERT (Integrated Bit Error Rate Tester) is a standalone design available from Xilinx core generator which can be used to control all the parameters of the Xilinx transceiver and can do the 2D eye scan for link debugging.

Figure 48 shows IBERT in the IP catalogue under 'Debug and Verification' tab.

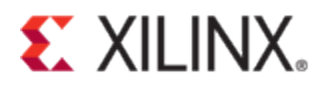

| View by Function View by Name                       | Version  | AXI4 AXI4-Stream | AXI4-Lite | Status         | License | Vendor     | Library                  |       |
|-----------------------------------------------------|----------|------------------|-----------|----------------|---------|------------|--------------------------|-------|
| + Z Automotive & Industrial                         | version. | Poer Poer Steam  | Pour cite | Status         | cicense | *endor     | cibitary                 |       |
| AXI Infrastructure                                  |          |                  |           |                |         |            |                          |       |
| BaseIP                                              |          |                  |           |                |         |            |                          |       |
| Basic Elements                                      |          |                  |           |                |         |            |                          |       |
| E Communication & Networking                        |          |                  |           |                |         |            |                          |       |
| Debug & Verification                                |          |                  |           |                |         |            |                          |       |
| 🚽 🐳 AXI Bus Functional Model                        | 2.1      |                  |           | Pre-Production |         | xilinx.com | ip                       |       |
| 🖻 📂 Debug                                           |          |                  |           |                |         |            |                          |       |
| - 🏹 ATC2 (ChipScope Pro - Agilent Trace Core 2)     | 1.05.a   |                  |           | Production     |         | xilinx.com | ip                       |       |
| – 🍕 AXI Chipscope Monitor                           | 3.05.a   |                  |           | Pre-Production |         | xilinx.com | ip                       |       |
| – 🦞 IBERT 7 Series GTH (ChipScope Pro - IBERT)      | 2.00.a   |                  |           |                |         | xilinx.com | ip                       |       |
| – 🦞 IBERT 7 Series GTH (ChipScope Pro - IBERT)      | 2.01.a   |                  |           |                |         | xilinx.com | ip                       |       |
| — 🍕 IBERT 7 Series GTP (ChipScope Pro - IBERT)      | 2.00.a   |                  |           |                |         | xilinx.com | ip                       |       |
| – 💐 IBERT 7 Series GTX (ChipScope Pro - IBERT)      | 2.02.a   |                  |           | Production     |         | xilinx.com | ip                       |       |
| – 🍕 IBERT Spartan6 GTP (ChipScope Pro - IBERT)      | 2.02.a   |                  |           |                |         | xilinx.com | ip                       |       |
| – 🌾 IBERT Virtex5 GTX (ChipScope Pro - IBERT)       | 2.01.a   |                  |           |                |         | xilinx.com | ip                       |       |
| — 🍕 IBERT Virtex6 GTH (ChipScope Pro - IBERT)       | 2.03.a   |                  |           |                |         | xilinx.com | ip                       |       |
| – 🍕 IBERT Virtex6 GTX (ChipScope Pro - IBERT)       | 2.06.a   |                  |           |                |         | xilinx.com | ip                       |       |
| - 🍕 ICON (ChipScope Pro - Integrated Controller)    | 1.06.a   |                  |           | Production     |         | xilinx.com | ip                       |       |
| – 🍕 ILA (ChipScope Pro - Integrated Logic Analyzer) | 1.05.a   |                  |           | Production     |         | xilinx.com | ip                       |       |
| - VIO (ChipScope Pro - Virtual Input/Output)        | 1.05.a   |                  |           | Production     |         | xilinx.com | ip                       |       |
| Digital Signal Processing                           |          |                  |           |                |         |            |                          |       |
| Embedded Processing                                 |          |                  |           |                |         |            |                          |       |
| PGA Features and Design                             |          |                  |           |                |         |            |                          |       |
| Search IP Catalog:                                  |          |                  |           |                |         |            |                          | Clear |
|                                                     |          |                  |           |                |         | Contu ID   | en non atila la cuitta c | -     |

Figure 48 - 7-Series GTX (Chipscope Pro - IBERT)

The first screen of the IBERT IP configurator which allows selection of the naming style and the external clock source is shown in Figure 49. External clock source is optional and instead you can use the transceiver reference clock as the system clock used for running the logic in the standalone design.

| Symbol                       | 8×                     |                       |                       |                     |                                                   |
|------------------------------|------------------------|-----------------------|-----------------------|---------------------|---------------------------------------------------|
|                              | _                      | IB                    | ERT 7 Sei             | nies GTX            |                                                   |
| IBERT_SYSCLOCK               |                        | 19- · ·               | cuibacob              | CIIO                |                                                   |
| Q115_REFCLK0_IN              |                        |                       | IBER'                 | <b>F</b> )          | villey comula chinacona thart Zeoriae, atu 2.02 a |
| Q115_REFCLK1_IN              |                        |                       |                       | .,                  | xiiiix.com.ip.cnipscope_berc_/series_gox.z.oz.z   |
| MGT0_115_RX_IN               | →MGT0_115_TX_OUT       | Component Name        | ibort?                |                     |                                                   |
|                              | →M0T0_115_RECOLIC_OUT  | component name        | RPCI CZ.              |                     |                                                   |
| MG11_115_KX_IN               | →MG11_115_1X_001       | Board Configuration S | etting User Defined   |                     |                                                   |
| MOT2 115 RV IN-              | MOTO 115 TV OUT        |                       |                       |                     |                                                   |
| mo12_113_10/_14              | MOTZ 115 RECCLK OUT    | Converte Ditates an   |                       |                     |                                                   |
| MGT3_115_RX_IN-+             | →MOT3 115 TX OUT       | Generate bitstream    |                       |                     |                                                   |
| 2.272                        |                        | When using ISE, en    | able 'Generate Bitstr | eam using ISE tools | ' checkbox                                        |
| Q116_REFCLK0_IN              |                        | Generate Bits         | tream using ISE Too   | ols                 |                                                   |
| Q116_REFCLK1_IN              |                        | When using Virado     | cource the generate   | d v rdi implement ( | in l                                              |
| MGT0_116_RX_IN               | →MGT0_116_TX_OUT       | when using widou,     | source the generate   | a v_rul_implement.  |                                                   |
|                              |                        | System Design         |                       |                     |                                                   |
| MOT1_116_RX_IN               | →MGT1_116_TX_OUT       |                       | waha                  |                     |                                                   |
| MOT2 116 RV IN               | MOTT 116 TX OUT        | Add KXOUTCLK          | robe                  |                     |                                                   |
| mo12_110_10_04               | MOT2 116 RECOVE OUT    | GTX Naming Style      | 4GTm n ≠ ex. MGT      | 0_113 / MGTREFCLK   | 0_113                                             |
| MGT3_116_RX_IN-+             | →MGT3_116_TX_OUT       |                       |                       |                     |                                                   |
| and the second second second |                        | System Clock          |                       |                     |                                                   |
| Q117_REFCLK0_IN              |                        | V Use External cloc   | k source              |                     |                                                   |
| Q117_REFCLK1_IN              |                        | Enable Diff Term      |                       |                     |                                                   |
| MGT0_117_RX_IN               | →MGT0_117_TX_OUT       | From once             | 200                   | MUS                 |                                                   |
| NOT 417 DV 81                | → MGT0_117_RECCLK_OUT  | nequency              | 200                   | IMITIZ.             |                                                   |
| MOTI_TIT_RX_IN               |                        | P Pin Location        | C25                   |                     |                                                   |
| MGT2 117 RV IN-              | MOT2 117 TX OUT        | N Pin Location        | B25                   |                     |                                                   |
| mon2_111_10/_14              | -+ MOT2 117 RECCLK OUT | Pin Input Standard    | DIFF SSTL15           | •                   |                                                   |
| MOT3_117_RX_IN               | → M0T3_117_TX_0UT      |                       | Version               |                     |                                                   |
|                              |                        | Silicon Version       |                       |                     |                                                   |
| Q118_REFCLK8_IN              |                        | Silicon Version       | General ES            |                     | •                                                 |
| Q118_REFCLK1_IN              |                        |                       |                       |                     |                                                   |
| MGT0_118_RX_IN               | →MGT0_118_TX_OUT       |                       |                       |                     |                                                   |
| MOTH HIS DV IN               | MOTO_TIB_HECCLIC_OUT   |                       |                       |                     |                                                   |
| MOTI_II0_RX_IN               | -+MOTI_118_RECOVER OUT |                       |                       |                     |                                                   |
| MGT2 118 RX IN-              | →MGT2 118 TX OUT       |                       |                       |                     |                                                   |
|                              |                        |                       |                       |                     |                                                   |
| MGT3_118_RX_IN-+             | →MOT3_118_TX_OUT       |                       |                       |                     |                                                   |
|                              |                        |                       |                       |                     |                                                   |
|                              |                        |                       |                       |                     |                                                   |

Figure 49 - IBERT IP Configurator - Naming Style and External Clock Source Selection

The second screen in Figure 50 allows choosing the line rate we intend to use, the transceiver at the reference clock frequency, and the quad we intend to test.

| cuments View                                                                                                    |                                        |                |                     |                             |                      |                      |            |
|----------------------------------------------------------------------------------------------------|----------------------------------------|----------------|---------------------|-----------------------------|----------------------|----------------------|------------|
| iymbol                                                                                                    | e ×                                    |                | IBERT 7             | Series GTX                  |                      |                      |            |
|                                                                                                    |                                        | PF             | (Ching              | Denes Gix                   |                      |                      |            |
| IDERT SYSCLOCK                                                                                                    |                                        | Logic          | (Cnips              | cope Pro -                  |                      |                      |            |
| OT 5_REFCURD_IN                                                                                                    |                                        |                | TP                  | SERT)                       |                      |                      |            |
| Q1'5_REFOLK1_IN-+                                                                                                    |                                        |                |                     |                             | xiiinx.com:ip:cr     | apscope_ident_/serie | s_gtx:2.0. |
| MOTE_TIS_ROUN                                                                                                    |                                        | GT clocking    | mode selection      |                             |                      |                      |            |
| M071_116_F0_01                                                                                                    |                                        | 🕐 Depende      | nt TX/RX User Clock | king (Quad Based Protocol   | Selection)           |                      |            |
| MGT2_115_RX_IN                                                                                                    | -+MGT2_15_DC_0UT                       | Independence   | ient TX/RX User Clo | cking (GT based protocol :  | election - Upto 4 Qu |                      |            |
|                                                                                                    |                                        |                | No. of Quads        | 4                           | -                    |                      |            |
| MOTI_116_RU_N                                                                                                    | +W0T3_16_TX_0UT<br>+W0T3_16_RECC_K_0UT |                | Select Quad         | OUAD 115                    | •                    |                      |            |
| G116_REFCLAD_IN-+                                                                                                    |                                        |                | Select Quad         | QUAD 116                    | *                    |                      |            |
| G1'8_REFCLM_IN-A                                                                                                    |                                        |                | Select Quad         | OUAD 117                    |                      |                      |            |
| MGT0_116_RX_IN                                                                                                    |                                        |                | Select Quad         | OUAD 118                    | •                    |                      |            |
| MGT1_116_RX_IN                                                                                                    |                                        | Number of Pr   | otocok 1            |                             |                      |                      |            |
| M0T2_116_RX_IN                                                                                                    | -+MGT2_16_TK_OUT                       | Line rate se   | ttings              |                             |                      |                      |            |
|                                                                                                    |                                        | Denter de      | al day Data (Cha    | whothe wanted Battle Battle | CT count   Qued B1   |                      |            |
| M0T1_110_R0UN-+                                                                                                    |                                        | PTODA          | u nacionali (oco    | Spara visual Reiza (na.s)   | Gi count quanter     | 6                    |            |
|                                                                                                    |                                        | Name Proto     | col • 5.000         | 32 • 100.000 •              |                      |                      |            |
| OILT_REPOLKO_IN-                                                                                                    |                                        | Custom_1       |                     |                             |                      |                      |            |
| WATE HIT OV IN                                                                                                    | NOTO HIT TX OUT                        |                |                     |                             |                      |                      |            |
| 1.000 ( 0.000 ( 0.000))))))))))                                                                                                    | AWGTO -17 DECC & OUT                   | GTXs Resou     | rces                |                             |                      |                      |            |
| MOTI_117_FO_F4                                                                                                    |                                        | GTXs of BUFG ( | count 4<br>count 8  |                             |                      |                      |            |
| MOTO SIT DV IN                                                                                                    | HIGT2 112 TV OUT                       |                |                     |                             |                      |                      |            |
| and the second second sec | WOT2 17 RECC & OUT                     |                |                     |                             |                      |                      |            |
| MATTA 117 RX IN-                                                                                                    |                                        |                |                     |                             |                      |                      |            |
| and the second second second                                                                                                    |                                        |                |                     |                             |                      |                      |            |
| OT 0_REFCURE_IN                                                                                                    |                                        |                |                     |                             |                      |                      |            |
| Q1' E_REFCLICE_IN                                                                                                    |                                        |                |                     |                             |                      |                      |            |
| MGTE_119_RX_IN                                                                                                    | + MOTO_118_TX_OUT                      |                |                     |                             |                      |                      |            |
| MOT1_110_RV_JN                                                                                                    | + MOT1_112_TX_OUT                      |                |                     |                             |                      |                      |            |
| Same and Burnet                                                                                                    |                                        |                |                     |                             |                      |                      |            |
| WILL'LIN' KOUN-                                                                                                    |                                        |                |                     |                             |                      |                      |            |
| MOTO THE RY MI-                                                                                                    | ANGTE TE TX OUT                        |                |                     |                             |                      |                      |            |
|                                                                                                    | -+WOT3_18_RECC_K_OUT                   |                |                     |                             |                      |                      |            |
|                                                                                                    |                                        |                |                     |                             |                      |                      |            |

Figure 50 - IBERT IP Configurator - Line Rate and Quad Selection

Xilinx Answer 56616 – 7-Series PCIe Link Training Debug Guide

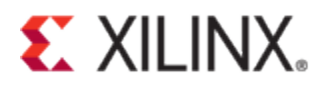

The third screen, in Figure 51, allows selection of the transceivers that need to be tested in the design.

| ymbol                                                                                                    | Ø×                                  | iller 1        | IBERT 7 Series GTX         |                                                |
|----------------------------------------------------------------------------------------------------|-------------------------------------|----------------|----------------------------|------------------------------------------------|
| IBERT_SVSC_OCK                                                                                                    |                                     | logic Net      | (ChipScope Pro -<br>IBERT) | xilinx.com:p:chipscope_ibert_7series_gtx:2.02. |
| MOTE_THE ROUNT                                                                                                    |                                     | tool of the la |                            |                                                |
| March 1993 March 1997                                                                                                    | + #070_16_RECC_M_0UT                | Assign GTAS 10 | a protocoi                 |                                                |
| MOT1_115_ED_01                                                                                                    |                                     | GTX            | Protocol Selected          |                                                |
| 1072_115_RC_N                                                                                                    |                                     | MGID 115       | None                       | -                                              |
| state and street                                                                                                    |                                     | MG11 11)       | 2 Nooe                     |                                                |
| MST7_115_SS_01                                                                                                    |                                     | MG12_115       | Custom 1 / 5.000 Gbps      |                                                |
| Q1'6_REFCUID_N                                                                                                    |                                     | MG13_115       | Injoue                     | •                                              |
| Q1 8_REPOLK1_N-+                                                                                                    | and the second second second        | MGT0_116       | None                       | •                                              |
| MSTD_118_RX_IN                                                                                                    | T00_XT_812_0T0 M                    | MGT1_116       | None                       | <u> </u>                                       |
|                                                                                                    | -AMOTO_14_RECC_JCOUT                | MGT2_116       | None                       | *                                              |
| MGT1_T10_R5C(N)A                                                                                                    | - AMOTI_ 16_TX_OUT                  | M513_116       |                            |                                                |
| MOTO AND DV DALLAND                                                                                                    | ANOTA TO THE OUT                    | MG10_11/       | None                       |                                                |
|                                                                                                    | WOTZ "18 RECC.N. OUT                | MGT1_117       | Note                       |                                                |
| MOTT_THERE N                                                                                                    |                                     | MGT3_117       | None                       |                                                |
|                                                                                                    | TUO_K.DOBR_01_ITOM+                 | MCT0 119       | Non                        | -                                              |
| OT T_REFCLED_RE                                                                                                    |                                     | MGT1 118       | None                       | 1                                              |
| OT 7_REFCULT_R                                                                                                    | and the second second second second | MGT2 118       | None                       |                                                |
| WALF 111 TO DI                                                                                                    | WOTO ST RECC & OUT                  | MGT3_118       | None                       | •                                              |
| MOTI_117_RC.R                                                                                                    | -+HOT1_17_TX_OUT                    |                | Custom_1                   |                                                |
|                                                                                                    |                                     | Totals (CTs):  | 0.614                      |                                                |
| MGT2_117_R0_01                                                                                                    |                                     | iotais (o is). | 0014                       |                                                |
| and the second second se | WGT2_17_RECO.X_OUT                  |                |                            |                                                |
| MOTO_HIT_ROUN-                                                                                                    | +W0T2_117_TIC_OUT                   |                |                            |                                                |
|                                                                                                    |                                     |                |                            |                                                |
| ON DESCRIPTION                                                                                                    |                                     |                |                            |                                                |
| MOTO HIS DV PL                                                                                                    | ANOTO HA TH OUT                     |                |                            |                                                |
|                                                                                                    | HOTO VE RECORD OUT                  |                |                            |                                                |
| MOTCHE RUN-                                                                                                    | TUO_NT_ 18 TK_OUT                   |                |                            |                                                |
| And the second second                                                                                                    |                                     |                |                            |                                                |
| MOT2_119_R1(_N                                                                                                    | ++ #GT2_18_TX_OUT                   |                |                            |                                                |
|                                                                                                    | TUO_ALDOBR_BIT_TON +                |                |                            |                                                |
| MOTO_HIL_ROCIN                                                                                                    | -+WGT2_11E_TX_OUT                   |                |                            |                                                |
|                                                                                                    |                                     |                |                            |                                                |

Figure 51 - IBERT IP Configurator - Transceiver Selection

The fourth screen displays the summary for a quick review before you generate the IP for use in your debug.

| BERT 7 Series GTX (ChipSco | ope Pro - IBERT)      |                                                                                                    |                       |                   |                   | - 0 🛋          |
|----------------------------|-----------------------|----------------------------------------------------------------------------------------------------|-----------------------|-------------------|-------------------|----------------|
| P Symbol                   | e x                   |                                                                                                    |                       |                   |                   |                |
| r Symbol                   | 0.4                   | IBER                                                                                                    | T 7 Series GTX        |                   |                   |                |
|                            |                       | Indi                                                                                                    | inScone Pro -         |                   |                   |                |
| IBERT_SYSCLOCK             |                       |                                                                                                    |                       |                   |                   |                |
| 0116_REFCLk0_IN            |                       |                                                                                                    | IBERT)                | xilinx.com:ip:cf  | ipscope ibert 7se | ries abx:2.02. |
| MOTO 115 EX IN-            | WOTO 115 TX OUT       |                                                                                                    | -                     |                   |                   | _              |
|                            | MGT0_115_RECCLK_OUT   | IBERT Design Summary                                                                                                    |                       |                   |                   |                |
| MGT1_116_F0X_IN            | →MGT1_116_TX_OUT      | Component Name :                                                                                                    | ibert2                |                   |                   |                |
|                            | +MGT1_115_RECCLX_OUT  | Number of Protocols :                                                                                                    | 1                     |                   |                   |                |
| MG12_115_RX_IN             | → MGT2_115_TX_0UT     | System Clock Source :                                                                                                    | External (P Pin: C25) |                   |                   |                |
| MGT3_115_RX_IN             | -+ MOT3_115_TX_OUT    | System Clock Frequency :                                                                                                    | 200 MHz               |                   |                   |                |
|                            | →MGT3_115_RECCLK_OUT  | BUEC south :                                                                                                    | 0                     |                   |                   |                |
| Q116_REFCLK0_IN            |                       | BOFG count :                                                                                                    | 9                     |                   |                   |                |
| MOTO THE EV IN-            | WOTH HIS TV OUT       | GTX count :                                                                                                    | 4                     |                   |                   |                |
| 300.020.020.000            |                       | MMCM count :                                                                                                    | 1                     |                   |                   |                |
| MGT1_116_RX_IN             | → MGT1_116_TX_OUT     | Refclk sources :                                                                                                    | 0                     |                   |                   |                |
|                            |                       | Board Configuration Setting                                                                                                    | as : User Defined     |                   |                   |                |
| MOT2_118_RX_IN             | → MGT2_116_TX_OUT     |                                                                                                    |                       |                   |                   |                |
| MGT3 116 RX (N             | → MGT3 116 TX OUT     |                                                                                                    |                       |                   |                   |                |
| 0.000                      | →MGT3_118_RECCLK_OUT  |                                                                                                    |                       |                   |                   |                |
| Q117_REFCLK0_IN+           |                       |                                                                                                    |                       |                   |                   |                |
| Q117_REFCLK1_IN+           |                       |                                                                                                    |                       |                   |                   |                |
| MOTO_117_KX_04             | →MGT8_117_RECCLK_DUT  |                                                                                                    |                       |                   |                   |                |
| MGT1_117_F0(_IN            | →MGT1_117_TX_OUT      |                                                                                                    |                       |                   |                   |                |
|                            | -+MGT1_117_RECCLK_OUT |                                                                                                    |                       |                   |                   |                |
| M0T2_117_RX_IN             | →MGT2_117_TX_OUT      |                                                                                                    |                       |                   |                   |                |
| MOTE 117 RX IN             |                       |                                                                                                    |                       |                   |                   |                |
|                            |                       |                                                                                                    |                       |                   |                   |                |
| O118_REFCLK0_IN            |                       |                                                                                                    |                       |                   |                   |                |
| Q118_REFCLK1_IN            | and the second second |                                                                                                    |                       |                   |                   |                |
| m010_118_RX_IN             | ->MG10_118_1X_0UT     |                                                                                                    |                       |                   |                   |                |
| MGT1_118_RX_IN             |                       |                                                                                                    |                       |                   |                   |                |
|                            | -+MOT1_118_RECCLK_OUT |                                                                                                    |                       |                   |                   |                |
| MOTZ_118_RX_IN>            | →MGT2_118_TX_OUT      |                                                                                                    |                       |                   |                   |                |
| MOTE 118 222 IN            | →MGT2_118_RECCLK_OUT  |                                                                                                    |                       |                   |                   |                |
| 1015_115_10_10_10          |                       |                                                                                                    |                       |                   |                   |                |
| 2                          |                       |                                                                                                    |                       |                   |                   |                |
|                            |                       | (and the second second |                       |                   |                   |                |
| IP Symbol ( Core Del       | tails                 | Datasheet                                                                                                    | < Back P              | age 4 of 4 Next > | Generate          | el Help        |

Figure 52 - IBERT IP Configurator - Core Summary

Once the IP bit stream is generated, you can download the design in your test system. Via IBERT console, the transceiver in the FPGA can be put in Far End PMA loopback so the link partner receives the data it is transmitting on the line. (In the Far End PMA loopback mode you will see no link in IBERT, this is an expected behavior)

| MGT/BERT Settings                   | DRP Se | ettings            | Port Se         | ettings | RXM             | largin Analysis |        |      |
|-------------------------------------|--------|--------------------|-----------------|---------|-----------------|-----------------|--------|------|
|                                     |        |                    | GTX_)           | (0Y0    |                 | GTX             | _X0Y1  |      |
| ℽ MGT Settings                      |        |                    |                 |         |                 |                 |        |      |
| - RX Common Mode                    |        | 900 mV             |                 |         |                 | 900 mV          |        |      |
| – MGT Alias                         |        | GTX0_115           |                 |         | GTX1_115        |                 |        |      |
| - Tile Location                     |        | GTX_X0Y0           |                 |         |                 | GTX_X0Y1        |        |      |
| - MGT Link Status                   |        |                    | No L            | ink     |                 | 5.0             | Gbps   |      |
| - PLL Status                        |        |                    | CPLL LC         | OCKED   |                 | CPLL            | LOCKED |      |
| - Loopback Mode                     |        | Far-En             | d PMA           |         | -               | None            |        | •    |
| - Channel Reset                     |        | Reset              |                 |         | R               | eset            |        |      |
| - TX/RX Reset                       |        | TX F               | Reset           | RXR     | eset            | TX Reset        | RX Re  | eset |
| - TX Polarity Invert                |        |                    |                 | 1       |                 |                 |        |      |
| <ul> <li>TX Error Inject</li> </ul> |        |                    | Inje            | ct      |                 | Ir              | nject  |      |
| - TX Diff Output Swing              |        | 850 m <sup>1</sup> | 850 mV (1100)   |         | -               | 750 mV (1010)   |        | -    |
| - TX Pre-Cursor                     |        | 1.67 dB            | 1.67 dB (00111) |         | -               | 0.00 dB (00000) |        | -    |
| - TX Post-Cursor                    |        | 0.68 dB (00011)    |                 | -       | 0.00 dB (00000) |                 | -      |      |
| - RX Polarity Invert                |        |                    |                 |         |                 |                 |        |      |
| - Termination Voltage               |        | Progra             | Programmable    |         | -               | Programmable    |        | -    |
| P BERT Settings                     |        |                    |                 |         |                 |                 |        |      |
| - BERT Reset                        |        |                    | Res             | et      |                 | R               | eset   |      |
| - TX Data Pattern                   |        | PRBS               | 31-bit          |         | -               | PRBS 7-bit      |        | •    |
| - RX Data Pattern                   |        | PRBS               | 31-bit          |         | -               | PRBS 7-bit      |        | •    |
| - RX Bit Error Ratio                |        |                    | 5.0368          | 5-001   |                 | 5.03            | 3E-014 |      |
| - RX Received Bit Cou               | int    |                    | 2.158           | E013    |                 | 1.98            | 37E013 |      |
| RX Bit Error Count                  |        |                    | 1.087           | E013    |                 | 0.00            | 00E000 |      |
| Clocking Settings                   |        |                    |                 |         |                 |                 |        |      |
| - TXUSRCLK Freq (MI                 | Hz)    |                    | 156.            | 27      |                 | 15              | i6.27  |      |
| - TXUSRCLK2 Freq (N                 | (Hz)   |                    | 156.            | 27      |                 | 15              | i6.27  |      |
| - RXUSRCLK Freq (M                  | Hz)    |                    | 156.            | 27      |                 | 15              | i6.27  |      |
| RXUSRCLK2 Freq (                    | MHz)   |                    | 156.            | 27      |                 | 15              | 6.27   |      |

#### Figure 53 - IBERT Console

The transceiver eyes can be then observed by doing the eye scan on them individually and seeing the results in the RX margin analysis tab. Before starting the tests, set the horizontal and vertical increment range from the drop down box. For faster / coarse eye scans you can select bigger jumps like 4 or 8 and a lower BER rate of 10 exp-6 or 10 exp-7. The amount of time spent in the scan goes higher with finer jumps like increment 1 and lower BER like 10 exp-9.

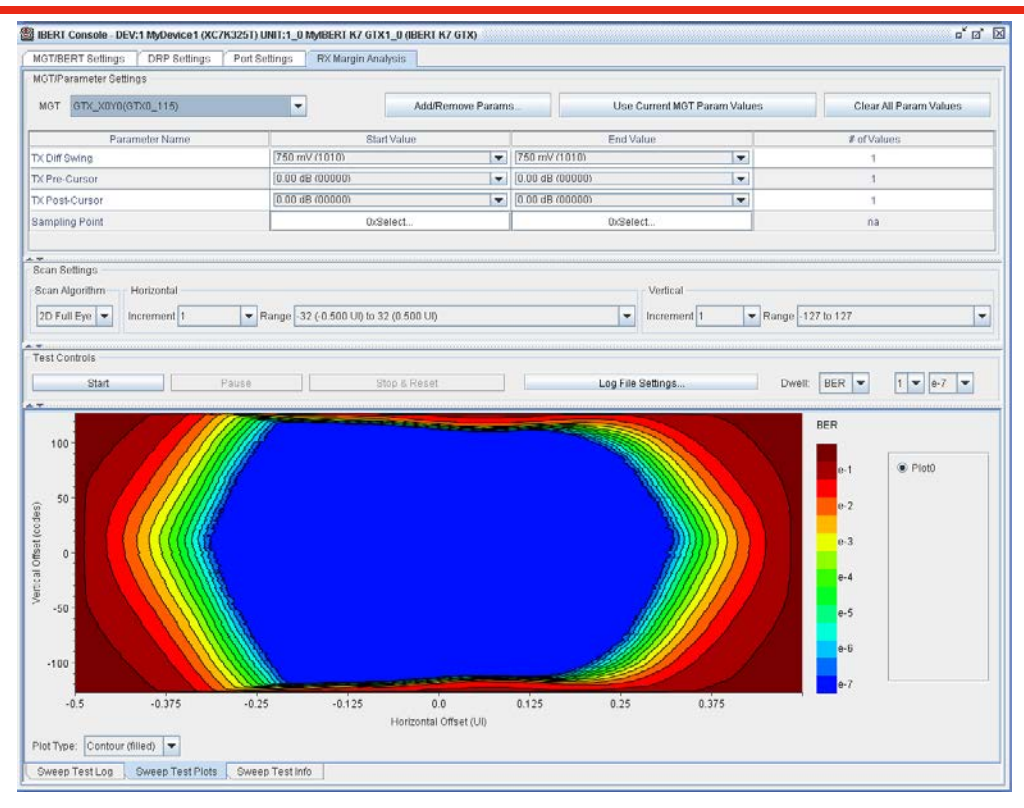

Figure 54 - RX Margin Analysis

This can then be used to observe and tune the eye with adjustment of GT attribute setting as described in "*GTX/GTP Wrapper Settings*" section.

### Link Training Debug by Enabling Link Partner Debugging Features

Xilinx Endpoint link partner vendors may have PCIe debug features built in it which could be useful in debugging PCIe link training issues. One such example of a link partner is a PCIe PLX chip.

PLX chips have loopback and PRBS counter features built into their transceivers. They also have PLX visionpak debug software, similar to IBERT, which is used for transceiver eye capture without use of an external scope.

The loopback feature can be used by enabling the PRBS counters in the Xilinx transceiver and doing an external TX loopback in the PLX chip. The pattern will be sent back to the Xilinx endpoint transceiver RX pattern checker. This could be used to tune the link parameters as described in section – "*GTX/GTP Wrapper Settings*".

Similarly, the Xilinx Transceiver PMA Far End loopback can be used for testing with PRBS counters and checkers built in SerDes of the PLX transceivers and accessed through register read and write on PLX chips.

While debugging link training issues, users should explore debug capabilities available in the link partner device and how they can be used in conjunction with debug capabilities available in Xilinx transceivers for quicker debug of system level and link training issues.

## **PCIe Link Quality Indicators**

Although the link might be up, it might not remain stable all the time. The following are the key indicators of a bad PCIe link. If any of the following is seen repeatedly in the system, it is advised to go through the signal integrity checks discussed in "*PCIe Signal Integrity (SI) Debug*" section.

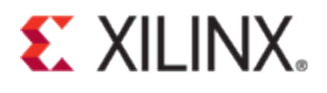

- 1. The PCI Express Base Specification defines the Correctable Error Status Register. If any bit of this register is set, it indicates the corresponding source of the error. Figure 55 shows a snapshot of PCI Express Base Specification, v2.1 correctable error status register definition.
- When the link frequently goes into Recovery state, it is another indication of a poor link. This could be checked by looking at LTSSM graph in a link analyzer or by doing multiple triggers in ChipScope tool on entry into the Recovery state.
- 3. If the link analyzer shows numerous NAKs on the link, this is also an indication of a bad link and could affect the bandwidth of the system. NAKs are generated due to reasons such as bad CRC, bad sequence number, and et cetera.

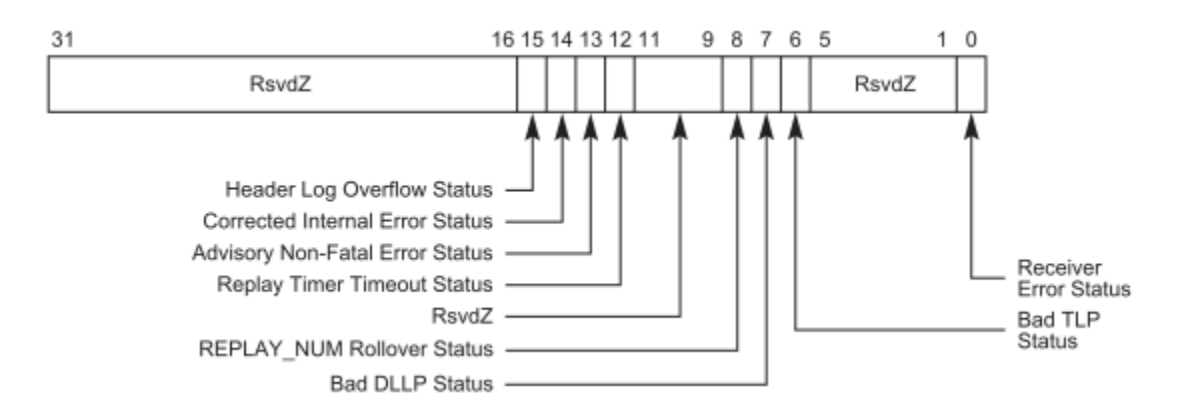

| Bit Location | Register Description                       | Attributes | Default |
|--------------|--------------------------------------------|------------|---------|
| 0            | Receiver Error Status <sup>101</sup>       | RW1CS      | 0b      |
| 6            | Bad TLP Status                             | RW1CS      | 0b      |
| 7            | Bad DLLP Status                            | RW1CS      | 0b      |
| 8            | REPLAY_NUM Rollover Status                 | RW1CS      | 0b      |
| 12           | Replay Timer Timeout Status                | RW1CS      | 0b      |
| 13           | Advisory Non-Fatal Error Status            | RW1CS      | 0b      |
| 14           | Corrected Internal Error Status (Optional) | RW1CS      | 0b      |
| 15           | Header Log Overflow Status (Optional)      | RW1CS      | 0b      |

Figure 55 - PCI Express Base Specification, v2.1 - Correctable Error Status Register

## Case Study - 1 - Virtex-6 board takes longer time to link up

The issue was seen with a board with a Virtex-6 device on it. Boards with Virtex-7 devices were working fine. The issue was that the link training was taking longer with a Virtex-6 board, which was twice the time a Virtex-7 board took. The link partner was a host system with an Intel chipset. The link training was going through Detect and Polling twice before going into configuration state, as shown in Figure 56. Virtex-6 boards took > 60 ms to link train, whereas Virtex-7 boards were linking up within ~25 ms. It did not go through double Detect and Polling (Figure 57) as it was happening with the Virtex-6 boards.

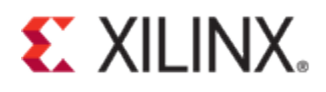

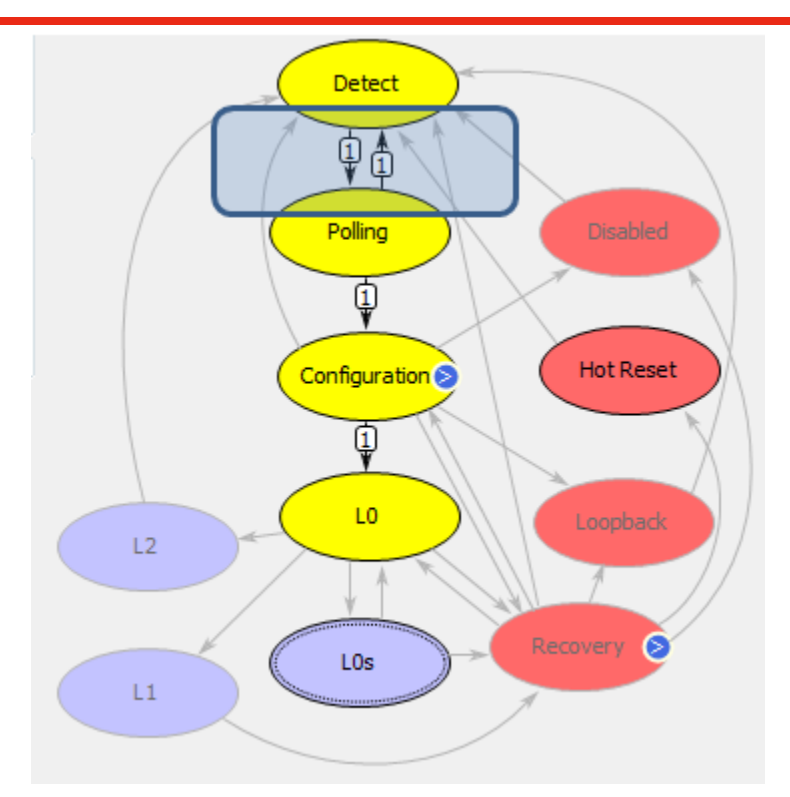

Figure 56 - Virtex-6 Board LTSSM

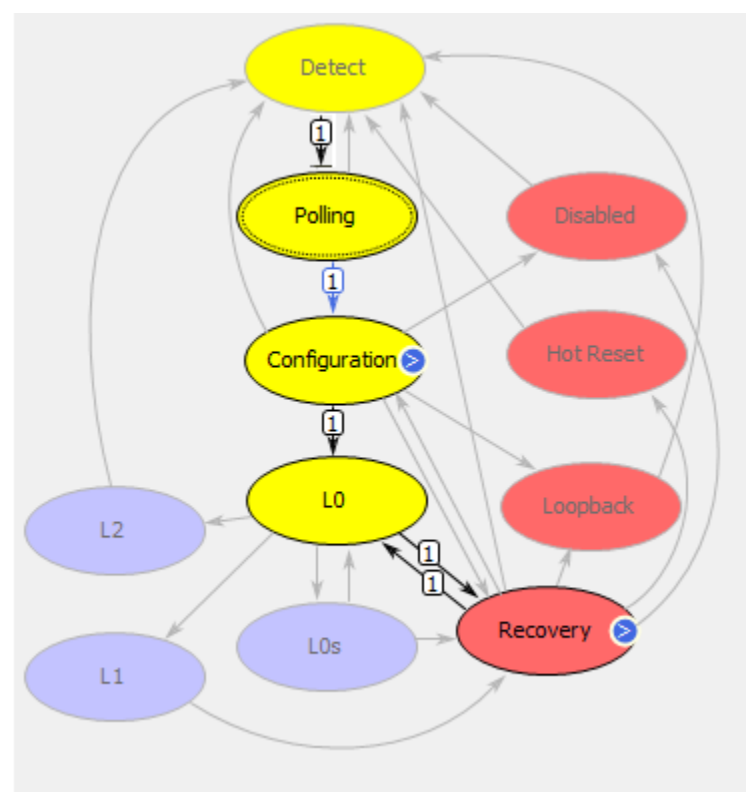

Figure 57 - Virtex-7 Board LTSSM

The following analysis of the Lecroy analyzer capture illustrates how the root cause of the issue was uncovered.

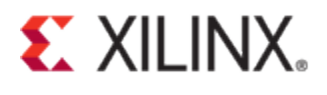

1. EP (Virtex-6 Endpoint) performs receiver detect, enters Polling.Active state and then Polling.Compliance as it receives no TS1s from Intel Server RP (Root Port) at this time. This is shown in Figure 58.

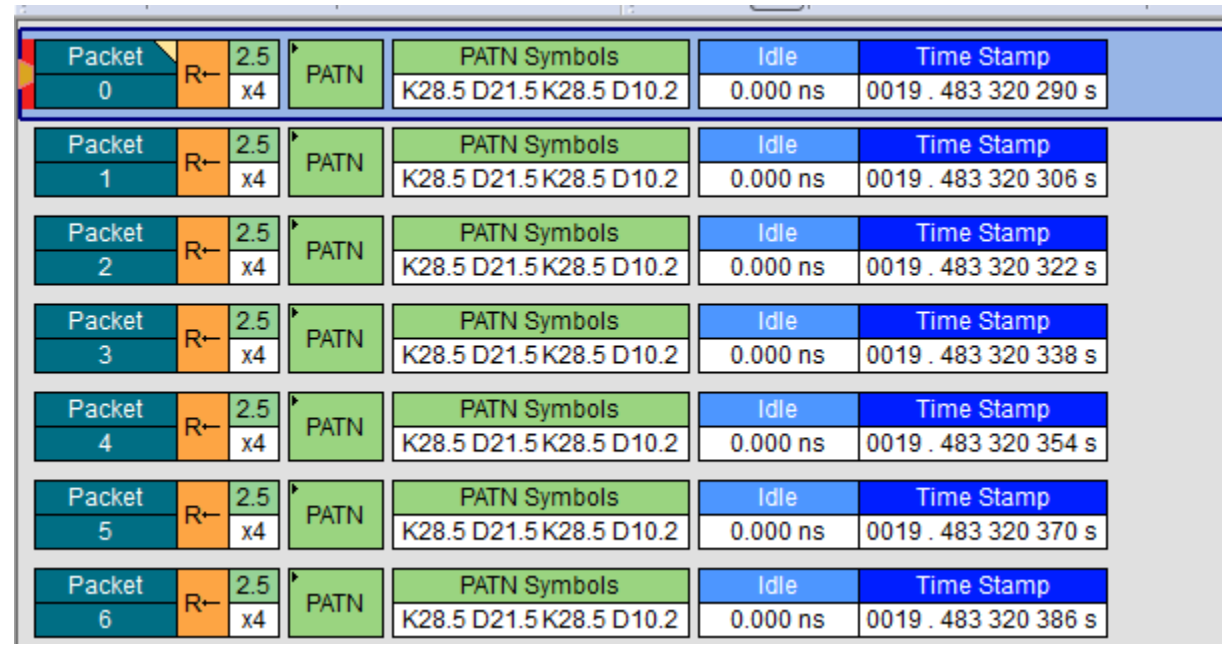

Figure 58 - EP in Polling. Compliance-> Send Pattern

2. After some time, RP enters Polling. Active and starts transmitting TS1s, as shown in Figure 59.

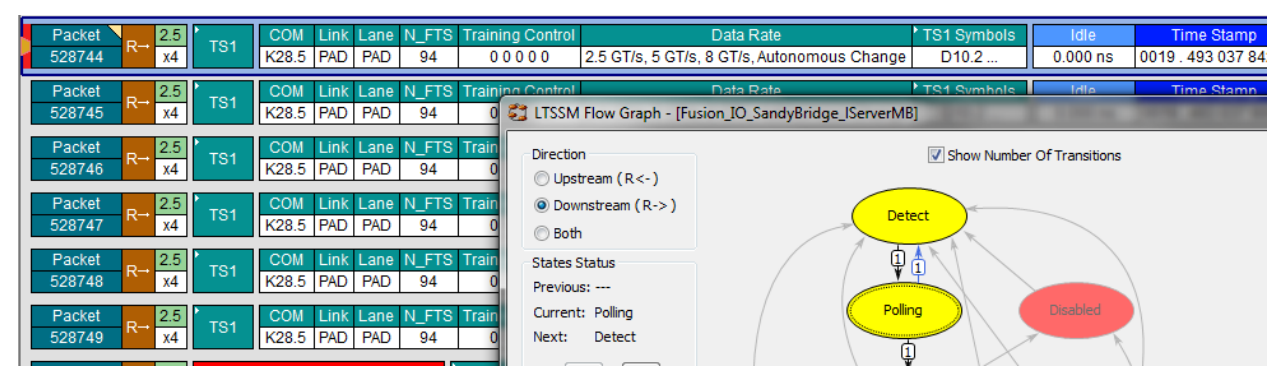

Figure 59 - RP in Polling.Active

3. EP exits Polling.Compliance, as shown in Figure 60.

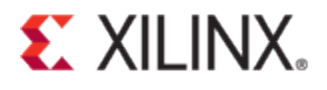

| Packet R← 2.5<br>528731 R← x4                             | PATN                                     | PATN Symbols<br>K28.5 ***.5 K28.5 D**.* K   | 28.5 D**.*                             | Idle<br>8.000 ns        | Time Stamp<br>0019 . 493 011 978 |
|-----------------------------------------------------------|------------------------------------------|---------------------------------------------|----------------------------------------|-------------------------|----------------------------------|
| Packet         2.5           528732         R←         X4 | PATN                                     | PATN Symbols<br>K28.5 ***.5 K28.5 ***.*     | Idle<br>16.000 ns                      | Time St<br>0019 . 493 0 | tamp<br>112 010 s                |
| Packet         2.5           528733         x4            | PATN                                     | PATN Symbols<br>K28.5 ***.5 K28.5 D**.*     | Idle<br>0.000 ns                       | Time St<br>0019 . 493 0 | amp<br>112 042 s                 |
| Packet         R←         2.5           528734         x4 | <ul> <li>Data</li> <li>12 byt</li> </ul> | es 20.000 ns 0019.4                         | n <mark>e Stamp</mark><br>93 012 058 s |                         |                                  |
| Packet         R←         2.5           528735         x4 | EIOS                                     | COM EIOS Symbols<br>K28.5 K28.3 K28.3 K28.3 | Idle<br>0.000 ns                       | Time 9<br>0019 . 493    | Stamp<br>012 090 s               |
| Packet         2.5           528736         R←         x4 | EIOS                                     | COM EIOS Symbols<br>K28.5 K28.3 K28.3 K28.3 | Idle<br>0.000 ns                       | Time 3<br>0019 . 493    | Stamp<br>012 106 s               |

Figure 60 - EP exits Polling. Compliance

4. EP enters Polling. Active and starts transmitting TS1s, as shown in Figure 61.

| Packet R← 2.5<br>561008 R← x4 TS1 | COM Link Lan<br>K28.5 PAD PA | N_FTS Training Control                                             | Data Rate<br>2.5.CT/s .5.CT/s | TS1 Symbols   | Time Delta        | Time Stamp   |
|-----------------------------------|------------------------------|--------------------------------------------------------------------|-------------------------------|---------------|-------------------|--------------|
| Packet 2.5                        | COM Link La                  | 😂 LTSSM Flow Graph - [Fusi                                         | ion_IO_SandyBridg             | ge_IServerMB] |                   |              |
| 561009 x4 151                     | K28.5 PAD P                  | Direction                                                          |                               | $\checkmark$  | Show Number Of    | fTransitions |
| Packet R← 2.5<br>561010 R← x4 TS1 | COM Link La<br>K28.5 PAD P   | <ul> <li>Upstream (R&lt;-)</li> <li>Downstream (R-&gt;)</li> </ul> |                               | - Data da     |                   |              |
| Packet 2.5                        | COM Link La                  | 🔘 Both                                                             |                               | Detect        |                   |              |
| 561011 X4                         | COM Link La                  | States Status<br>Previous: Detect                                  |                               | Ų ₽           | $\langle \rangle$ |              |
| 561012 R→ 2.5 TS1                 | K28.5 PAD P                  | Current: Polling                                                   |                               | Polling       |                   | Disabled     |
| Packet R→ 2.5<br>561013 R→ 4 TS1  | COM Link La                  |                                                                    |                               | 1             | K                 |              |
| Packet _ 2.5                      | COM Link La                  |                                                                    |                               | Configuration | ه ا               | Hot Reset    |
| 561014 R← x4 TS1                  | K28.5 PAD P                  |                                                                    |                               |               | N I               |              |

Figure 61 - EP in Polling.Active

5. EP achieves bit/symbol lock moves to Polling.Config and starts transmitting TS2s, as shown in Figure 62.

|   | Packot |            | 2.5       |          | COM   | Link  | Lano | N ETS | Training Control | Data Pata         | TQ1 Symbole     | Time Dolta | Time Sta      | mn         |
|---|--------|------------|-----------|----------|-------|-------|------|-------|------------------|-------------------|-----------------|------------|---------------|------------|
|   | 563049 | R⊷         | x4        | TS1      | K28.5 | PAD   | PAD  | 255   | 00000            | 2.5 GT/s, 5 GT/s  | D10.2           | 48.000 ns  | 0019.49518    | 0 394 s    |
|   |        |            |           |          |       |       |      |       |                  |                   |                 |            |               |            |
|   | Packet | R→         | 2.5       | TS1      | COM   | Link  | Lane | N_FTS | Training Control |                   | Data Rate       |            | TS1 Symbols   | Time Delta |
|   | 563050 |            | х4        |          | K28.5 | PAD   | PAD  | 94    | 00000            | 2.5 GT/s, 5 GT/s, | 8 GT/s, Autonom | ous Change | D10.2         | 16.000 ns  |
| Г | Packet | _          | 2.5       | *<br>    | COM   | Link  | Lane | N_FTS | Training Control | Data Rate         | TS2 Symbols     | Time Delta | Time Star     | mp         |
|   | 563051 | R⊢         | x4        | 152      | K28.5 | PAD   | PAD  | 255   | 0000             | 2.5 GT/s, 5 GT/s  | D05.2           | 48.000 ns  | 0019 . 495 18 | 0 458 s    |
| Т | Packet | _          | 2.5       | •        | COM   | Link  | Lane | N_FTS | Training Control |                   | Data Rate       | •          | TS1 Symbols   | Time Delta |
|   | 563052 | R→         | x4        | TS1      | K28.5 | PAD   | PAD  | 94    | 00000            | 2.5 GT/s, 5 GT/s, | 8 GT/s, Autonom | ous Change | D10.2         | 16.000 ns  |
|   | Packet |            | 2.5       |          | COM   | Link  | Lone | N ETS | Training Control | Data Rate         | TS2 Symbole     | Time Delta | Time Sta      | mn         |
| ┢ | 562052 | R⊢         | 2.J<br>V/ | TS2      | K20 5 | DAD   |      | 255   |                  |                   | D05 2           | 48.000 ps  | 0010 405 19   | 0.522 e    |
|   | 303033 |            | A-4       |          | R20.5 | IT ND | TAD  | 233   | 0000             | 2.3 61/3, 3 61/3  | 003.2           | 40.000 113 | 10013.43310   | 0 322 3    |
|   | Packet | <b>D</b>   | 2.5       | )<br>то1 | COM   | Link  | Lane | N_FTS | Training Control |                   | Data Rate       |            | TS1 Symbols   | Time Delta |
|   | 563054 | <b>K</b> - | x4        | 101      | K28.5 | PAD   | PAD  | 94    | 00000            | 2.5 GT/s, 5 GT/s, | 8 GT/s, Autonom | ous Change | D10.2         | 16.000 ns  |
|   | Packet |            | 2.5       |          | COM   | Link  | Lone | N ETS | Training Control | Data Rate         | TS2 Symbols     | Time Delta | Time Sta      | mn         |
|   | 562055 | R⊢         | 2.0<br>VA | TS2      | K28.5 | PAD   |      | 255   |                  | 2.5 CT/s 5 CT/s   | D05.2           | 48.000 ps  | 0010 405 19   | 0.596 c    |
|   | 003000 |            | 74        |          | K20.0 | FAD   | FAD  | 200   | 0000             | 2.0 GHS, 0 GHS    | D05.2           | 40.000 115 | 0019.495 10   | 0.000.5    |

Figure 62 - EP in Polling.Config

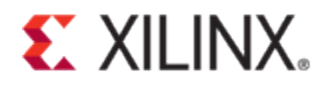

6. RP fails to achieve bit/symbol lock and times out to Detect after 24 ms, as shown in Figure 63.

|   | Packet<br>1243593 | R- | 2.5<br>x4 | TS1                 | COM<br>K28.5 | Link Lane<br>PAD PAD   | N_FTS<br>94      | Training Control 00000   | 2.5 GT/s, 5 GT/s,                 | Data Rate<br>8 GT/s, Autonomous Change | TS1 Symbols D10.2    | Idle<br>-64.000 ns | Tii<br>0019 . |
|---|-------------------|----|-----------|---------------------|--------------|------------------------|------------------|--------------------------|-----------------------------------|----------------------------------------|----------------------|--------------------|---------------|
|   | Packet<br>1243594 | R- | 2.5<br>x4 | TS1                 | COM<br>K28.5 | Link Lane<br>PAD PAD   | N_FTS<br>94      | Training Control 00000   | 2.5 GT/s, 5 GT/s,                 | Data Rate<br>8 GT/s, Autonomous Change | TS1 Symbols<br>D10.2 | Idle<br>-64.000 ns | Tii<br>0019 . |
| I | Packet<br>1243595 | R- | 2.5<br>x4 | EIOS                | COM<br>K28.5 | EIOS Syr<br>K28.3 K28. | nbols<br>3 K28.3 | Time Stam                | PED o<br>Flow Graph - IEusi       | ion IO SandyBridge IServerMB           | 1                    | _                  | _             |
|   | Packet<br>1243596 | R⊣ | 2.5<br>x4 | Link Eve<br>Link Do | wn 20        | me Delta<br>0.000 ns 0 | Time<br>019 . 51 | Stan<br>7 077 Direction  |                                   | lon_to_oundyoingge_locitiento          | Show Number          | OfTransitions      |               |
|   | Packet<br>1243597 | R⊢ | 2.5<br>x4 | TS2                 | CCM<br>K28.5 | Link Lane<br>PAD PAD   | N_FTS<br>255     | Trair O Upst             | ream (R<-)<br>nstream (R->)       | Dete                                   | ect                  |                    |               |
|   | Packet<br>1243598 | R+ | 2.5<br>x4 | TS2                 | COM<br>K28.5 | Link Lane<br>PAD PAD   | N_FTS<br>255     | Trair O Both<br>States S | Status                            |                                        |                      |                    |               |
|   | Packet<br>1243599 | R+ | 2.5<br>x4 | TS2                 | COM<br>K28.5 | Link Lane<br>PAD PAD   | N_FTS<br>255     | Trair<br>Current         | s: Polling<br>: Detect<br>Polling | Pollin                                 | g                    | Disabled           |               |
|   | Packet<br>1243600 | R+ | 2.5<br>x4 | TS2                 | COM<br>K28.5 | Link Lane<br>PAD PAD   | N_FTS<br>255     |                          | < >                               | Ţ                                      |                      |                    |               |

Figure 63 - RP Polling. Active timeout to Detect

7. EP in Polling.Config does not receive TS2s and times out to Detect after 48 ms, as shown in Figure 64.

| J | Packet            | -  | 2.5       |      | COM          | Link         | Lane              | N_FTS            | Training Control              | Data Rate                                                              |                        | TS1 Symbols                 | Time Delta              | Time Stamp                         |
|---|-------------------|----|-----------|------|--------------|--------------|-------------------|------------------|-------------------------------|------------------------------------------------------------------------|------------------------|-----------------------------|-------------------------|------------------------------------|
| 1 | 2038037           | R→ | x4        | 181  | K28.5        | PAD          | PAD               | 94               | 00000                         | 2.5 GT/s, 5 GT/s, 8 GT/s, Autonom                                      | ous Change             | D10.2                       | 64.000 ns               | 0019 . 545 634 298 s               |
|   | Packet<br>2038038 | R⊢ | 2.5<br>x4 | TS2  | COM<br>K28.5 | Link<br>PAD  | Lane<br>PAD       | N_FTS<br>255     | Training Control<br>0 0 0 0   | Data Rate TS2 Symbols<br>2.5 GT/s, 5 GT/s D05.2                        | Time Delta<br>0.000 ns | Time Star<br>0019 . 545 634 | mp<br>4 362 s           |                                    |
|   | Packet<br>2038039 | R→ | 2.5<br>x4 | TS1  | COM<br>K28.5 | Link<br>PAD  | Lane<br>PAD       | N_FTS<br>94      | Training Control<br>0 0 0 0 0 | Data Rate<br>2.5 GT/s, 5 GT/s, 8 GT/s, Autonom                         | ous Change             | TS1 Symbols<br>D10.2        | Time Delta<br>64.000 ns | Time Stamp<br>0019 . 545 634 362 s |
|   | Packet 2038040    | R⊢ | 2.5<br>x4 | TS2  | COM<br>K28.5 | Link<br>PAD  | Lane<br>PAD       | N_FTS<br>255     | Training Control<br>0 0 0 0   | Data Rate         TS2 Symbols           2.5 GT/s, 5 GT/s         D05.2 | Time Delta<br>0.000 ns | Time Star<br>0019 . 545 634 | np<br>1 426 s           |                                    |
|   | Packet<br>2038041 | R→ | 2.5<br>x4 | TS1  | COM<br>K28.5 | Link<br>PAD  | Lane<br>PAD       | N_FTS<br>94      | Training Control<br>0 0 0 0 0 | Data Rate<br>2.5 GT/s, 5 GT/s, 8 GT/s, Autonom                         | ous Change             | TS1 Symbols<br>D10.2        | Time Delta<br>64.000 ns | Time Stamp<br>0019 . 545 634 426 s |
|   | Packet<br>2038042 | R← | 2.5<br>x4 | EIOS | COM<br>K28.5 | EI0<br>K28.3 | DS Sym<br>3 K28.3 | ibols<br>3 K28.3 | Time Delta<br>0.000 ns 0      | Time Stamp<br>0019 . 545 634 490 s                                     |                        |                             |                         |                                    |
| - | Packet 2038043    | R→ | 2.5<br>x4 | TS1  | COM<br>K28.5 | Link<br>PAD  | Lane<br>PAD       | N_FTS<br>94      | Training Control<br>0 0 0 0 0 | Data Rate<br>2.5 GT/s, 5 GT/s, 8 GT/s, Autonom                         | ous Change             | TS1 Symbols<br>D10.2        | Idle<br>0.000 ns        | Time Stamp<br>0019 . 545 634 490 s |

Figure 64 - EP Polling.Config timeout to Detect

8. In the next pass of Polling.Active, RP gains bit/symbol lock moves to Polling.Config and link training is successful, as shown in Figure 65.

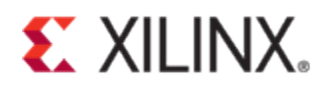

| - |                   |                                |          |              |             | 1                                         |                           |                                                            |
|---|-------------------|--------------------------------|----------|--------------|-------------|-------------------------------------------|---------------------------|------------------------------------------------------------|
|   | Packet            | ₽→ 2.5                         | ,<br>TS1 | COM          | Link        | Lane N_FT                                 | S Training Contr          | trol Data Rate TS1 Symbols Time Delt                       |
| 1 | 2084730           | × x4                           | 101      | K28.5        | 0           | PAD 94                                    | 00000                     | 2.5 GT/s, 5 GT/s, 8 GT/s, Autonomous Change D10.2 64.000 n |
|   | Packet<br>2084731 | R← 2.5<br>x4                   | TS2      | COM<br>K28.5 | Link<br>PAD | 😂 LTSSM F                                 | low Graph - [Fusio        | sion_IO_SandyBridge_IServerMB]                             |
|   |                   |                                |          |              |             | Direction                                 |                           | Show Number Of Transitions                                 |
|   | Packet<br>2084732 | R→ 2.5<br>x4                   | TS1      | COM<br>K28.5 | Link<br>0   | <ul> <li>Upstre</li> <li>Down:</li> </ul> | eam (R<-)<br>stream (R->) |                                                            |
|   | Packet<br>2084733 | R← 2.5<br>x4                   | TS2      | COM<br>K28.5 | Link<br>PAD | States Sta                                | atus                      |                                                            |
|   | Packet<br>2084734 | R→ 2.5<br>x4                   | TS1      | COM<br>K28.5 | Link<br>0   | Previous:<br>Current:                     | Polling<br>Configuration  | Polling Disabled                                           |
|   | Packet<br>2084735 | R← 2.5<br>x4                   | TS2      | COM<br>K28.5 | Link<br>PAD | Next:                                     | Configuration             |                                                            |
|   | Packet<br>2084736 | $R \rightarrow \frac{2.5}{x4}$ | TS1      | COM<br>K28.5 | Link<br>0   |                                           |                           | Configuration Hot Reset                                    |
|   | Packet<br>2084737 | R← 2.5<br>x4                   | TS2      | COM<br>K28.5 | Link<br>PAD |                                           |                           |                                                            |
| • | Packet            | _ 2.5                          | ·        | COM          | Link        |                                           |                           |                                                            |

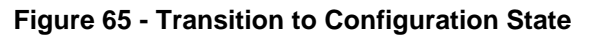

The overlap of the 24 ms RP timeout / 48 ms EP timeout was resulting in 60 ms total linkup time. The ChipScope snapshot with storage qualification shown in Figure 66 shows the same sequence of events (05 (Polling.Configuration) -> 2D (Timeout to Detect) ->02 (Detect) ) as the 48 ms timeout.

| Bus/Signal      | х  | 0  | - <b>226</b> | - <b>221</b> | -216 | - <b>211</b> | - <b>206</b> | - <b>201</b> | - <b>196</b> | - <b>191</b> | - <b>186</b>   | - <b>181</b> | - <b>176</b> | - <b>171</b> | -1 |
|-----------------|----|----|--------------|--------------|------|--------------|--------------|--------------|--------------|--------------|----------------|--------------|--------------|--------------|----|
| PIPERXOELEC     | 1  | 1  |              |              |      |              |              |              |              |              |                |              |              |              |    |
| - PIPERX1ELEC   | 1  | 1  |              |              |      |              |              |              |              |              |                |              |              |              |    |
| - PIPERX2ELEC   | 1  | 1  |              |              |      |              |              |              |              |              |                |              |              |              |    |
| - PIPERX3ELEC   | 1  | 1  |              |              |      |              |              |              |              |              |                |              |              |              |    |
| - PIPERXOPHYS   | 0  | 0  |              |              |      |              |              |              |              |              |                |              |              |              |    |
| - PIPETXRCVRD   | 1  | 1  |              |              |      |              |              |              |              |              |                |              |              |              |    |
| - PIPERXOSTATUS | 4  | 4  |              | 4            |      | <u>X3</u> X  |              | 4            |              | X            |                |              |              |              |    |
| - PLLTSSMSTATE  | 02 | 02 |              |              | 02   |              |              | 04           | 08)          | 19\0A\04     | <b>(05)</b> 2D | X            | 0            | 2            |    |

Figure 66 - Chipscope LTSSM transition with Storage Qualification

The cause of this issue is explained in the <u>Intel Errata</u> shown in Figure 67. The issue that was seen on Virtex-6 board is because the EP enters Polling.Compliance as mentioned in the errata, which in turn causes misalignment between the Polling.Active states of EP/RP, causing bit/symbol lock issues ending up in timeouts that result in the ~60 ms link training.

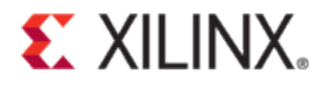

| BT126.       | The PCIe* Receiver Lanes Surge Protection Circuit May Intermittently<br>Cause a False Receive Detection on Some PCIe Devices                                                                                                    |
|--------------|----------------------------------------------------------------------------------------------------|
| Problem:     | The processor implements a surge protection circuit on the PCIe receiver lanes. Due to this erratum, during platform power-on some PCIe devices may trigger the surge                                                                        |
|              | before the processor's PCIe lane termination impedances are enabled and the resulting PCIe device link training enters the link training Polling.Active state, the PCIe device may incorrectly transition into the Polling.Compliance state. |
| Implication: | After platform power-on, some PCIe devices may not exit from the compliance state<br>causing the link to fail to train or the link may train to a degraded width.                                                                            |
| Workaround:  | A BIOS change has been identified and may be implemented as a workaround for this erratum.                                                                                                    |

#### Figure 67 - Intel Errata

## Case Study - 2 - Multiple resets result in link training down to Gen1 from Gen2

This was an issue in a particular system where after multiple resets the link was training to Gen1 from Gen2. This was seen in ChipScope capture by triggering ChipScope on the falling edge of pl\_sel\_Ink\_rate when pl\_link\_gen2\_cap was asserted, as shown in Figure 68.

| ±                     | 'h 1F | 1 F | (1C | (1D)(1E | (1F | (1C |
|-----------------------|-------|-----|-----|---------|-----|-----|
|                       | 0     |     |     |         |     |     |
| ⊒ 🜆 ∙pl_sel_lnk_width | 'h 3  | 3   |     |         |     |     |
|                       | 1     |     |     |         |     |     |

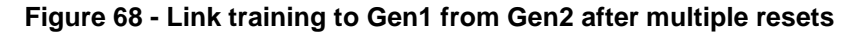

By capturing the rxelecidle signal on all four lanes in ChipScope tool, it was seen that this signal was errorneously asserted on the first lane when the endpoint was in the Recovery Rcvrcfg LTSSM state, as shown in Figure 69.

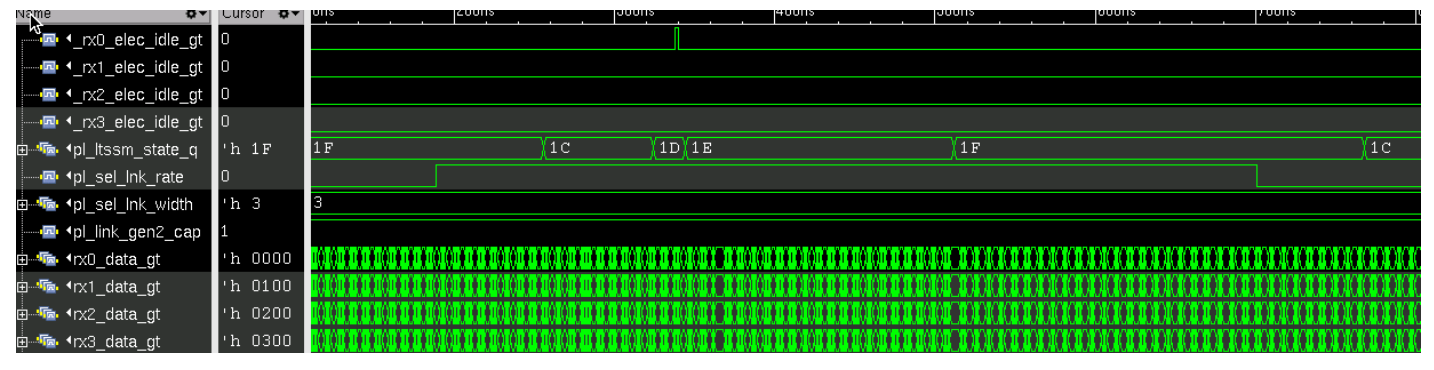

Figure 69 - Erroneous assertion of RXELECIDLE signal on Lane-0

The issue was resolved after changing RXOOB\_CFG value from 7'b0000110 to 7'b0000010. RXOOB\_CFG is a OOB block configuration attribute that determines the voltage level for detecting electrical idle on the link.

## Case Study - 3 - x4 Gen 2 link only training to x1Gen2

This is an issue we have seen in the past where the link was training to x1Gen2 instead of x4Gen2. By looking at the Lecroy analyzer capture (Figure 70), it was found that the link partner was not detecting upper 3 lanes. The downstream component never turns on its transmitter on the upper three lanes. This is different than the problems encountered when you see the link partner initially turn on all four lanes and then down configure during CONFIGURATION.

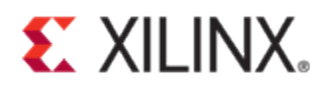

| 15923 X4 IS1                     | K28.5 P | AD PAD   | 255          | 00000            | 2.5 GT/s, 5 GT/s | D10.2        | 0.000 ns         | 0002.365157064s                 |
|----------------------------------|---------|----------|--------------|------------------|------------------|--------------|------------------|---------------------------------|
| Packet R← 2.5<br>15924 R← x4 TS1 | COM L   | ink Lane | N_FTS<br>255 | Training Control | Data Rate        | TS1 Symbols  | Idle<br>0.000 ns | Time Stamp                      |
| Packet D. 2.5                    | COM L   | ink Lane | N_FTS        | Training Control | Data Rate        | TS1 Symbols  | Idle             | Time Stamp                      |
| 15925 X4                         | K28.5 P | AD PAD   | 255          | 00000            | 2.5 GT/s, 5 GT/s | D10.2        | 0.000 ns         | 0002.365157192s                 |
| Packet 2.5                       | COM L   | ink Lane | N_FTS        | Training Control | Data Rate        |              | TS1              | Symbols                         |
| 15926 X4                         | K28.5 P | AD PAD   | 255          | 00000            | 2.5 GT/s, 5 GT/s | D10.2D10.2D1 | 0.2 D10.2 D10.   | 2D10.2D10.2D10.2D10.2D10.2      |
|                                  | K28.5 P | AD PAD   | 255          | 00000            | 2.5 GT/s, 5 GT/s | D10.2D10.2D1 | 0.2 D10.2 D10.   | 2D10.2D10.2D10.2D10.2D10.2      |
|                                  | K28.5 P | AD PAD   | 255          | 00000            | 2.5 GT/s, 5 GT/s | D10.2D10.2D1 | 0.2 D10.2 D10.   | 2D10.2D10.2D10.2D10.2D10.2      |
|                                  | K28.5 P | AD PAD   | 255          | 00000            | 2.5 GT/s, 5 GT/s | D10.2D10.2D1 | 0.2 D10.2 D10.   | 2D10.2D10.2D10.2D10.2D10.2      |
| Packet 2.5                       | COM L   | ink Lane | N_FTS        | Training Control | Data Rate        | TS1 Symbols  | Time Delta       | Time Stamp                      |
| 15927 R- x1 IS1                  | K28.5 P | AD PAD   | 255          | 00000            | 2.5 GT/s, 5 GT/s | D10.2        | 32.000 ns        | 0002.365157288s                 |
| Packet 2.5                       | COM L   | ink Lane | N_FTS        | Training Control | Data Rate        |              | TS1              | Symbols                         |
| 15928 X4                         | K28.5 P | AD PAD   | 255          | 00000            | 2.5 GT/s, 5 GT/s | D10.2D10.2D1 | 0.2 D10.2 D10.   | 2D10.2D10.2D10.2D10.2D10.2      |
|                                  | K28.5 P | AD PAD   | 255          | 00000            | 2.5 GT/s, 5 GT/s | D10.2D10.2D1 | 0.2 D10.2 D10.   | 2D10.2D10.2D10.2D10.2D10.2      |
|                                  | K28.5 P | AD PAD   | 255          | 00000            | 2.5 GT/s, 5 GT/s | D10.2D10.2D1 | 0.2 D10.2 D10.   | 2D10.2D10.2D10.2D10.2D10.2      |
|                                  | K28.5 P | AD PAD   | 255          | 00000            | 2.5 GT/s, 5 GT/s | D10.2D10.2D1 | 0.2 D10.2 D10.   | 2 D10.2 D10.2 D10.2 D10.2 D10.2 |
| Packet 2.5                       | COM L   | ink Lane | N_FTS        | Training Control | Data Rate        | TS1 Symbols  | Time Delta       | Time Stamp                      |
| 15929 x1                         | K28.5 P | AD PAD   | 255          | 00000            | 2.5 GT/s, 5 GT/s | D10.2        | 32.000 ns        | 0002.365157352s                 |

Figure 70 - RP transmitting on lane-0 only while EP transmits on all 4 lanes

This issue was resolved by adding a resistor on the board trace that allowed the RP to correctly detect receiver on all four lanes.

## **Points to note**

Most of the things that need to be taken care of in a design and on the board have been discussed in the previous sections. Below are few more points that a designer must check to ascertain proper working of the link.

- An AC coupling capacitor given by CTX = 75 nF to 200 nF (per Differential Transmitter (TX) Output Specifications) must be used on the Transmitter side of each lane of a link.
- REFCLK must meet the electrical specifications listed in REFCLCK DC Specification and AC Timing Requirements mentioned in the PCI Express Card Electromechanical Specification.
- REFCLK must meet the jitter specifications listed in Maximum Allowed Phase Jitter When Applied to Fixed Filter Characteristic mentioned in the PCI Express Card Electromechanical Specification.
- A PCI Express add-in card must incorporate AC coupling capacitors on the Transmitter differential pair. The value must comply to the value in the PCI Express Base Specification.
- Add-in cards must meet the Add-in Card Transmitter Path Compliance Eye Requirements specified in Add-in Card Transmitter Path Compliance Eye Requirements of the PCI Express Card Electromechanical Specification, measured when all lanes are active.
- The PCB differential trace impedance for 5.0 GT/s capable add-in cards and motherboards must be between 68 and 105 ohms.

## **Debugging Link Training Issues with Lecroy Protocol Analyzer**

When debugging PCIe link training issues, it would be helpful to have a link protocol analyzer such as Lecroy. It allows you to check the traffic on the link during the link training process. If the link is not stable, LTSSM state diagram feature in the Lecroy Tracer software shows how many times the link is going into Recovery. If the link fails to train to L0 state, the state diagram shows at what point in the state diagram, including a sub-state in the LTSSM main states, the link gets stuck. By clicking on that particular state/sub-state, it shows the traffic on the link at that point. This will give an idea for the designer whether the issue is on the TX side or the RX side and if both, what are the errors that exist in the link.

This section does not cover detailed steps for debugging link training issues using Lecroy Protocol Analyzer. However, few major features that help in debugging link training with a Lecroy analyzer are listed below to illustrate to readers the advantage of having a protocol analyzer for debugging link training issues. A comprehensive detail on how to use the link capture software and how to setup triggers (and etc.) can be found in the Lecroy documentation.

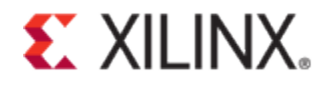

1. The Error Summary dialog shown in Figure 71 displays the number of errors for each event, and the packet containing errors.

|                                       |          | Go 📌       | 0 @of ### - |
|---------------------------------------|----------|------------|-------------|
| Type /                                | Unstream | Downstream | Total       |
| Invalid Code                          | 0        | 0          | 0           |
| Running Disparity Error               | 0        | 0          | 0           |
| Unexpected K/D Code                   | 0        | 22         | 22          |
| Idle Data Error (not D0.0)            | 6458     | 1          | 6459        |
| Skip Late                             | 0        | 0          | 0           |
| Skew Error                            | 0        | 0          | 0           |
| Bad Packet Length                     | 0        | 0          | 0           |
| Ordered Set Format Error              | 0        | 31         | 31          |
| Delimiter Error                       | 0        | 0          | 0           |
| Alignment Error                       | 0        | 0          | 0           |
| DLLP: Invalid Encoding                | 0        | 0          | 0           |
| DLLP: Bad CRC16                       | 0        | 0          | 0           |
| DLLP: Reserved Field not 0            | 0        | 0          | 0           |
| DLLP: FC Initialization Error         | 0        | 0          | 0           |
| TLP: Invalid Encoding                 | 0        | 0          | 0           |
| TLP: Bad LCRC                         | 0        | 0          | 0           |
| TLP: Bad ECRC                         | 0        | 0          | 0           |
| TLP: Reserved Field not 0             | 0        | 0          | 0           |
| TLP: Payload/Length Error             | 0        | 0          | 0           |
| TLP: Length Error (not 1)             | 0        | 0          | 0           |
| TLP: TC Error (not 0)                 | 0        | 0          | 0           |
| TLP: Attr Error (not 0)               | 0        | 0          | 0           |
| TLP: AT Error (not 0)                 | 0        | 0          | 0           |
| TLP: Byte Enables Violation           | 0        | 0          | 0           |
| Memory TLP: Address/Length Crosses 4K | 0        | 0          | 0           |
| Mem64 TLP: Used Incorrectly           | 0        | 0          | 0           |
| Cfg TLP: Register Error               | 0        | 0          | 0           |
| Msg TLP: Invalid Routing              | 0        | 0          | 0           |
| Gen3 TLP: Bad Len CRC/Parity          | 0        | 0          | 0           |
| Invalid Packet                        | 83895    | 0          | 83895       |
| FC: Invalid Advertisement             | 0        | 0          | 0           |
| FC: Insufficient Credits              | 0        | 0          | 0           |

#### Figure 71 Lecroy Error Summary

This summary will help in figuring out where the issue might be and what should be looked at. For example, running disparity error, idle data error, and et cetera are the indications of signal integrity issues on the board. After tuning various aspects in the board and also tuning GT attributes, if this reduces the number of errors reported, it would help to narrow down the issue.

2. Traffic summary, shown in Figure 72, provides a summary of different packet types (e.g. TLP, Physical Ordered Sets such as TS1s/TS2s, etc.) on the link. If there is no TS1/TS2 reported in the summary, it would indicate a major issue with the link (i.e., due to signal integrity issue). If these ordered sets are not properly captured by the analyzer, it is not expected that the core would be able to recognize these ordered sets.

| Traffic Summary Report  |                                  |          |            |                      |
|-------------------------|----------------------------------|----------|------------|----------------------|
| 🖶 🖂 🏉 🛍 🗰               |                                  |          | G          | o 🕐 0 🚔 of ### - Pac |
| 🖃 🖺 All link speeds, x4 | Type /                           | Upstream | Downstream | Total                |
|                         | TLP                              | 0        | 3          | 3                    |
|                         | DLLP                             | 498697   | 2089165    | 2587862              |
|                         | TS1 Ordered Set                  | 72       | 376297     | 376369               |
|                         | TS2 Ordered Set                  | 374992   | 97         | 375089               |
|                         | Fast Training Sequence           | 0        | 0          | 0                    |
| Eller 1 x4              | Electrical Idle Ordered Set      | 1        | 1          | 2                    |
|                         | SKP Ordered Set                  | 1556967  | 1580699    | 3137666              |
|                         | Compliance Pattern               | 6454     | 0          | 6454                 |
|                         | Electrical Idle Exit Ordered Set | 31       | 86         | 117                  |
|                         | Link Event                       | 16       | 2          | 18                   |
|                         | Start Data Stream Ordered Set    | 0        | 0          | 0                    |
|                         | End Bad Framing Token            | 0        | 0          | 0                    |
|                         | End Data Stream Framing Token    | 0        | 0          | 0                    |
|                         | Invalid                          | 83895    | 0          | 83895                |
|                         |                                  |          |            | 6567475              |

Xilinx Answer 56616 – 7-Series PCIe Link Training Debug Guide

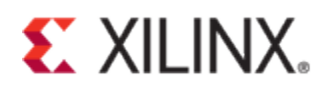

#### Figure 72 - Lecroy Traffic Summary

 LTSSM Flow Graph is one of the key features in Lecroy that shows how the link is transitioning through different states of LTSSM. Figure 73 shows downstream LTSSM flow graph where the link trains to L0 and again goes to recovery to link train to Gen2 speed. The process for link training to Gen2 speed has been described in section – "Link Speed Train Down".

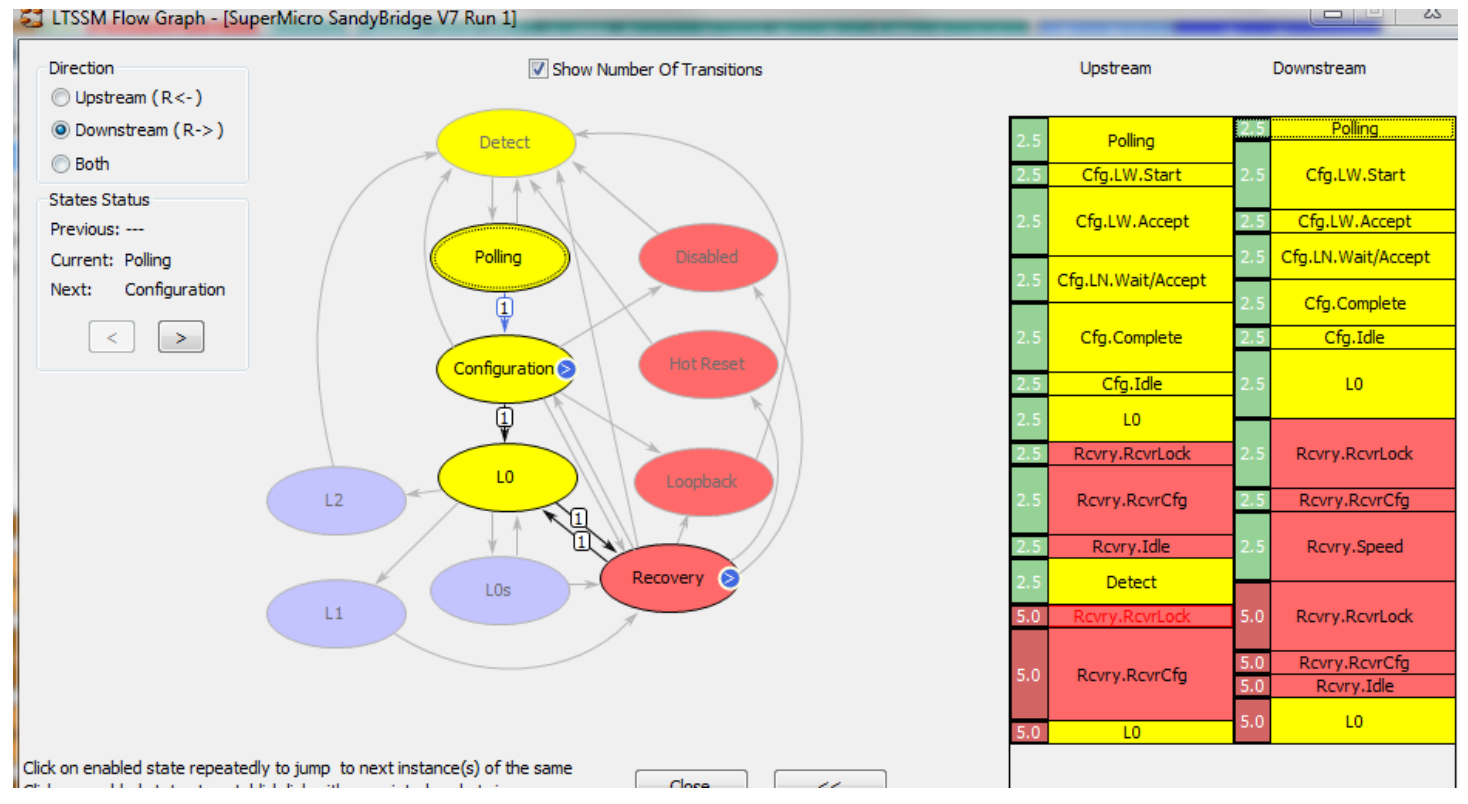

Figure 73 - Downstream LTSSM Flow Graph

Figure 74 shows Recovery sub-states State diagram. From L0 it goes to Rcvry.Rcvr.Lock -> Rcvry.RcvrCfg -> Rcvry.Speed-> Rcvry.RcvrLock -> Rcvry.RcvrCfg -> Rcvry.Idle -> L0. This is exactly the flow that should be followed, as defined in the PCI Express Base Specification, for link training to Gen2 speed. This is also illustrated in Figure 11.

Figure 75 shows a packet on the link when LTSSM goes into Rcvry.RcvrLock substate. The tool jumps into specific packet on the link when clicking a substate either in the LTSSM state diagram shown in Figure 75 or by clicking on the rectangular sub-state box in the vertical state flow diagram shown in the same figure.

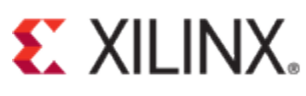

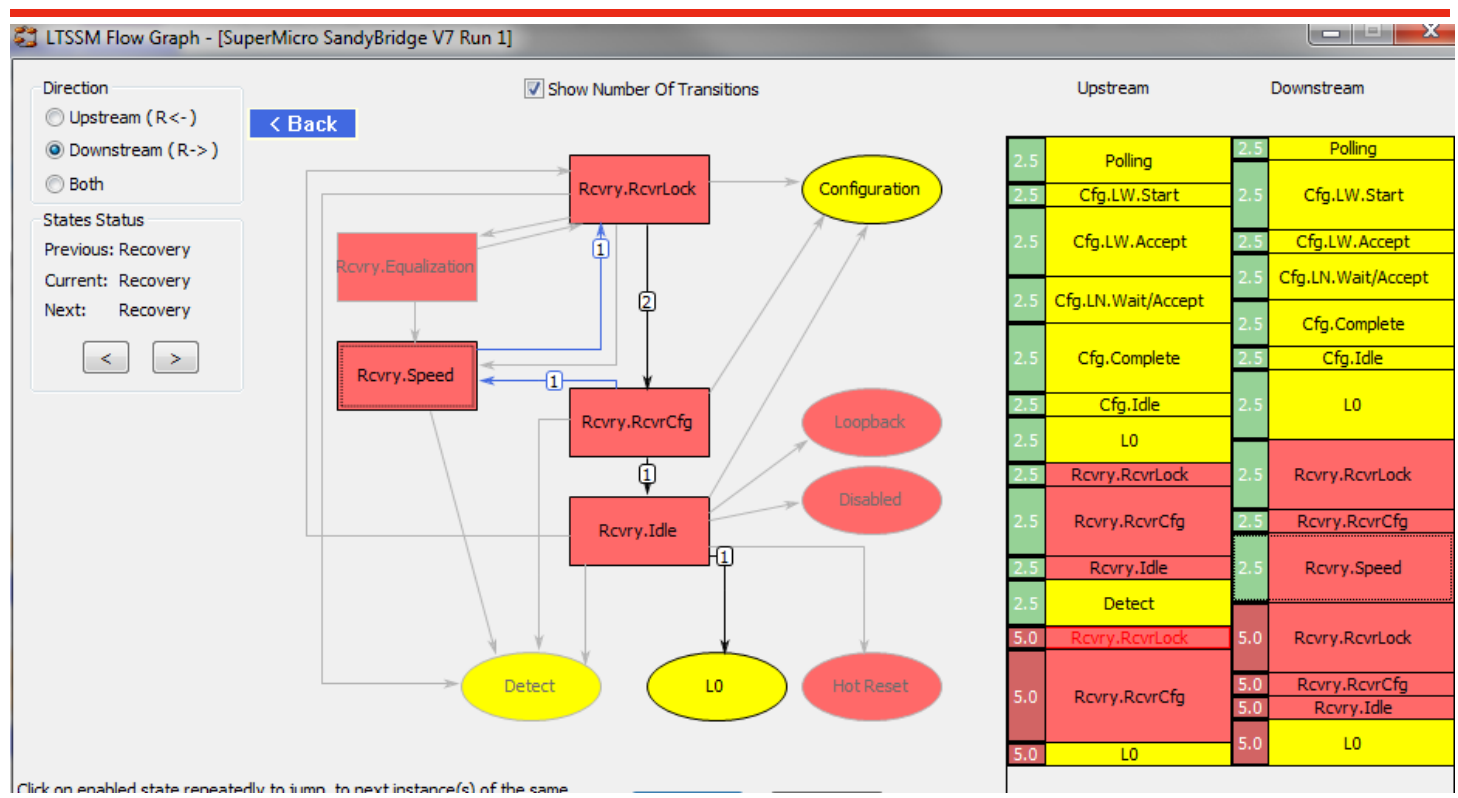

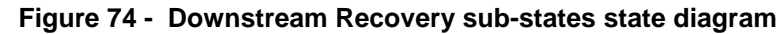

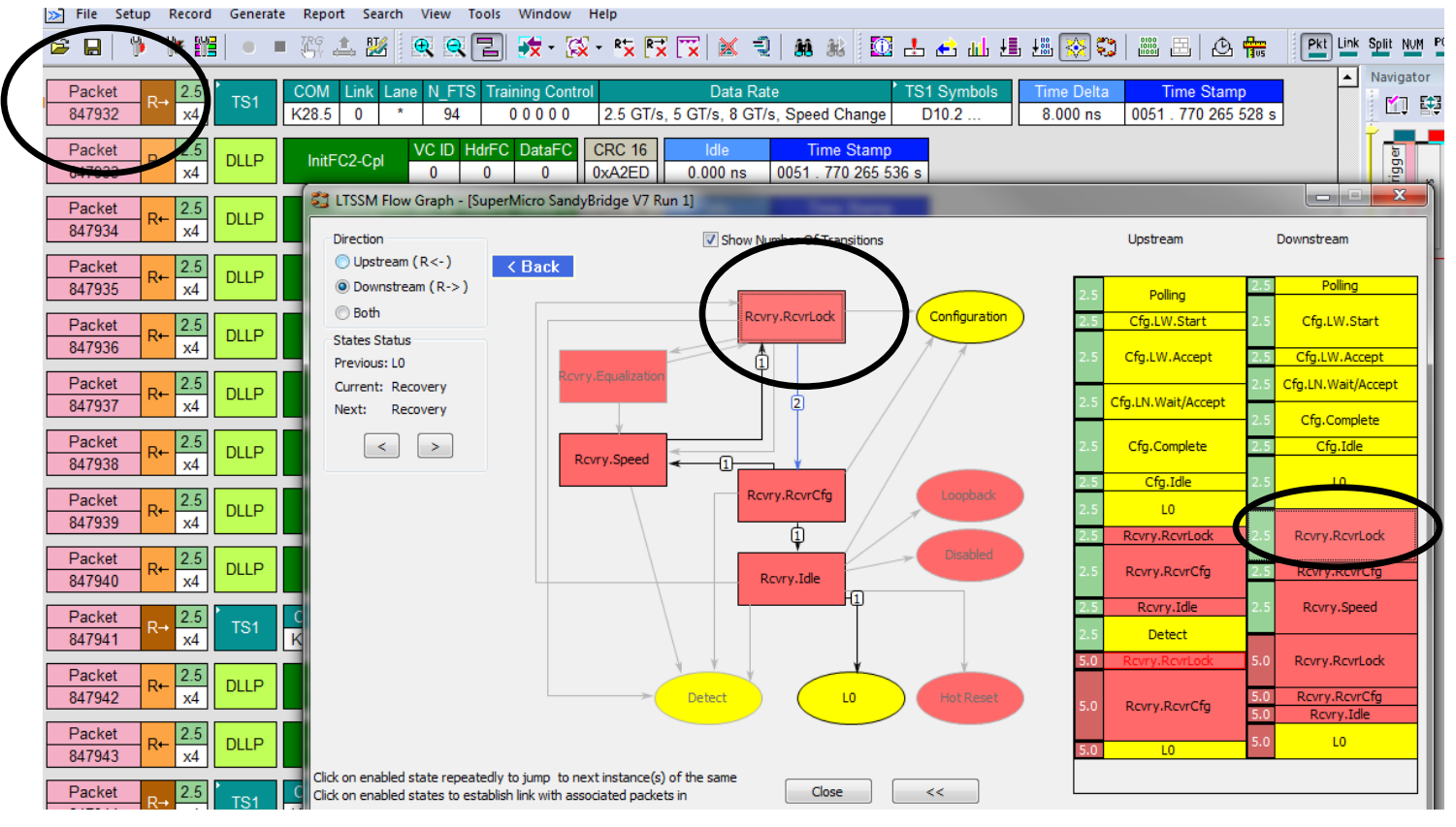

Figure 75 - Rcvry.RcvrLock sub-state.

Figure 76 shows Configuration Substate Machine. It would be helpful to check the TS1 and TS2 content during different substates. This would be helpful when the link is training down to lower lane width. Link and Lane width negotiation takes place in Configuration state when each link partner advertises the link number and lane number on each lane that it can communicate with. After exchanging certain number of TS1s and TS2s, both sides of the link agree on the same link number and lane number on respective lanes. On other lanes, it will contain PAD value in both link and lane number field.

Figure 77 shows Root Complex advertising Link Number-0 on all four lanes whereas the lane number on all lanes is set to PAD. This is in Cfg.LW.Start configuration sub-state. After some time, the endpoint also goes into CfgLW.Start configuration substate and starts to advertise the same link number on all of its four lanes.

The next states are Cfg.LW.Accept and Cfg.LN.Wait/Accept states. In these states, both Root Complex and the Endpoint start to send link numbers and lane numbers on respective lanes, as shown in Figure 79. In the case of successful link negotiation (without down training to lower lane width), both sides should be sending the same numbers on both link number and lane number fields. When the link down trains to lower lane width, either one or both the partners would be advertising link and lane number on lane-0 only if it down trains to x1 lane; other lanes would have PAD in the link and lane number fields in TS1. If the Root Complex is advertising the link and lane numbers on all four lanes but the endpoint replies with link and lane numbers on only lane-0, this could be an indication of an issue at the receive side, which causes the endpoint to not be able to understand the incoming TS1s on upper lanes. If it was vice versa, it could be an indication of an issue at the transmit side, causing the data to be garbled on the upper lanes on the link, and hence the Root Complex would not be able to understand the incoming TS1s on upper lanes.

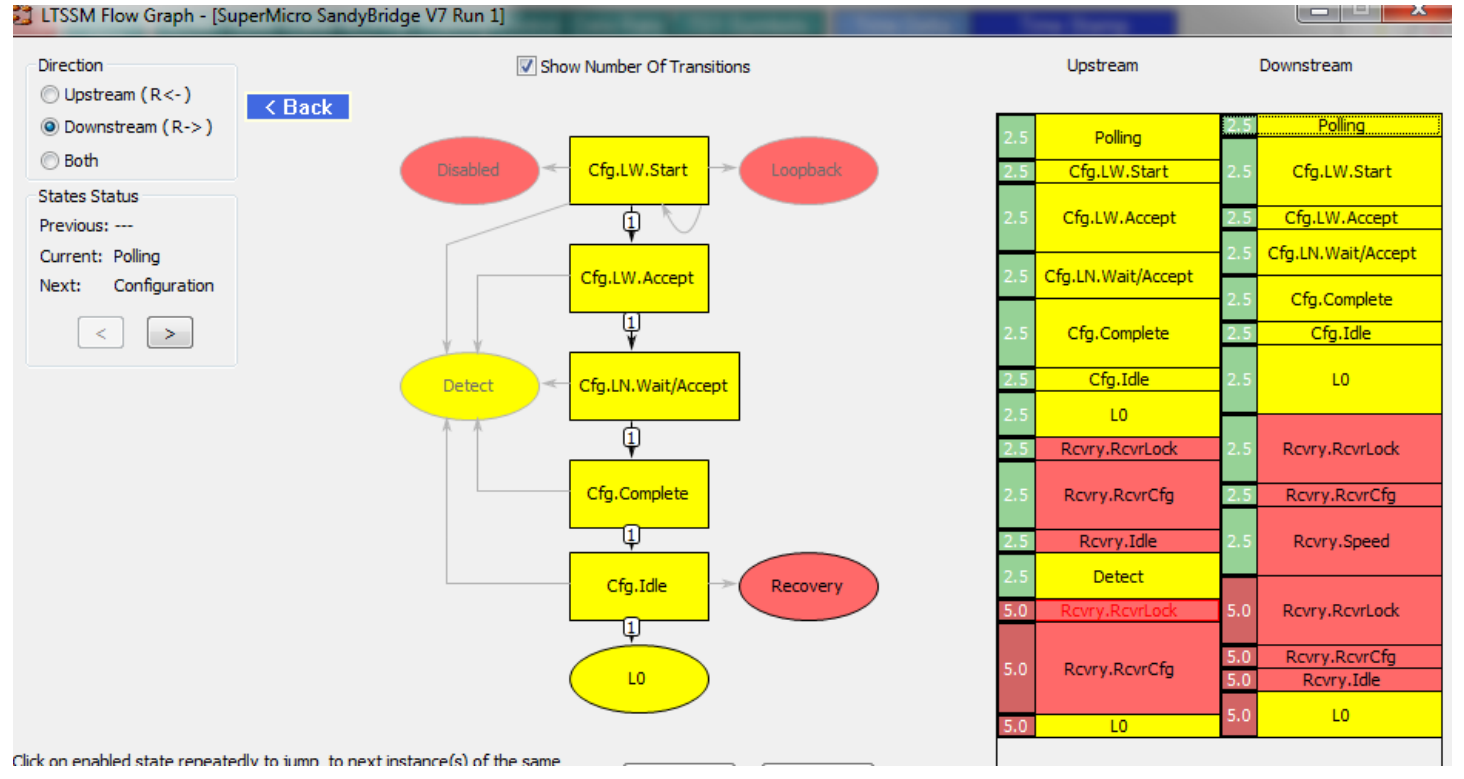

Figure 76 – Downstream Configuration Substate Machine

| -   |          |                               |             |          |           |                    |                       |                | 1.4                 |                    |              |                |
|-----|----------|-------------------------------|-------------|----------|-----------|--------------------|-----------------------|----------------|---------------------|--------------------|--------------|----------------|
|     | -        |                               |             |          | _         |                    |                       |                |                     |                    |              |                |
|     | Packet   | R+ 2.5 TS1                    | COM L       | ink Lan  | IE N_FIS  | 5 Training Contro  | I Data Rate           |                | IS1 Syr             | nbols              |              | Time Delta     |
|     | 847657   | x4                            | K28.5 P     | AD PA    | D 255     | 00000              | 2.5 GT/s, 5 GT/s      | D10.2 D10.2 [  | D10.2 D10.2 D10.2 D | 10.2 D10.2 D10.2 D | 10.2 D10.2   | 32.000 ns      |
|     |          |                               | K28.5 P     | AD PA    | D 255     | 00000              | 2.5 GT/s, 5 GT/s      | D10.2 D10.2 [  | D10.2 D10.2 D10.2 D | 10.2 D10.2 D10.2 D | 10.2 D10.2   |                |
|     |          |                               | K28.5 P     | AD PA    | D 255     | 00000              | 2.5 GT/s, 5 GT/s      | D10.2 D10.2 [  | D10.2 D10.2 D10.2 D | 10.2 D10.2 D10.2 D | 010.2 D10.2  |                |
|     |          |                               | K28.5 P     |          | D 255     | 00000              | 2.5 GT/s 5 GT/s       | D10 2 D10 2 [  | D10 2 D10 2 D10 2 D | 10 2 D10 2 D10 2 D | 10 2 D10 2   |                |
|     |          |                               |             |          |           |                    | 2.0 0.0, 0 0.00       | 010.2010.20    |                     |                    | 10.2 2 10.2  |                |
|     |          | Time Stamp                    |             |          |           |                    |                       |                |                     |                    |              |                |
|     |          | 0051 . 770 259 936 s          | s           |          |           |                    |                       |                |                     |                    |              |                |
|     |          |                               |             |          | -         |                    |                       |                |                     |                    |              |                |
| н   | Packet   | R→ 2.5 TS1                    | COM L       | ink Lan  | e N_FTS   | S Training Control | Data Rate             |                | -                   | rS1 Symbols        |              |                |
| IL  | 847658   | x4                            | K28.5       | 0 PAI    | D 194     | 00000              | 2.5 GT/s, 5 GT/s,     | 8 GT/s D10.2   | D10.2 D10.2 D10.2   | D10.2 D10.2 D10.2  | D10.2 D10.2  | D10.2          |
|     |          |                               | K28.5       | 0 PAI    | D 94      | 00000              | 2.5 GT/s, 5 GT/s,     | 8 GT/s D10.2   | D10.2 D10.2 D10.2   | D10.2 D10.2 D10.2  | D10.2 D10.2  | D10.2          |
|     |          |                               | K28.5       | 0 PAI    | D 194     | 00000              | 2.5 GT/s, 5 GT/s,     | 8 GT/s D10.2   | D10.2 D10.2 D10.2   | D10.2 D10.2 D10.2  | D10.2 D10.2  | D10.2          |
|     |          |                               | K28.5       |          | 94        | 00000              | 2.5 GT/s .5 GT/s      | 8 GT/s D10 2   | D10 2 D10 2 D10 2   | D10 2 D10 2 D10 2  | D10 2 D10 2  | D10.2          |
|     |          |                               | 1020.0      | 0 174    | <u> </u>  | 00000              | 2.5 6113, 5 6113,     | 0 0113   010.2 | 010.2 010.2 010.2   | 010.2 010.2 010.2  | 010.2 010.2  | 010.2          |
|     |          | Time Delta                    | Time Stamp  | )        |           |                    |                       |                |                     |                    |              |                |
|     |          | 32.000 ns 0051                | . 770 259 9 | 968 s    |           |                    |                       |                |                     |                    |              |                |
|     |          |                               |             |          |           |                    |                       |                |                     |                    |              |                |
|     | Packet   | - R+                          | COM         | ink I an | ne N FTS  | S Training Contro  | L Data Rate           | TS1 Symbol     | s Time Delta        | Time Stamp         |              |                |
|     | 847659   | LTSSM Flow                    | Graph - [Su | perMicro | SandyBrid | dge V7 Run 1]      |                       |                |                     |                    |              |                |
| l r | Daakat   | Direction                     |             |          |           |                    |                       |                |                     | United             |              |                |
|     | 047660   | - R-                          | (           |          |           | V 5                | how Number Of Transi  | ons            |                     | Upstream           | Downst       | ream           |
|     | 847660   | Opstream                      | (R<-)       |          |           |                    |                       |                | _                   |                    |              |                |
| l r | Packet   | <ul> <li>Downstrea</li> </ul> | am (R->)    |          |           | Detect             |                       |                | 2.5                 | Polling            | 2.5          | Polling        |
|     | 847661   | R+ 🔘 Both                     |             |          | /         |                    |                       |                | 25                  | Cfo I W Start      | 1 2 5 CFr    | LW Start       |
|     | 011001   | States Status                 |             |          |           | / TAK              |                       |                | 2.3                 | CIGLEWISTAL        |              | .EW.Start      |
|     | <b>D</b> | States States                 |             |          | /         | / + \              |                       |                |                     |                    | ·            |                |
|     |          |                               | Figur       | e 77 -   | - Root    | complex a          | dvertisina li         | nk numbe       | er on all four      | lanes              |              |                |
|     |          |                               | U           |          |           | •                  | 0                     |                |                     |                    |              |                |
| Г   | Dackat   | 26                            | COM         | Link 1   | ano M     | ETS Training C     | notrol Data Pa        | 10             |                     | C1 Sumbole         |              |                |
| H   | Packet   | R+TS1                         | Kdo c       |          | ane ne    | FTS Training Co    |                       |                | 040.0.040.0.040.0   | DAG O DAG O DAG (  | 0.040.0.040  |                |
| L   | 64/66/   | X4                            | K20.5       |          | PAD Z     | 55 0000            | 0 2.5 G1/s, 5         | G1/s D10.2 L   | D10.2 D10.2 D10.2   | D10.2 D10.2 D10.2  | 2 D10.2 D10  | 2 010.2        |
|     |          |                               | K28.5       | 0 6      | PAD 2     | 55 0000            | 0 2.5 GT/s, 5         | GT/s D10.2 [   | D10.2 D10.2 D10.2   | D10.2 D10.2 D10.2  | 2 D10.2 D10  | .2 D10.2       |
|     |          |                               | K28.5       | 0 8      | PAD 2     | 55 0000            | 0 2.5 GT/s, 5         | GT/s D10.2 [   | D10.2 D10.2 D10.2   | D10.2 D10.2 D10.2  | 2 D10.2 D10  | .2 D10.2       |
|     |          |                               | K28.5       | 0.0      | PAD 2     | 55 0000            | 0 2.5 GT/s 5          | GT/s D10 2 f   | 010 2 D10 2 D10 2   | D10 2 D10 2 D10 2  | 2 D10 2 D10  | 2 D10 2        |
|     |          |                               | 1020.0      | <u> </u> |           |                    | 2.0 0110,0            | 0110 010.2 0   |                     | 010201020104       |              | 2010.2         |
|     |          | Time Stamp                    |             |          |           |                    |                       |                |                     |                    |              |                |
|     |          | 0051 . 770 260 256            | 6 s         |          |           |                    |                       |                |                     |                    |              |                |
|     |          |                               |             |          |           |                    |                       |                |                     |                    |              |                |
|     | Packet   | 2.5 Tet                       | COM         | Link T   | ane N_    | FTS Training Co    | ontrol Data           | a Rate         |                     | TS1 Symb           | ols          |                |
| Γ   | 847668   | x4                            | K28.5       | 0 8      | PAD !     | 94 0000            | 0 2.5 GT/s, 5         | GT/s, 8 GT/s   | D10.2 D10.2 D10.3   | 2 D10.2 D10.2 D10  | .2 D10.2 D1  | 10.2 D10.2 D10 |
|     |          |                               | K28.5       | 0.0      | PAD       | 94 0.000           | 0 25 GT/s 5           | GT/s 8 GT/s    | D10 2 D10 2 D10     | 2 D10 2 D10 2 D10  | 2 D10 2 D1   | 10 2 D10 2 D10 |
|     |          |                               | 140.0       |          |           |                    | 0 2.5 OT/5, 5         | CT/s, 0 CT/s   | D10.2 D10.2 D10.    | 010.2 010.2 010    | 2 010 2 0    | 10.2 D10.2 D10 |
|     |          |                               | K20.5       | 0 1      | PAD       | 94 0000            | 0 Z.5 GI/S, 5         | GI/S, 8 GI/S   | 010.2 010.2 010.    | 2 010.2 010.2 010  | 2 010.2 01   | 10.2 010.2 010 |
|     |          |                               | K28.5       | 0 6      | PAD 19    | 94 0000            | 0 2.5 GT/s, 5         | GT/s, 8 GT/s   | D10.2 D10.2 D10.3   | 2 D10.2 D10.2 D10  | 1.2 D10.2 D1 | 10.2 D10.2 D10 |
|     |          | Trees Dalla                   | Trees Die   |          |           |                    |                       |                |                     |                    |              |                |
|     |          | Time Delta                    | Time Sta    | mp       |           |                    |                       |                |                     |                    |              |                |
|     |          | 40.000 ns   005               | 51 . 770 26 | 0 288 s  |           |                    |                       |                |                     |                    |              |                |
| Г   | Pack #   |                               | -           |          |           | 10 41              |                       |                |                     | -                  |              |                |
| H   | 0470     | LISSM Flow Graph -            | SuperMicr   | o Sandy  | Bridge Vi | / Run 1]           |                       |                |                     |                    | L.           |                |
| L   | 04/6     | Disasting                     |             |          |           |                    |                       |                |                     | Understand         |              |                |
| Г   | Pack     | Direction                     |             |          |           | Show               | Number Of Transitions |                |                     | Upstream           | Downs        | ueam           |
| H   | 9470     | Upstream (R<-)                |             |          |           |                    |                       |                |                     |                    |              |                |
| L   | 04/6     | Downstream (R->)              | )           |          | (         | Datast             |                       |                | 2.5                 | Polling            | 2.5          | Poling         |
| Г   | Pack     | Both                          |             |          | -         | Detect             |                       |                | 2.5                 | roung              |              |                |
| H   | 8476     |                               |             | /        | 1         | ART                |                       |                | 2.5                 | Cfg.LW.Start       | 2.5 Cf       | g.LW.Start     |
| L   | 0470     | States Status                 |             | 1        |           |                    |                       |                |                     | CENTRAL PROPERTY   | 25 00        | 1 W Accest     |
|     |          | Draviour: Configuration       | 0           |          |           |                    |                       |                | 2.5                 | Cig.LW.Accept      | City City    | ALW.ACCEPT     |

Figure 78 - Endpoint advertising link number on all four lanes

Polling

Previous: Configuration

Current: Configuration

Pac

Cfg.LN.Wait/Accept

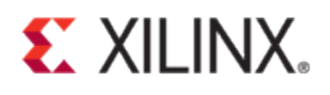

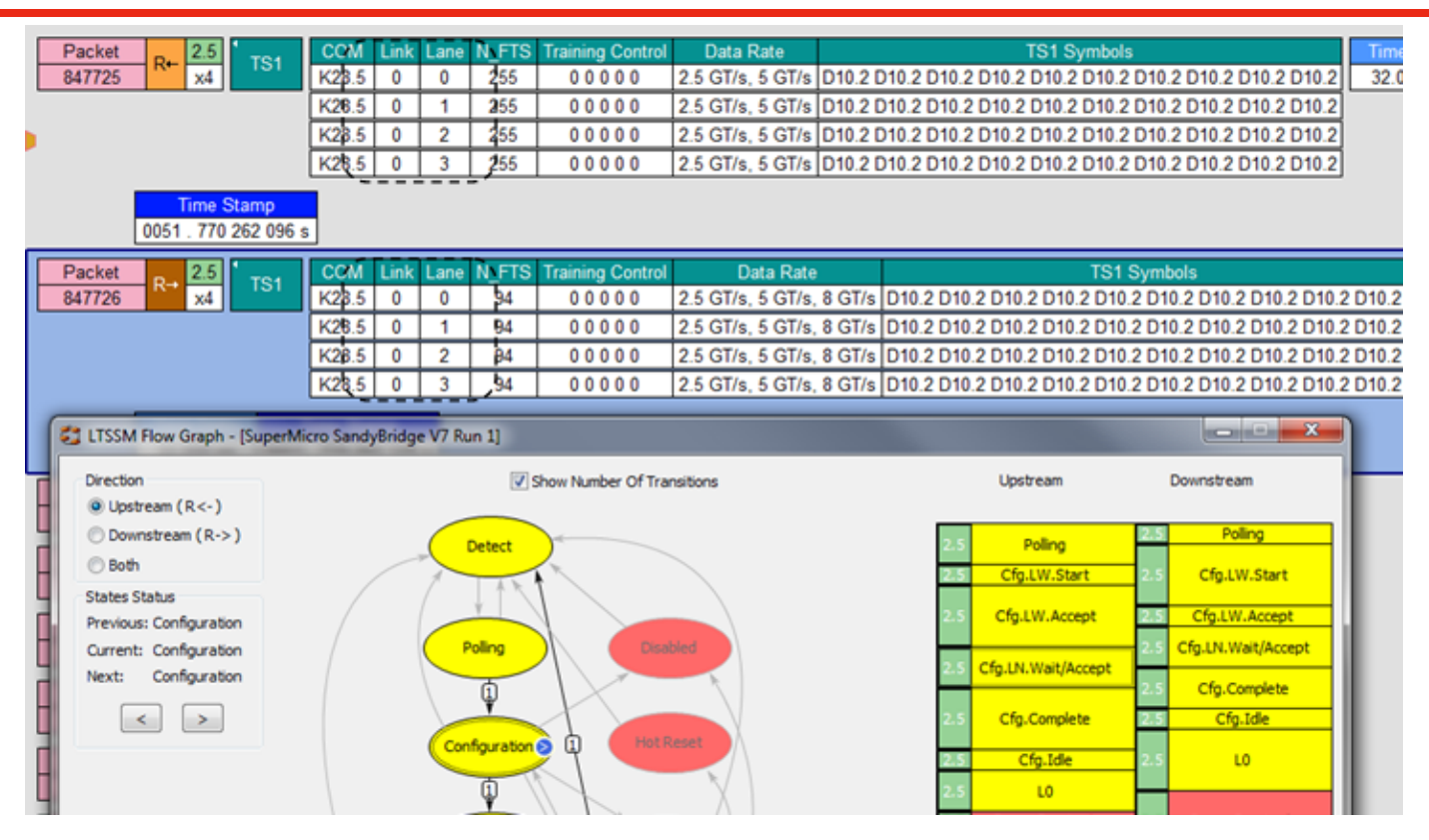

#### Figure 79 - Successful x4 link negotiation

## **General Debugging and Packet Analysis Guides**

Although the documents in the following answer records are for Virtex-5 and Virtex-6 FPGAs, the principle applies to Kintex-7 as well. Xilinx Answer Record 42368 describes debugging link training issues in Virtex-5 FPGA. The other two documents talk about packet analysis, how to identify packets and how to track PCIe packets along different interfaces of the core.

- 42368: V5 PCIe Link Training Debugging Guide
  - o http://www.xilinx.com/support/answers/42368.htm
- 46888: V5 PCIe Packet Analysis

   http://www.xilinx.com/support/answers/46888.htm
  - 50234: Virtex-6 PCIe Packet Analysis using PIO Example Design
  - o <u>http://www.xilinx.com/support/answers/50234.htm</u>

## **Known Issues Answer Record**

When debugging issues related to link training or any other issues related to the PCI Express cores, first take a look at the release notes of the corresponding cores. The ARs below lists release notes AR for 7-Series Integrated Block for PCI Express cores.

- <u>http://www.xilinx.com/support/answers/40469.html</u>
  - Release notes for versions of the 7-Series Integrated Block for PCI Express which were released in ISE Design Suite and Vivado Design tool (prior to 2013.1)
- <u>http://www.xilinx.com/support/answers/54643.html</u>

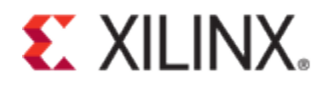

 Release notes for version of the 7 Series Integrated Block for PCI Express were released in Vivado Design tool in and after 2013.1.

## What if the issue is still not resolved?

After going through the debug steps and things to check described in this document, if the issue you are having is still unresolved, create a Webcase with Xilinx Technical Support providing entire details of the debugging you have done. Also, attach ChipScope / Vivado ILA captures with the Webcase. If you have any specific ideas about what might be causing the issue based on the debugging you have done, and you want Xilinx Technical Support to focus investigation on that particular possibility, attach the details with the Webcase. To make it easier to analyze and investigate the issue you are having, below you will find a list of questions for us to understand your system environment and to get the basic understanding of the issue you are having. Please copy this list in the Webcase and provide answer to all applicable questions.

- 1. Please describe the failure observed in as much detail as possible.
- 2. Silicon Revision (IES,GES, Production)
- 3. Silicon Serial Number
- 4. Silicon Speed Grade
- 5. PCIe Core Version
- 6. Did the issue occur in previous PCIe core versions too?
- 7. Was the failure observed in previous silicon revision?
- 8. Indicate the part ID for the failing part and passing parts (if any).
- 9. Indicate what board you are using: is it a Xilinx Development Board or a Customer Board. If it is a Xilinx development board, please provide the board revision ID.
- 10. Indicate motherboard description.
  - a. "What is the link partner? Is it a switch, a PC?" Who's the manufacturer of that switch or PC?
    - Which Chipset are you using?
- 11. Was Lecroy used? If so, provide the Lecroy captures with the details of your analysis of the captures.
- 12. Indicate which ISE/Vivado build was used?
- 13. Did the failure occur in Gen1, Gen2, and/or Gen3?
- 14. Provide the physical GT location of each lane.
- 15. Did the failure occur as RP (Root Port) and/or EP (Endpoint)?
- 16. Were there any implementation (synthesis, mapping, routing) errors?
- 17. Were there any timing errors?
- 18. Which lane(s) failed?
- 19. Is the failure always on the same lane?
- 20. Do other link width configurations show similar behavior?
- 21. What is the frequency of the error? For e.g., does it happen immediately or after 1 hour?
- 22. Can the error be cleared? If cleared, does the error come back?
- 23. Is this failure observed on multiple parts?
- 24. Did failure occur immediately after reset?

- 25. Did failure occur immediately, after first rate change, after multiple rate changes? How long after successful rate change did it failed?
- 26. Are PCLK and RXUSRCLK at the correct frequency and locked? May need to bring out clocks to confirm with scope.
- 27. Did all the lock signals, PCLK\_LOCK, RXCDRLOCK, and CPLLLOCK remain locked after reset?
- 28. Does the issue occur with the Example Design as well or only in your design?
- 29. Have you tried with x1 configuration?
- 30. Do you have a different board that you could try on? If you do, do you see the same issue on that board?
- 31. Have you tried on a different machine?
- 32. What is the clocking architecture? Synchronous or Asynchronous?
- 33. Is it through a backplane, embedded system, or through PCIe fingers?

## **Appendix**

### **Capturing Signals in Chipscope Pro**

To capture signals in ChipScope Pro, a user may use either ChipScope Pro Inserter flow or ChipScope Pro CORE Generator flow. In the Inserter flow, the user would enter the .ngc file into the tool and the tool then automatically lists the signals for the user to select and capture in Chipscope Pro. In the CORE Generator flow, the user must generate the ChipScope Pro cores in CORE Generator and instantiate them manually in the source file. ChipScope Pro Inserter flow is easier, but the required signals might not be visible. However, in the CORE Generator flow, a user can select to capture any signals in the source file. In this section, ChipScope Pro Inserter flow is discussed.

In some cases, the signals are optimized away during synthesis and hence the signals cannot be found in the ChipScope Pro inserter. In such cases, use the KEEP attribute to stop XST from optimizing a particular signal.

In VHDL, declare the KEEP attribute in the file architecture, before the "begin" keyword:

attribute keep: string

After KEEP and the signal have been declared, specify the VHDL constraint as follows:

attribute keep of signal\_name: signals is "true";

In Verilog, add following:

(\* KEEP = "{TRUE}" \*)
wire signal\_name;

Below are the steps to capture signals with ChipScope Pro inserter flow.

1. After generating the core in CORE Generator, modify the xilinx\_pcie\_2\_1\_ep\_7x.xst script in the 'implement' directory to set 'KEEP\_HIERARCHY' to yes, if it has not already done so.

run
-p xc7k325t-ffg676-2
-ifn xilinx\_pcie\_2\_1\_ep\_7x.prj

-ifmt VERILOG -ofn xilinx\_pcie\_2\_1\_ep\_7x.ngc -use\_dsp48 no -bufg 0 -top xilinx\_pcie\_2\_1\_ep\_7x -opt\_mode SPEED -opt\_level 2 -max\_fanout 100 -keep\_hierarchy yes -rtlview yes -use\_sync\_reset yes -uc xilinx\_pcie\_2\_1\_ep\_7x.xcf

2. Run implement.bat/implement.sh depending on the operating system you are using.

3. Once the synthesis is complete, the .ngc file called 'xilinx\_pcie\_2\_1\_ep\_7x.ngc' is generated in the 'results' directory inside the 'implement' directory.

| ChipScope Pro Core Inserter                           |                                                            |
|-------------------------------------------------------|------------------------------------------------------------|
| <u>F</u> ile <u>E</u> dit <u>I</u> nsert <u>H</u> elp |                                                            |
|                                                       | 1 (?                                                       |
| DEVICE                                                | ICON Select Integrated Controller Options                  |
| ICON                                                  | Parameters                                                 |
| Core Utilization BRAM Cou 0                           | Boundary Scan Chain USER1 💌                                |
|                                                       | < <u>P</u> revi Ne <u>x</u> t > New ILA Unit New ATC2 Unit |
| Messages                                              |                                                            |
|                                                       |                                                            |
|                                                       |                                                            |

Figure 80: Chipscope Pro Inserter - Boundary Scan Chain

• Select trigger width as required (Figure 81).

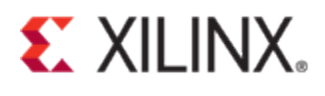

| ChipScope Pro Core Inserter                                                         |                                                                                                    |
|-------------------------------------------------------------------------------------|----------------------------------------------------------------------------------------------------|
| <u>F</u> ile <u>E</u> dit <u>I</u> nsert <u>H</u> elp                               |                                                                                                    |
| 다 🖻 🖶 🗢 🍁                                                                           | ?                                                                                                    |
| DEVICE                                                                              | ILA Select Integrated Logic Analyzer Options                                                                                                    |
|                                                                                     | Trigger Parameters Capture Parameters Net Connections                                                                                                    |
| U.I.LA                                                                              | Trigger Input and Match Unit Settings                                                                                                    |
|                                                                                     | Number of Input Trigger Ports: 1 💌 Number of Match Units Used: 1                                                                                                    |
| Core Utilization BRAM Count: 1                                                      | TRIGO:       Trigger Width:       8       Match Type:       Basic w/edges       Image: Second Second |
|                                                                                     | < <u>Previous</u> Ne <u>x</u> t> Remove Unit                                                                                                    |
| Messages                                                                            |                                                                                                    |
| copy C:Xilinx_Bin\_Projects\_Project_PCle_<br>C:Xilinx_Bin\_Projects\_Project_PCle_ | Cle_K/_Link_Debug\ISE_Coregen_Project\pcie_/x_v1_9\implement\xilinx_pcie_2_1_ep_/x.ngc =><br>K7_Link_Debug\ISE_Coregen_Project\pcie_7x_v1_9\implement\xilinx_pcie_2_1_ep_7x_signalbrowser.ngo                                                                                                    |
| •                                                                                   |                                                                                                    |

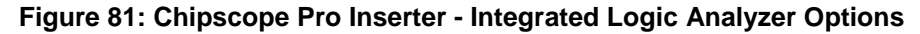

• Select the 'data width' and the 'data depth' as required. Open ChipScope Pro inserter. Specify the location of the input design netlist. If you are using the same name for the output design netlist and the output directory you specify is where the original input design netlist is located, ChipScope Pro inserter will replace the input design netlist with the output design netlist. If you either rename the output design netlist or specify a different output directory, make sure you replace the input design netlist with the generated output design netlist.

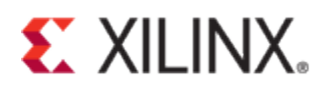

| Scope Pro Core Inserter                |                                                                  |                                                                                                    |        |                       |
|----------------------------------------|------------------------------------------------------------------|----------------------------------------------------------------------------------------------------|--------|-----------------------|
| File Edit Insert Help                  |                                                                  |                                                                                                    |        | 9                     |
|                                        | DEVICE<br>Design Files                                           |                                                                                                    |        | Select Device Options |
|                                        | Input Design Netlist:                                            | bugUSE_Coregen_Projectipcie_7x_v1_91implementwilinx_pcie_2_1_ep_7x.ngc                                                                         | Browse |                       |
| Core Utilization                       | Output Design Netlist:<br>Output Directory:                      | ougustCoregen_Projectipale_/X_v1_9umplementituilinx_pale_z_1_ep_/x.ngc <br>Project_PCIe_K7_Link_DebugUSE_Coregen_Projectipale_7x_v1_9Umplement | Browse |                       |
| BRAM Count: 1                          | Device Settings<br>Device Family: Kintex<br>Use SRLs<br>Use RPMs | 7                                                                                                    |        |                       |
| Messages                               | Cle K7 Link DebunVSE Co                                          | >                                                                                                    |        | •                     |
| C.Wilinx_Bin\_Projects\_Project_PCle_I | K7_Link_Debug\ISE_Corege                                         |                                                                                                    |        |                       |

Figure 82: Chipscope Pro Inserter - Device and Design Netlist Entry

• Select USER1 in 'Boundary Scan Chain'.

| ChipScope Pro Core Inserter                              |                                                                                     |
|----------------------------------------------------------|-------------------------------------------------------------------------------------|
| <u>File E</u> dit <u>I</u> nsert <u>H</u> elp            |                                                                                     |
|                                                          | 1 (?<br>1                                                                           |
| DEVICE                                                   | ILA Select Integrated Logic Analyzer Options                                        |
|                                                          | Trigger Parameters Capture Parameters Net Connections                               |
|                                                          | Capture Settings Data Width: 8 Clock Edge Clock Edge                                |
| Core Utilization                                         | Data Depth: 1024 🔻 Samples 🗌 Data Same As Trigger                                   |
| BRAM Count: 1                                            | Trigger Ports Used As Data                                                          |
|                                                          | < Previous         Next >         Remove Unit                                       |
| Messages<br>C:\Xilinx_Bin\_Projects\_Project_P<br>nac => | Cle_K7_Link_Debug\ISE_Coregen_Project\pcie_7x_v1_9\implement\xilinx_pcie_2_1_ep_7x. |
| 1                                                        |                                                                                     |

Figure 83: Chipscope Pro Inserter - Data Width and Data Depth Selection

• Double click on any of the ports shown in red below:

| ChipScope Pro Core Inserter                                          |                                                             |
|----------------------------------------------------------------------|-------------------------------------------------------------|
| <u>F</u> ile <u>E</u> dit <u>I</u> nsert <u>H</u> elp                |                                                             |
|                                                                      | * · · · · · · · · · · · · · · · · · · ·                     |
|                                                                      | ILA Select Integrated Logic Analyzer Options                |
|                                                                      | Trigger Parameters Capture Parameters Net Connections       |
| Core Utilization BRAM Cou 1                                          | Net Connections                                             |
|                                                                      | < Previous Insert > Remove Unit                             |
| Messages                                                             |                                                             |
| C:\Xilinx_Bin\_Projects\_Project_<br>nt\xilinx_pcie_2_1_ep_7x.ngc => | PCIe_K7_Link_Debug\ISE_Coregen_Project\pcie_7x_v1_9\impleme |
|                                                                      |                                                             |

Figure 84: Chipscope Pro Inserter - Net Connections

• Click on the appropriate section of the structure hierarchy to select the signals (Figure 85).

| Select Net           |                                 |                     |                 |          |                              | $\boxtimes$      |  |
|----------------------|---------------------------------|---------------------|-----------------|----------|------------------------------|------------------|--|
| Structure / Nets     | Structure / Nets Net Selections |                     |                 |          |                              |                  |  |
| •/[xilinx_pcie_2_1   | _ep_7x]                         |                     |                 | <b>•</b> | Trigger Signals Data Signals |                  |  |
| - app [pcie_ap       | p_7x]                           |                     |                 |          | Clock                        | Signals          |  |
| - ext clk.pipe       | clock i [pcie 7x v1 9           | 9 pipe clock]       |                 |          |                              |                  |  |
| • pcie 7x v1 9       | i (pcie 7x v1 9)                |                     |                 |          | Channel                      |                  |  |
| e ncie ton           | i Incie 7x v1 9 ncie            | tonl                |                 |          | CH-1                         |                  |  |
|                      | ripcie_/x_v1_3_pole             | Zv v1 0 poio pipo   | ninolinal       |          | CH:2                         |                  |  |
| pcie_                | hihe_hiheime_i (hcie            | _/x_vi_9_pcie_pipe_ | pipeiiiiej      | = 3      | CH:3                         |                  |  |
| • pcie_              | /x_I [pcie_/x_v1_9_p            | cie_/xj             |                 |          | CH:4                         |                  |  |
| <b>Υ</b> _axi_ba     | asic_top [pcie_7x_v1_           | _9_axi_basic_top]   |                 |          | CH:5                         |                  |  |
| •- rx_               | _inst [pcie_7x_v1_9_            | axi_basic_rx]       |                 |          | CH:6                         |                  |  |
| ⊶ tx_                | _inst [pcie_7x_v1_9_a           | axi_basic_tx]       |                 |          | CH:7                         |                  |  |
| q− gt_top_i [        | pcie_7x_v1_9_gt_top             | ]                   |                 |          |                              |                  |  |
| ⊶ gt rx              | valid_filter[0].GT_RX           | VALID FILTER 7x in  | st[pcie_7x_v1_9 | gt 📥 🗄   |                              |                  |  |
| - nino               | wranner i Incie 7v v            | 1 0 nino wrannorl   |                 | (        |                              |                  |  |
|                      |                                 |                     |                 |          |                              |                  |  |
| Net Name             | Pattern:                        |                     | ▼ Filt          | ег       |                              |                  |  |
| Net Name             | Source Instance                 | Source Component    | Base Type       |          |                              |                  |  |
| s_axis_tx_tdata<63>  | axi_basic_top                   | pcie_7x_v1_9_axi_b  | FDRE            |          |                              |                  |  |
| s_axis_tx_tdata<62>  | axi_basic_top                   | pcie_7x_v1_9_axi_b  | FDRE            |          |                              |                  |  |
| s_axis_tx_tdata<61>  | axi_basic_top                   | pcie_7x_v1_9_axi_b  | FDRE            |          | TP0                          |                  |  |
| s_axis_tx_tdata<60>  | axi_basic_top                   | pcie_7x_v1_9_axi_b  | FDRE            | _        |                              |                  |  |
| s_axis_tx_tdata<59>  | axi_basic_top                   | pcie_/x_v1_9_axi_b  | FURE            | -        |                              |                  |  |
| s_axis_tx_tdata<50>  | axi_basic_top                   | poie_/x_v1_9_axi_0  | FDRE            |          | Make Connections             | Move Nets Up     |  |
| s axis tv trlata<56> | axi hasic ton                   | ncie 7x v1 9 axi h  | EDRE            | ▼        | Remove Connections           | s Move Nets Down |  |
| OK Cancel            |                                 |                     |                 |          |                              |                  |  |

Figure 85: Chipscope Pro Inserter - Selecting Data Signals

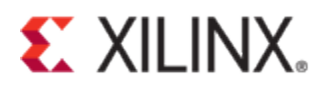

• Select pipe\_clk for the clock signal (Figure 86).

| Select Net                                                    |                |                               |  |  |  |  |
|---------------------------------------------------------------|----------------|-------------------------------|--|--|--|--|
| Structure / Nets                                              | Net Selections |                               |  |  |  |  |
| <pre>P-/[xilinx_pcie_2_1_ep_7x]</pre>                         |                | Trigger Signals Data Signals  |  |  |  |  |
| 🕶 app [pcie_app_7x]                                           | 1000           | Clock Signals                 |  |  |  |  |
| ← ext_clk.pipe_clock_i [pcie_7x_v1_9_pipe_clock]              | 1000           | Channel                       |  |  |  |  |
| <pre> pcie_7x_v1_9_i [pcie_7x_v1_9] </pre>                    | 1000           | CH:0 /pcie_7x_v1_9_i/pipe_clk |  |  |  |  |
| pcie_top_i [pcie_7x_v1_9_pcie_top]                            | 1000           |                               |  |  |  |  |
| pcie_pipe_pipeline_i [pcie_/X_V1_9_pcie_pipe_pipeline]        | =              |                               |  |  |  |  |
| pole_rx_l[pole_rx_v1_9_pole_rx]                               | 1000           |                               |  |  |  |  |
| • rx inst[ncie 7x v1 9 avi hasic_rv]                          | 1000           |                               |  |  |  |  |
| • tx inst[pcie 7x v1 9 axi basic tx]                          | 1000           |                               |  |  |  |  |
| <pre>- qt top i[pcie 7x v1 9 qt top]</pre>                    | 00000          |                               |  |  |  |  |
| gt_rx_valid_filter[0].GT_RX_VALID_FILTER_7x_inst [pcie_7x_v1] |                |                               |  |  |  |  |
| pino wrappor i Incio 7x u1 0 pino wrappor                     | •              |                               |  |  |  |  |
|                                                               |                |                               |  |  |  |  |
| Net Name   Pattern: *pipe_clk*  Filter                        |                | СРО                           |  |  |  |  |
| Net Name Source Instance Source Compon Base Type              | 1000           |                               |  |  |  |  |
| pipe_clk gt_top_i pcie_7x_v1_9_gt_top BUFGCTRL                |                | Make Connections Move Nets Up |  |  |  |  |
| Remove Connections Move Nets Down                             |                |                               |  |  |  |  |
|                                                               |                |                               |  |  |  |  |
| OK Cancel                                                     |                |                               |  |  |  |  |

Figure 86: Chipscope Pro Inserter - Selecting Clock Signal

• After the trigger, data, and the clock signals have been selected, click OK and then click Insert>.

| File Edit   Insert Help   Help Insert   Help Insert   Help Insert   Help Insert   Insert Remove Unit                                                                                                    | Scope Pro Core Inserter |                                                                                                    | - • ×          |
|----------------------------------------------------------------------------------------------------|-------------------------|----------------------------------------------------------------------------------------------------|----------------|
| DEVICE       ILA       Select Integrated Logic Analyzer Options         Core Utilization       Capture Parameters       Net Connections         Vet Connections       Trigger Parameters         Vet Connections       Vet Connections         Vet Connections       Vet Connections <t< td=""><td>Eile Edit Insert Help</td><td>4</td><td>8</td></t<> | Eile Edit Insert Help   | 4                                                                                                    | 8              |
| Insert       Remove Unit         Messages       C:\Xilinx_Bin\_Projects\_Project_PCIe_K7_Link_Debug\ISE_Coregen_Project\pcie_7x_v1_9\imp \         Immediate the design from the Translate (NGDBUILD) step.       Immediate the design from the Translate (NGDBUILD) step.                                                                                                    | Core Utilization        | ILA Select Integrated Logic Ana<br>Capture Parameters Net Connections<br>Trigger Parameters<br>Net Connections<br>P UNIT<br>CH0: /pcie_7x_v1_9_i/pipe_clk<br>P TRIGGER PORTS<br>CH0: /pcie_7x_v1_9_i/pipe_clk | alyzer Options |
|                                                                                                    |                         |                                                                                                    |                |

Figure 87: Chipscope Pro Inserter - Final Step, Core Insertion

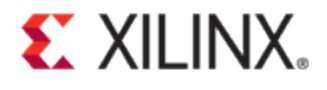

- A new .ngc file will be generated with the ChipScope Pro core inside the input .ngc file. Before closing the ChipScope Pro inserter, save the project; a CDC file will be generated. This CDC file is required to view the signals in ChipScope Pro Analyzer.
- Re-implement the design by running implement.bat or implement.sh. Make sure the section of the script with commands to synthesize has been removed. If not, the synthesis will run again and replace the .ngc file that contains the ChipScope Pro core. The implementation script should only contain following:

```
cd results
echo 'Running ngdbuild'
ngdbuild -verbose -uc ../../example_design/xilinx_pcie_2_1_ep_7x_01_lane_gen1_xc7k325t-
ffg676-2-PCIE_X0Y0.ucf xilinx_pcie_2_1_ep_7x.ngc -sd .
echo 'Running map'
map -w -o mapped.ncd xilinx_pcie_2_1_ep_7x.ngd mapped.pcf
echo 'Running par'
par -w mapped.ncd routed.ncd mapped.pcf
echo 'Running trce'
trce -u -e 100 routed.ncd mapped.pcf
echo 'Running design through netgen'
netgen -sim -ofmt verilog -ne -w -tm xilinx pcie 2 1 ep 7x -sdf path . routed.ncd
# Uncomment to enable Bitgen. To generate a bitfile, all I/O must be LOC'd to pin.
# Refer to AR 41615 for more information
#echo 'Running design through bitgen'
#bitgen -w routed.ncd
```

#### Storage Qualification with Chipscope for PCI Express Debug

This section describes usage of the storage qualification and sequencer feature of ChipScope for PCIe Debug. This feature is useful in capturing only the LTSSM transitions in ChipScope Pro. During link training, sometimes a Gen2x8 link might come up as Gen1 speed. It would be helpful in debugging to find out whether the link initially trained as Gen1, or it trained to Gen2 first and then to Gen1.

#### Generating and Customizing the Chipscope ILA / Chipscope Icon

1. While generating the chipscope\_ila core, on Page 1 - select Enable Storage Qualification under storage settings.

| Rising                         | •                                         |  |  |  |  |
|--------------------------------|-------------------------------------------|--|--|--|--|
| 1024                           | •                                         |  |  |  |  |
| 🕱 Enable Storage Qualification |                                           |  |  |  |  |
| 🗌 Data Same As Trigger         |                                           |  |  |  |  |
| 8                              | Range: 14096                              |  |  |  |  |
|                                | Rising<br>1024<br>Jalificatio<br>ger<br>8 |  |  |  |  |
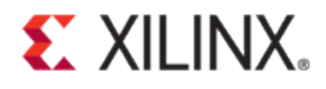

2. On Page 2, increase the number of match units (let us use 4 in this example)

| Trigger Port Width | 8           |          | Range: 1 | 256 |
|--------------------|-------------|----------|----------|-----|
| Match Units        | 4           | F        |          |     |
| Counter Width      | Disable     | •        |          |     |
| Match Type         | basic wi    | th edges | •        |     |
| Bit Values:        | 0,1,x,r,f,t | o,n      |          |     |
| Functions:         | =,<>        |          |          |     |

3. There are no changes needed while generating chipscope\_icon

### Modifications needed in PCIe wrappers

1. Create a storage qualifier (store\_ltssm) for cfg\_ltssm\_state

```
reg [5:0]
            cfg_ltssm_state_reg0 = 6'b0;
           cfg_ltssm_state_reg1 = 6'b0;
reg [5:0]
reg [5:0] cfg_ltssm_state_reg2 = 6'b0;
                store ltssm = 1'b0;
req
always @ (posedge user_clk)
begin
   cfg_ltssm_state_reg0
                            <= cfg_ltssm_state;
                            <= cfg_ltssm_state_reg0;
   cfg_ltssm_state_reg1
   cfg_ltssm_state_reg2
                            <= cfg_ltssm_state_reg1;
end
always @ (posedge user_clk)
begin
  if (cfg_ltssm_state_reg0 != cfg_ltssm_state_reg2 )
   store_ltssm <= 1'b1;</pre>
  else
   store_ltssm
                  <= 1'b0;
end
```

2. Instantiate the ChipScope icon and ila in pcie\_wrappers

```
assign capture_clock = user_clk;
assign capture_data = {cfg_ltssm_state [5:0], pipe_tx_rate_gt[1:0]};
assign capture_trigger = { cfg_ltssm_state [5:0], store_ltssm};
chipscope_icon icon_0 (.CONTROL0(control0));
chipscope_ila ila_0 (.CONTROL(control0), .DATA(capture_data),
.TRIG0(capture_trigger), .CLK(capture_clock));
```

*Note*: pipe\_tx\_rate\_gt[1:0] is not in user\_clk domain but is being used for example purposes.

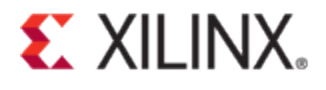

## Chipscope captures using Storage Qualification

1. Assign M0 match case to store\_ltssm == 1'b1

| 9    | Trigger Setup - DEV:0 MyDevice0 (XC7VX69 | 90T) UNIT:0 MyILA0 (ILA) |           |
|------|------------------------------------------|--------------------------|-----------|
| ž    | Match Unit                               | Function                 | Value     |
| atcl | P─                                       | ==                       | XXXX_XXX1 |
| -    | - 🗋 TRIG0[7]                             |                          | X         |
|      | <ul> <li>_ Cfg_ltssm_state[5]</li> </ul> |                          | Х         |
|      | <ul> <li>_ Cfg_ltssm_state[4]</li> </ul> |                          | Х         |
|      | <ul> <li>– Cfg_ltssm_state[3]</li> </ul> |                          | Х         |
|      | <ul> <li>– Cfg_ltssm_state[2]</li> </ul> |                          | Х         |
|      | <ul> <li>– Cfg_ltssm_state[1]</li> </ul> |                          | Х         |
|      | <ul> <li>– Cfg_ltssm_state[0]</li> </ul> |                          | Х         |
|      | store_ltssm                              |                          | 1         |
|      | 🗠 🚍 M1:TRIG0                             | ==                       | XXXX_XXXX |
|      | 🗠 🚍 M2:TRIG0                             | ==                       | XXXX_XXXX |
|      | - 🗂 M3:TRIG0                             | ==                       | XXXX_XXXX |

#### 2. Assign M1 match case to cfg\_ltssm == 5'b1 (Detect.Active)

| <b>(1)</b> | Trigger Setup - DEV:0 MyDevice0 (XC7VX69                   | 90T) UNIT:0 MyILAO (ILA) |           |
|------------|------------------------------------------------------------|--------------------------|-----------|
| ž          | Match Unit                                                 | Function                 | Value     |
| atcl       | ← 📑 M0:TRIG0                                               | ==                       | XXXX_XXX1 |
| -          | P — □ M1:TRIG0                                             | ==                       | X000_001X |
|            | - 🗋 TRIG0[7]                                               |                          | Х         |
|            | - 🗋 cfg_ltssm_state[5]                                     |                          | 0         |
|            | <ul> <li> cfg_ltssm_state[4]</li> </ul>                    |                          | 0         |
|            | <ul> <li>– Cfg_ltssm_state[3]</li> </ul>                   |                          | 0         |
|            | <ul> <li> cfg_ltssm_state[2]</li> </ul>                    |                          | 0         |
|            | <ul> <li>         — Cfg_ltssm_state[1]         </li> </ul> |                          | 0         |
|            | <ul> <li>         — Cfg_ltssm_state[0]     </li> </ul>     |                          | 1         |
|            | store_ltssm                                                |                          | Х         |
|            | ⊷ 📑 M2:TRIG0                                               | ==                       | XXXX_XXXX |
|            | 🕶 🚍 M3:TRIG0                                               | ==                       | XXXX_XXXX |

3. Assign M2 match case to cfg\_ltssm == 5'b2 (Polling. Active)

| 2    | Trigger Setup - DEV:0 MyDevice0 (XC7VX69                      | 90T) UNIT:0 MyILA0 (ILA) |           |
|------|---------------------------------------------------------------|--------------------------|-----------|
| ×    | Match Unit                                                    | Function                 | Value     |
| atcl | ← 🗂 M0:TRIG0                                                  | ==                       | XXXX_XXX1 |
| 1    | ← 🚍 M1:TRIG0                                                  | ==                       | X000_001X |
|      | P-                                                            | ==                       | X000_010X |
|      | - 🗋 TRIG0[7]                                                  |                          | Х         |
|      | - Cfg_ltssm_state[5]                                          |                          | 0         |
|      | <ul> <li>         — Cg_ltssm_state[4]     </li> </ul>         |                          | 0         |
|      | <ul> <li> cfg_ltssm_state[3]</li> </ul>                       |                          | 0         |
|      | <ul> <li>   —    <sup>^</sup> cfg_ltssm_state[2]  </li> </ul> |                          | 0         |
|      | <ul> <li>   —    <sup>^</sup> cfg_ltssm_state[1]  </li> </ul> |                          | 1         |
|      | - Cfg_ltssm_state[0]                                          |                          | 0         |
|      | Store_Itssm                                                   |                          | X         |
|      | ← 🗂 M3:TRIG0                                                  | ==                       | XXXX_XXXX |

4. After all match cases are set up, the window looks as the one in figure below

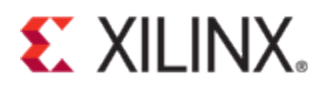

| 9   | Trigger Setup - DEV:0 MyDevice0 (XC7VX69 | 90T) UNIT:0 MyILAO (ILA) |           |
|-----|------------------------------------------|--------------------------|-----------|
| ž   | Match Unit                               | Function                 | Value     |
| atc | ►                                        | ==                       | XXXX_XXX1 |
| -   | ← 📑 M1:TRIG0                             | ==                       | X000_001X |
|     | ← 📑 M2:TRIG0                             | ==                       | X000_010X |
|     | - 🗂 M3:TRIG0                             | ==                       | XXXX_XXXX |

 In the trigger window, click on trigger condition equation(M0) and select sequencer and set condition to M1->M2 (Detect.Active->Polling.Active). This is to ensure that we do not capture redundant Detect.Quiet to Detect.Active transitions during the system power up, before root starts link training.

|     |        |                        |                            | _      |
|-----|--------|------------------------|----------------------------|--------|
| Add | Active | Trigger Condition Name | Trigger Condition Equation |        |
| Del | ۲      | TriggerCondition0      | МО                         | *<br>* |
|     |        |                        |                            | -      |

| Trigger Condition: TriggerCondition | 0                   |                                  |
|-------------------------------------|---------------------|----------------------------------|
| mgger condition. mgger condition    |                     |                                  |
| Boolean Sequencer                   |                     |                                  |
| Number of Levels: 2 💌               |                     | Jse Contiguous Match Events Only |
| Level                               | Match Unit          | Negate                           |
| 1                                   | M1                  |                                  |
| 2                                   | M2                  |                                  |
|                                     |                     |                                  |
|                                     |                     |                                  |
|                                     |                     |                                  |
|                                     |                     |                                  |
|                                     |                     |                                  |
|                                     |                     | <b>_</b>                         |
| Trigger Condition Fountion          |                     |                                  |
| Ingger Condition Equation           |                     |                                  |
|                                     |                     |                                  |
|                                     | $M1 \rightarrow M2$ |                                  |
|                                     |                     |                                  |
|                                     |                     |                                  |
|                                     |                     |                                  |
|                                     | OK Cancel           |                                  |

6. In the capture section, click on **All Data** under storage qualification, select **AND Equation** and enable M0. This will ensure that data will be stored only when LTSSM changes states.

| <ul> <li>Caption</li> </ul> | Type: Window           | Windows: 1 | Depth: 64 | - | Position: 8 |  |
|-----------------------------|------------------------|------------|-----------|---|-------------|--|
| alr                         | Storage Qualification: | All Data   | 3         |   |             |  |

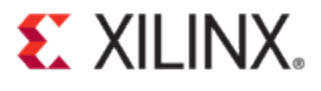

| Storage Condition          |             |                       | ×  |
|----------------------------|-------------|-----------------------|----|
| ○ All Data                 | OR Equation | Negate Whole Equation | on |
| Match Unit                 | Enable      | Negate                |    |
| MO                         | <b>v</b>    |                       | •  |
| M1                         |             |                       |    |
| M2                         |             |                       |    |
| M3                         |             |                       |    |
|                            |             |                       | •  |
| Storage Condition Equation |             |                       |    |
|                            | M0          |                       |    |
|                            | OK Cancel   |                       |    |

7. The windows should look like the screen shot below once all capture parameters are set correctly.

| ▼ Trig                    | Add    | Active           | Trigger Condition Name | Trigger Condition Equation |  |
|---------------------------|--------|------------------|------------------------|----------------------------|--|
|                           | Del    |                  | riggi Orinkovo         |                            |  |
| <ul> <li>Captu</li> </ul> | Type:  | Window Windows:  | 1 Depth: 64            | Position: 8                |  |
| ē                         | Storag | e Qualification: | МО                     |                            |  |

Note: Select a small depth (ex: 64 in this case) as the buffer will not fill up with large sizes. Adjust the position to ensure that buffer fills up.

8. The captured waveform shows all cfg\_ltssm\_state transitions before training to Gen3 on power up (using storage depth of 64)

| Waveform - DEV:0 | MyDe | vice0 ( | (XC7 | VX690T) UNIT:0 MyILAO (ILA | )         |         |          |              |      |                |               |      |                |    |         |
|------------------|------|---------|------|----------------------------|-----------|---------|----------|--------------|------|----------------|---------------|------|----------------|----|---------|
| Bus/Signal       | х    | 0       | -14  |                            | 4         | 1       | 6        | 11<br>       | 16   | 21             | 26            | 31   | 36             | 41 | 46      |
| ⊶ cfg_ltssm_s    | 01   | 01      |      | 01 X 00 X 01 X 00 X 01 X   | 00 \ 01 \ | 02 ( 04 | <u> </u> | 08 ( 07 ( 08 | X 09 | X 0A X 10 X 0E | 3 X OD X OC X | 28 X | 29 ( 2A ( 2B ( |    | 0E ( 10 |
| ◦ pipe_tx_rat    | 0    | 0       | 11   |                            |           |         | 0        |              |      |                | X             |      | 2              |    |         |

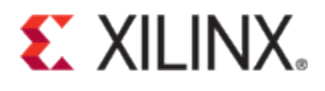

## Capturing Signals in Vivado ILA

| Synthesized Design - xc7k325tffg900-2 (active) |         |                                |      |      |  |
|------------------------------------------------|---------|--------------------------------|------|------|--|
| Netlist                                        | _ 🗆 🖻 × | ∑ Project Summary × ♦ Device × |      |      |  |
|                                                |         | <b>→</b>                       |      |      |  |
| pcie_7x_v1_8_0                                 |         |                                | YOYE |      |  |
| • • • Primitives (1023)                        |         | +                              | X010 | XII0 |  |
| Ist (pcie_7x_v1_8_top)                         |         | <u>→</u>                       | X0Y5 | X1Y5 |  |
|                                                |         | Q+                             |      |      |  |
|                                                |         | •                              | X0Y4 | X1Y4 |  |
|                                                |         |                                |      |      |  |
|                                                |         |                                | X0Y3 | X1Y3 |  |
| 🚴 Sources 🕅 Netlist                            |         |                                | X0Y2 | ¥1¥2 |  |
| Properties                                     | _ 🗆 🖻 × |                                | 7012 |      |  |
| ← → 100 k                                      |         |                                |      |      |  |
|                                                |         | 268<br>1                       |      |      |  |
|                                                |         |                                | ΧΟΥΟ | X1Y0 |  |
|                                                |         | *                              |      |      |  |

Figure 88 – PCIe Example Design Vivado Project GUI after opening the Synthesized Design

The details on how to debug a design using ChipScope in Vivado Design Suite are provided in <u>UG936</u>. This section illustrates how to grab signals for debugging in the PCIe example design. For more information, please refer to <u>UG936</u>.

Vivado tools allow selecting signals for debugging, same as in ChipScope inserter. There is an additional feature where you could search for specific nets, using wild cards, in the whole design. This is shown in Figure 89. To start grabbing signals for ChipScope, you should first open the synthesized design as shown in Figure 90.

| Find                                           | ×                    |
|------------------------------------------------|----------------------|
| Eind Nets                                      |                      |
| Name matches tusertupt                         | 8 +                  |
| ▶                                              |                      |
| Unique nets only                               |                      |
| Note: results applicable to logical nets only. |                      |
|                                                | 🗌 <u>M</u> atch Case |
| V Open in a new tag                            |                      |
|                                                | OK Cancel            |

Figure 89 – Search 'nets' for Probing in Vivado ILA

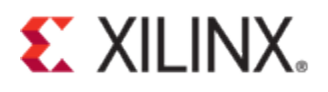

| Synthesized Design * - xc7k325tffg900-2 (active)   |               |               |              |                 |              |
|----------------------------------------------------|---------------|---------------|--------------|-----------------|--------------|
| Netlist                                            | _ 🗆 🖻 ×       | Σ Project Su  | immary ×     | 🔷 Device 🛛 🗙    |              |
| 물 개 🗉                                              |               |               |              |                 |              |
|                                                    | <b>_</b>      | 51            |              |                 |              |
| 🔄 🗕 🖕 user_reset_out                               |               |               |              |                 | X0Y6         |
| 💁 🧰 Primitives (1023)                              |               | 4             |              |                 |              |
| φ-  inst (pcie_7x_v1_8_top)                        |               | $\rightarrow$ |              |                 | XOXE         |
| 🍅 🛅 Nets (901)                                     |               | Q+            |              |                 | AUTS         |
| 💁 🧰 Primitives (2)                                 | -             | _             |              |                 |              |
| •- a inst (pcie_7x_v1_8_core_top)                  |               |               |              |                 | X0Y4         |
| 👃 Sources 🛛 🕅 Netlist                              |               |               |              |                 |              |
| Nice Deservation                                   |               |               |              |                 | V0V3         |
|                                                    |               | <u> </u>      |              |                 | 1013         |
| 🗲 🔶 🔯 隆                                            |               |               |              |                 |              |
| 🌦 user_Ink_up                                      |               | <b>₩_₩</b>    |              |                 | X0Y2         |
| Tarmstance pri count. 1                            |               | <b>1</b>      |              |                 |              |
| Port count: 1                                      |               | 200           |              |                 | X0Y1         |
| Route status: Has unplaced ports or pins           | -             | 1000<br>100   |              |                 |              |
| Number of podec: 0                                 |               | _ <b>P</b>    |              |                 | Vovo         |
| Caparal Attributes Instance Pins Aliases Nodes Pi  | nNeder 4 N E  | 飞             |              |                 | XUTU         |
| General Autodies Instance Fins Anases Nodes Fi     |               | *             |              |                 |              |
| Find Results - Nets - Name matches "*user*up*" (3) |               |               |              |                 |              |
| Q Id Name                                          | Instance Pins | Flat Pins     | Driver       | Route Status    |              |
| 1 inst/inst/n_467_user_lnk_up_int_reg_i_1          | 5             | 5             | ~            | Has unplaced p  | orts or pins |
| 2 inst/inst/user_lnk_up                            | 2             | 8             | $\checkmark$ | Has unplaced po | orts or pins |
| 🧇 🏇 3 🛛 user_Ink_up                                | 1             | 1             | $\sim$       | Has unplaced p  | orts or pins |

Figure 90 – PCle Example Design user\_Ink\_up Signal

| Synthesized Design * - | xc7k325tffg900-2 (active) |                                                                                           |          |                        |
|------------------------|---------------------------|-------------------------------------------------------------------------------------------|----------|------------------------|
| Netlist                |                           | $=\Box \mathrel{{\scriptstyle !}{\scriptstyle !}{\scriptstyle !}{\scriptstyle !}} \times$ | vice     | × 🗈 xilinx_pcie_2_1.   |
| Z 🔄 🖪                  |                           |                                                                                           | <b>B</b> | :onstrs_1/imports/exam |
| pi_sei_im              | <_rate                    |                                                                                           |          | 117 # User Clk Heart   |
| ⊢ 🍌 pl_transr          | nit_hot_rst               |                                                                                           |          | 118 #                  |
| - 🎠 pl_upstre          | am_prefer_deemph          |                                                                                           | C7       | 119 set_property PAC   |
| - 🎠 reg_clock          | <_locked                  |                                                                                           | a.       | 120 set_property PAC   |
| - 🎠 rx_np_ok           | t.                        |                                                                                           | 0        | 121 set_property PAC   |
| - 🎠 rx_np_re           | q                         |                                                                                           |          | 122 set_property PAC   |
| - 🌦 s_axis_tx          | _tlast                    |                                                                                           | 1        | 123                    |
| - 🌦 s_axis_tx          | _tready                   |                                                                                           |          | 124                    |
| - 🌦 s_axis_tx          | _tvalid                   |                                                                                           |          | 126 # Physical Const   |
| – ♣ sys_clk            |                           |                                                                                           | //       | 120 # Thysteat conse   |
| - sys_rst_n            |                           |                                                                                           |          | 128 #                  |
| - 2% tx_cfg_gr         | it                        |                                                                                           |          | 129 # SYS clock 100    |
| - 2% tx_cfg_re         | q                         |                                                                                           | 49       | 130 # signals are th   |
| tx_err_di              | тор                       |                                                                                           | Щ 🔊      | 131 # Transceiver ar   |
| - 🦉 user_lnk           | 🚳 Net Properties          | Ctrl+E                                                                                    | -        | 132 # resources (FPG.  |
| - 29 user_res          | Unroute                   |                                                                                           | - 🖓      | 133 # To use these p   |
|                        | Boport Not Bouto Stati    | 10                                                                                        | 102      | 134 # instantiated i   |
| O- C Primitives (1     | Report Net Route Stat     | 42                                                                                        |          | 135 # Please refer t   |
| 💦 🕺 Sources 🛛 🕅 Netli  | 👋 Mark Debug              |                                                                                           |          | 130 # (06) Tor guide   |
| Not Proportion         | Unmark Debug              |                                                                                           |          | 138                    |
| Net Properties         | 🚽 💕 Assign to Debug Port  |                                                                                           |          | 139 set property PAC   |
| 🗲 🔿 🚱 📐                | Select Driver Pin         |                                                                                           |          | 140 set_property PAC   |
| 璿 user_Ink_up          | 😕 Schematic               | F4                                                                                        |          | 141                    |
| Q CLASS                | Show Connectivity         | Ctrl+T                                                                                    |          | 142                    |
| NAME                   | The show Hierarchy        | F6                                                                                        |          | 144 ################## |
| MARK_DEBUG             | and show there eny        |                                                                                           | _        | 145 # End              |

Figure 91 – 'Mark Debug' for Probing user\_Ink\_up in Chipscope

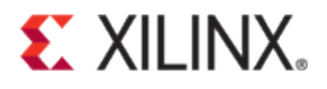

| Confirm Debug Net(s)                                                                                                    |
|----------------------------------------------------------------------------------------------------|
| OK to debug user_Ink_up net?                                                                                                    |
| This will create MARK_DEBUG constraints, which will be added to the target XDC constraint file when you save the design, causing synthesis to go out of date. To avoid having to rerun synthesis you can click Force-up-to-date. |
| Don't show this dialog again                                                                                                    |
| OK Cancel                                                                                                    |

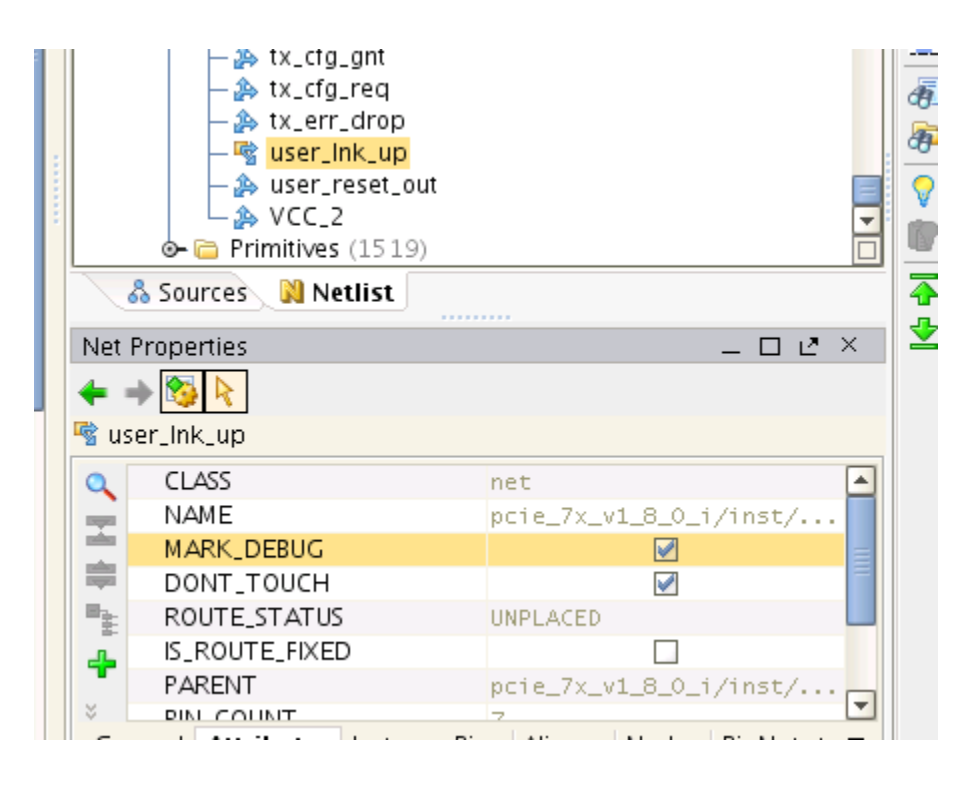

Figure 92 – user\_Ink\_up Net Properties after enabling 'MARK\_DEBUG'

# **XILINX**.

| Save Constraints                                                                                                    |
|----------------------------------------------------------------------------------------------------|
| Select a target file to write new unsaved constraints to. Choosing an existing file will update that file with the new constraints. |
| ○ <u>C</u> reate a new file                                                                                                    |
| File name:                                                                                                    |
| Fil <u>e</u> location: 🐻 <local project="" to=""></local>                                                                           |
|                                                                                                    |
| xilinx_pcie_2_1_ep_7x_1_lane_gen1_xc7k325t-ffg900-2_KC705                                                                           |
|                                                                                                    |
| OK Cancel                                                                                                    |

Figure 93 – Saving 'Mark Debug' Constraints to the existing XDC file

| Synthesized Design - xc7k325tffg900-2 (active)                                                                                                    |                                                                                                    |
|----------------------------------------------------------------------------------------------------|----------------------------------------------------------------------------------------------------|
| Sources 💷 🖻 🛎 🔀                                                                                                    | vice × 🗈 xilinx_pcie_2_1_ep_7x_1_lane_gen1_xc7k325t-ffg900-2_KC705_REVC.xdc × 4                                                                                                    |
| 🔍 🛣 🚔 📑 💽                                                                                                    | :onstrs_1/imports/example_design/xilinx_pcie_2_1_ep_7x_1_lane_gen1_xc7k325t-ffg900-2                                                                                                    |
| Image: Sources (1)         Image: Sources (1)         Image: Sources (1)         Image: Sources (2)         Image: Sources (1)         Image: Sources (1)         Image: Sources (1)         Image: Sources (1)         Image: Sources (1)         Image: Sources (2) | <pre>117 # User Clk Heartbeat = led_3 118 # 118 # 119 set_property PACKAGE_PIN AB8 [get_ports led_0] 120 set_property PACKAGE_PIN A88 [get_ports led_1] 121 set_property PACKAGE_PIN AC9 [get_ports led_2] 122 set_property PACKAGE_PIN AB9 [get_ports led_3] 123 124 X 125 ###################################</pre>                                 |
| Hierarchy IP Sources Libraries Compile Order                                                                                                    | <ul> <li>132# resources (FPGA input pins) associated with each GT Transceiver.</li> <li>133# ro use these pins an IBUFDS primitive (refclk_ibuf) is</li> <li>134# instantiated in user's design.</li> <li>135# Please refer to the Virtex-7 GT Transceiver User Guide</li> <li>136# (IG) for quidelines reparting clock resource selection</li> </ul> |
| Sources Netlist                                                                                                    | 137 #                                                                                                    |
| Source File Properties       L ×         ↓ → ○○ ▷                                                                                                    | <pre>138 139 set_property PACKAGE_PIN U8 [get_ports sys_clk_p] 140 set_property PACKAGE_PIN U7 [get_ports sys_clk_n] 141 142</pre>                                                                                                    |
| Location: /home/deepeshm/h/LFAR_Projects/pcie_<br>Type: XDC  Size: 6.2 KB<br>Modified: Today at 20:55:52 PM<br>Consideration: Size: 72 V1.8.0 example sets (construction)                                                                                             | <pre>143 144 ###################################</pre>                                                                                                    |

Figure 94 – MARK\_DEBUG Constraint in PCIe Example Design XDC File

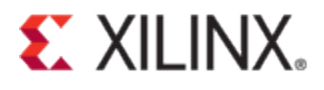

## Generating Debug Cores (Set up Debug)

| pcie_7x_v1_8                            | 3_0_example - [/home/deepesi                         | hm/h/LFAR_Proje    |
|-----------------------------------------|------------------------------------------------------|--------------------|
| <u>F</u> ile <u>E</u> dit F <u>l</u> ow | <u>T</u> ools <u>W</u> indow Layout ⊻iew <u>H</u> el | p                  |
| 🏂 😂 🖺 🐼                                 | Eloorplanning                                        | • 📀 🍪 🗞 🔼          |
| Flow Navigator                          | <u>I</u> /O Planning                                 | esign * – xc7k325  |
| 0、 🔀 🚔                                  | <u>T</u> iming                                       | ▶                  |
|                                         | 🕍 Sch <u>e</u> matic 🛛 🛛 F4                          |                    |
| Project Manag                           | Show <u>C</u> onnectivity Ctrl+T                     | pi_sel_ink_rate    |
| 🚳 Project                               | 盂 S <u>h</u> ow Hierarchy     F6                     | pl_transmit_hot_rs |
| 😽 Add Sor                               | 🖩 Report Utili <u>z</u> ation                        | pl_upstream_pref   |
| 🚛 IP Catal                              | Report Power                                         | * reg_clock_lockec |
|                                         | ✓ Report <u>D</u> RC                                 | rx_np_req          |
| <ul> <li>IP Integrator</li> </ul>       | Markeport <u>N</u> oise                              | s_axis_tx_tlast    |
| 👫 Create                                | Report Clock Networks                                | s_axis_tx_tready   |
| Doen B                                  | 🌲 IP Pac <u>k</u> ager                               | s_axis_tx_tvalid   |
|                                         | Run Tcl Script                                       | svs rst n          |
| <ul> <li>Simulation</li> </ul>          | Set up Debug                                         | tx_cfg_gnt         |
| 🄞 Simulati                              | C <u>u</u> stom Commands                             | tx_cfg_req         |
| 🔍 Run Sim                               | 🚳 Project <u>S</u> ettings                           | tx_err_drop        |
| <b>.</b>                                | 😽 Options                                            | user_ink_up        |

Figure 95 – Generating Debug Cores

| 🗌 Set up Debug 📲 🚬 | ×                                                                                                    |  |
|--------------------|----------------------------------------------------------------------------------------------------|--|
|                    | Set up Debug                                                                                                    |  |
|                    | This wizard will guide you through the process of choosing nets and connecting them to debug cores.               |  |
|                    | The wizard is automatically populated with any selected nets and with nets from the Unassigned Debug Nets folder. |  |
| VIVADO.            | To continue, click Next                                                                                           |  |
|                    | < <u>Back</u> <u>Next</u> > <u>Finish</u> Cancel                                                                  |  |

Figure 96 – Setup Debug GUI

# **XILINX**.

| Set up Debug<br>Specify Nets to Debug<br>Specify Nets for debugging                                                    |                                                                                                    | ×    |
|----------------------------------------------------------------------------------------------------|----------------------------------------------------------------------------------------------------|------|
| Name<br>pcie_7x_v1_8_0_i/inst/reg_clock_locked<br>pcie_7x_v1_8_0_i/inst/sys_rst_n<br>pcie_7x_v1_8_0_i/inst/user_lnk_up | Clock DomainDriver TyTRIGDATAPIPE_OOBCLFDCEImage: Clock DomainImage: Clock DomainImage: Clock DomainPIPE_USERCIBUFImage: Clock DomainImage: Clock DomainImage: Clock DomainImage: Clock DomainPIPE_USERCFDREImage: Clock DomainImage: Clock DomainImage: Clock DomainImage: Clock DomainPIPE_USERCFDREImage: Clock DomainImage: Clock DomainImage: Clock DomainImage: Clock DomainPIPE_USERCFDREImage: Clock DomainImage: Clock DomainImage: Clock DomainImage: Clock DomainImage: Clock DomainFDREImage: Clock DomainImage: Clock DomainImage: Clock DomainImage: Clock DomainImage: Clock DomainFDREImage: Clock DomainImage: Clock DomainImage: Clock DomainImage: Clock DomainImage: Clock DomainFDREImage: Clock DomainImage: Clock DomainImage: Clock DomainImage: Clock DomainImage: Clock DomainFDREImage: Clock DomainImage: Clock DomainImage: Clock DomainImage: Clock DomainImage: Clock DomainFDREImage: Clock DomainImage: Clock DomainImage: Clock DomainImage: Clock DomainImage: Clock DomainFDREImage: Clock DomainImage: Clock DomainImage: Clock DomainImage: Clock DomainImage: Clock DomainFDREImage: Clock DomainImage: Clock DomainImage: Clock DomainImage: Clock DomainImage: Clock DomainFDREImage: Clock Domain <t< td=""><td></td></t<> |      |
| Add/Remove Nets                                                                                                    | Nets to debu                                                                                                    | g: 3 |
| <                                                                                                    | Back Next > Finish Cance                                                                                                    | 2    |

Figure 97 – Selected Nets for Probing in Chipscope

| Add/Remove Nets                                                                                                    |                                                                                                    | ×          |
|----------------------------------------------------------------------------------------------------|----------------------------------------------------------------------------------------------------|------------|
| Name  T matches                                                                                                    | ◎ +                                                                                                    |            |
| <ul> <li>✓ Unique nets only</li> <li>Note: results applicable to logical nets only.</li> <li>✓ Eilter out non-debuggable nets</li> </ul> |                                                                                                    | Match case |
|                                                                                                    | Find                                                                                                    |            |
| - Find Results (0)<br>章 圣                                                                                                    | Nets to Debug (3)         Image: State State |            |

Figure 98 – Add/Remove nets in Setup Debug

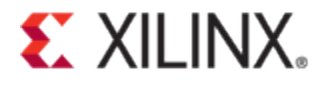

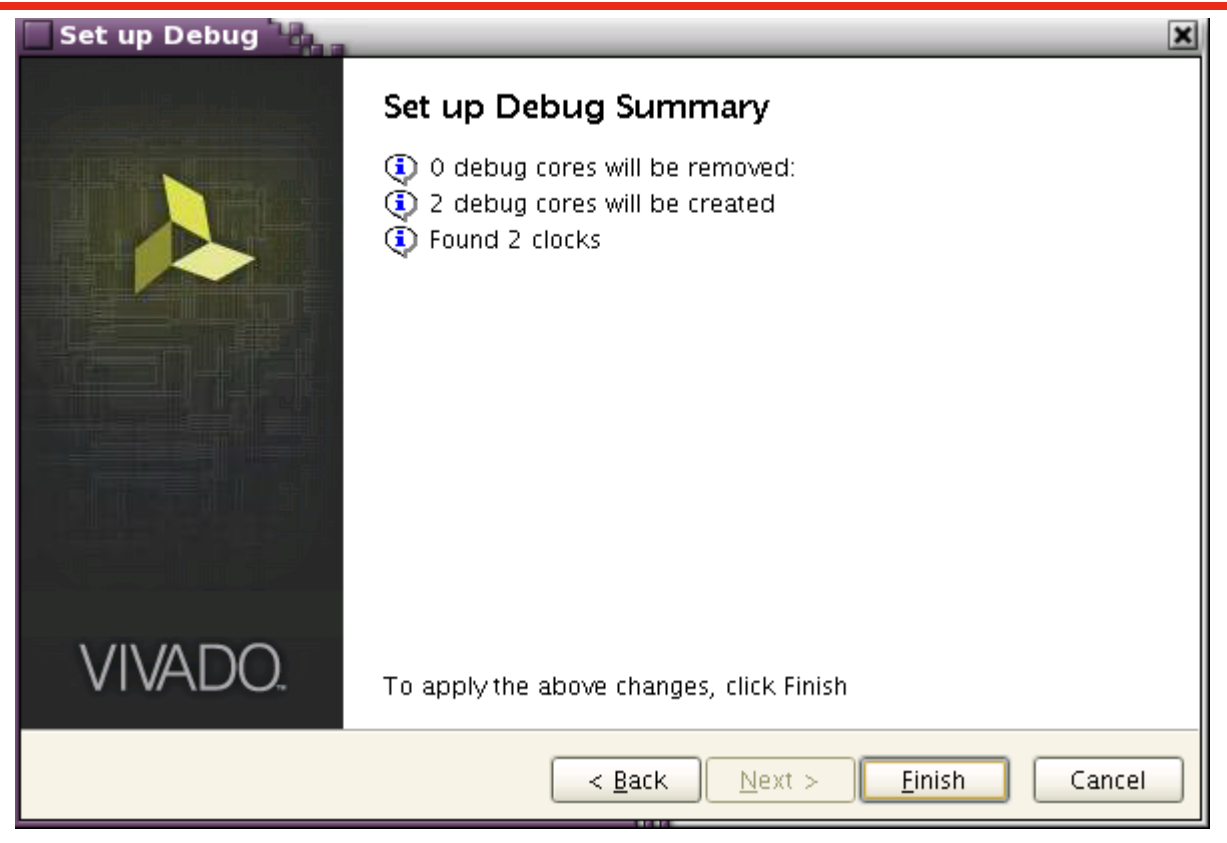

Figure 99 - Set up Debug Summary

| Synthesized Design * - xc7k325tffg900-2 (active) |
|--------------------------------------------------|
| Netlist _ 🗆 🖻 🗶 🗡                                |
|                                                  |
| 🕅 xilinx_pcie_2_1_ep_7x                          |
| 💁 🧰 Nets (440)                                   |
| 💁 🛅 Primitives (80)                              |
| 🛛 🕘 app (pcie_app_7x)                            |
| - 🛛 dbg_hub (dbg_hub_CV)                         |
| ext_clk.pipe_clock_i (pcie_7x_v1_8_0_pipe_clock) |
| @- 2 pcie_7x_v1_8_0_i (pcie_7x_v1_8_0)           |
| - 🖸 u_ila_0 (u_ila_0_CV)                         |
| u_ila_1 (u_ila_1_CV)                             |
|                                                  |
| 👃 Sources 🔋 Netlist 👹 Debug                      |

Figure 100 – Chipscope Debug Cores in Netlist Window

# **E** XILINX.

| Synthesized Design * - xc7k325tffg900-2 (active)                                                                                                    |         |
|----------------------------------------------------------------------------------------------------|---------|
| Debug                                                                                                    | _ 🗆 🖻 × |
| 으, 🔀 🖨 🛃 🐳 🔐 📸                                                                                                    |         |
| Name                                                                                                    |         |
| ♀-II dbg_hub (labtools_xsdbmasterlib_v2)                                                                                                    |         |
| v-II u_ila_0 (labtools_ilalib_v2)                                                                                                    |         |
| ∲- 🗃 CLK (1)                                                                                                    |         |
| <b>PROBEO</b> (1)                                                                                                    |         |
| └ Ch 0 (pcie_7x_v1_8_0_i/inst/sys_rst_n)                                                                                                    |         |
| <b>PROBE1</b> (1)                                                                                                    |         |
| Gh 0 (pcie_7x_v1_8_0_i/inst/user_lnk_up)                                                                                                    |         |
| Q-II u_ila_1 (labtools_ilalib_v2)                                                                                                    |         |
| ∲- 🗃 CLK (1)                                                                                                    |         |
| └ 🥑 Ch O (PIPE_OOBCLK_IN)                                                                                                    |         |
| <b> </b>                                                                                                    |         |
| Ch 0 (pcie_7x_v1_8_0_i/inst/reg_clock_locked)                                                                                                    |         |
| — Contraction Contraction Contractic Contractic Con |         |
|                                                                                                    |         |
|                                                                                                    |         |
|                                                                                                    |         |
|                                                                                                    |         |
| 💑 Sources 🛛 🕅 Netlist 👋 Debug                                                                                                    |         |

Figure 101 – PCIe Example Design Selected Debug Signals in 'Debug' Window

#### Setting up the ILA Core to Take a Measurement

The ILA core(s) that you add to your design appear in the Hardware window under the target device as shown in Figure 102. If you do not see the ILA core(s) appear, right click on the device and select Refresh Hardware. This re-scans the FPGA device and refreshes the Hardware window.

#### Setting the ILA Core Trigger Condition

Use the Trigger Cond control in the Hardware window (or the Trigger Condition property in the ILA Core Properties window) to select between "AND" and "OR" settings. The "AND" setting causes a trigger event when all of the ILA probe comparisons are satisfied. The "OR" setting causes a trigger event when any of the ILA probe comparisons are satisfied. You can also use the set\_property Tcl command to change the ILA core trigger condition: set\_property CONTROL.TRIGGER\_CONDITION AND [get\_hw\_ilas hw\_ila\_1]

#### **Reading ILA Probes Information**

The ILA probe file is automatically associated with the FPGA hardware device if the probes file is called debug\_nets.ltx and is found in the same directory as the bitstream programming (.bit) file that is associated with the device.

You can also specify the location of the probes file:

- 1. Select the FPGA device in the Hardware window.
- 2. Set the Probes file location in the Hardware Device Properties window.
- 3. Click **Apply** to apply the change.

#### **Running or Arming the ILA Core Trigger**

You can run or arm the ILA core trigger in two different modes:

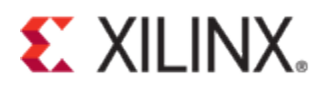

• Run Trigger: Selecting the ILA core to be armed, followed by clicking the **Run Trigger** button on the Hardware window toolbar arms the ILA core to detect the trigger event that is defined by the ILA core trigger condition and probe compare values.

• Run Trigger Immediate: Selecting the ILA core to be armed, followed by clicking the **Run Trigger Immediate** button on the Hardware window toolbar arms the ILA core to trigger immediately regardless of the settings of the ILA core trigger condition and probe compare values. This command is useful for capturing any values that present at the probe inputs of the ILA core.

You can also arm the trigger by selecting and right clicking the ILA core and selecting **Run Trigger** or **Run Trigger** Immediate from the popup menu as shown in Figure 102.

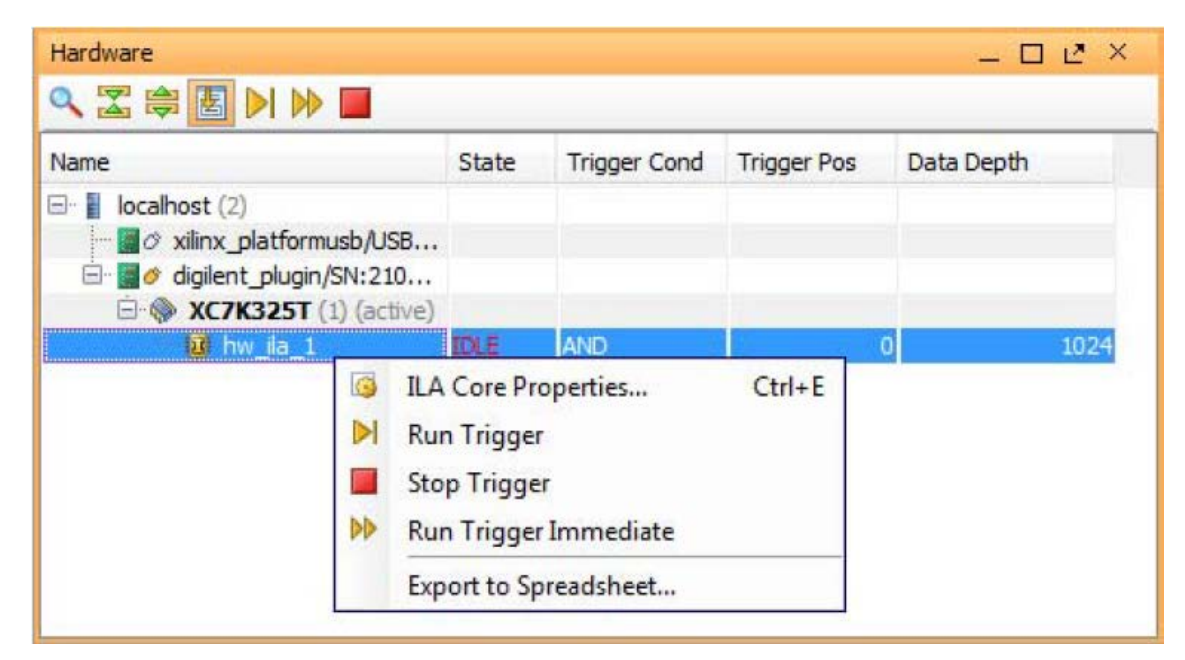

Figure 102 - Vivado Integrated Design Environment Hardware Window

#### Stopping the ILA Core Trigger

You can stop the ILA core trigger by selecting the appropriate ILA core, followed by clicking the **Stop Trigger** button on the **Hardware** window toolbar. You can also stop the trigger by selecting and right clicking the appropriate ILA core and selecting **Stop Trigger** from the popup menu.

#### Viewing Captured Data from the ILA Core in the Waveform Viewer

Once the ILA core captured data has been uploaded to the Vivado Integrated Design Environment, it is displayed in the Waveform Viewer. See *Viewing ILA Probe Data Using Waveform Viewer* (ug908) for details on using the Waveform Viewer to view captured data from the ILA core.

#### Saving and Restoring Captured Data from the ILA Core

In addition to displaying the captured data that is directly uploaded from the ILA core, you can also write the captured data to a file then read the data from a file and display it in the waveform viewer.

#### Saving Captured ILA Data to a File

Currently, the only way to upload captured data from an ILA core and save it to a file is to use the following Tcl command:

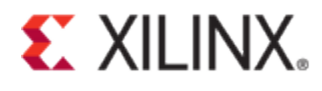

#### write\_hw\_ila\_data my\_hw\_ila\_data\_file [upload\_hw\_ila\_data hw\_ila\_1]

#### **Restoring Captured ILA Data from a File**

Currently, the only way to restore captured data from a file and display it in the waveform viewer is to use the following Tcl command:

#### display\_hw\_ila\_data [read\_hw\_ila\_data my\_hw\_ila\_data\_file]

### **Special Symbols for Framing and Link Management**

Special Symbols are distinct from the Data Symbols. This is part of 8b/10b encoding scheme that is used to represent control characters. These symbols are not scrambled, and hence readable on RX/TX GT interface. These Special Symbols are used for various Link Management purposes.

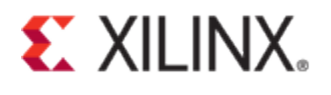

| Encoding | Symbol | Name                   | Description                                                                                                    |  |
|----------|--------|------------------------|----------------------------------------------------------------------------------------------------|--|
| K28.5    | COM    | Comma                  | Used for Lane and Link initialization<br>and management                                                                   |  |
| K27.7    | STP    | Start TLP              | Marks the start of a Transaction<br>Layer Packet                                                                          |  |
| K28.2    | SDP    | Start DLLP             | Marks the start of a Data Link Layer<br>Packet                                                                            |  |
| K29.7    | END    | End                    | Marks the end of a Transaction Layer<br>Packet or a Data Link Layer Packet                                                |  |
| K30.7    | EDB    | EnD Bad                | Marks the end of a nullified TLP                                                                                          |  |
| K23.7    | PAD    | Pad                    | Used in Framing and Link Width and<br>Lane ordering negotiations                                                          |  |
| K28.0    | SKP    | Skip                   | Used for compensating for different<br>bit rates for two communicating Ports                                              |  |
| K28.1    | FTS    | Fast Training Sequence | Used within an Ordered Set to exit<br>from L0s to L0                                                                      |  |
| K28.3    | IDL    | Idle                   | Used in the Electrical Idle Ordered<br>Set (EIOS)                                                                         |  |
| K28.4    |        |                        | Reserved                                                                                                    |  |
| K28.6    |        |                        | Reserved                                                                                                    |  |
| K28.7    | EIE    | Electrical Idle Exit   | Reserved in 2.5 GT/s                                                                                                    |  |
|          |        |                        | Used in the Electrical Idle Exit<br>Ordered Set (EIEOS) and sent prior<br>to sending FTS at speeds other than<br>2.5 GT/s |  |

### Table 12 - Special Symbols

| Data Byte<br>Name | Data Byte<br>Value | Bits HGF EDCBA | Current RD -<br>abcdei fghj | Current RD +<br>abcdei fghj |
|-------------------|--------------------|----------------|-----------------------------|-----------------------------|
| K28.0             | 1C                 | 000 11100      | 001111 0100                 | 110000 1011                 |
| K28.1             | 3C                 | 001 11100      | 001111 1001                 | 110000 0110                 |
| K28.2             | 5C                 | 010 11100      | 001111 0101                 | 110000 1010                 |
| K28.3             | 7C                 | 011 11100      | 001111 0011                 | 110000 1100                 |
| K28.4             | 9C                 | 100 11100      | 001111 0010                 | 110000 1101                 |
| K28.5             | BC                 | 101 11100      | 001111 1010                 | 110000 0101                 |
| K28.6             | DC                 | 110 11100      | 001111 0110                 | 110000 1001                 |
| K28.7             | FC                 | 111 11100      | 001111 1000                 | 110000 0111                 |
| K23.7             | F7                 | 111 10111      | 111010 1000                 | 000101 0111                 |
| K27.7             | FB                 | 111 11011      | 110110 1000                 | 001001 0111                 |
| K29.7             | FD                 | 111 11101      | 101110 1000                 | 010001 0111                 |
| K30.7             | FE                 | 111 11110      | 011110 1000                 | 100001 0111                 |

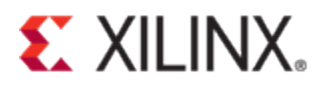

## Conclusion

This document provides description about debugging PCIe link training issues in reference to 7 Series Integrated PCI Express block core. It is expected that after going through this document, a user will be able to debug link training issues on their own. If the issue is still unresolved, please create a WebCase with Xilinx Technical Support. Attach all of the captured ChipScope Pro/Vivado ILA waveforms, Lecroy Captures (if any), and the details of your investigation and analysis along with answer to the questions in section "*What if the issue is still not resolved?*".

## References

- 1. DS182, Kintex-7 FPGAs Data Sheet: DC and AC Switching Characteristics
- 2. UG476, 7 Series FPGAs GTX/GTH Transceivers User Guide
- 3. PG054, 7-Series Integrated PCI Express Block Product Guide
- 4. WP419, Equalization for High-Speed Serial Interfaces in Xilinx 7-Series FPGA Transceivers
- 5. <u>UG936</u>, Vivado Design Suite Tutorial, Programming and Debugging

## **Revision History**

07/29/2013 - Initial release